# 

# **AOCL User Guide**

Publication # 57404Revision # 4.0Issue DateNovember 2022

Advanced Micro Devices 其

#### Trademarks

AMD, the AMD Arrow logo, and combinations thereof are trademarks of Advanced Micro Devices, Inc.

Dolby is a trademark of Dolby Laboratories.

ENERGY STAR is a registered trademark of the U.S. Environmental Protection Agency.

HDMI is a trademark of HDMI Licensing, LLC.

HyperTransport is a licensed trademark of the HyperTransport Technology Consortium.

Microsoft, Windows, Windows Vista, Windows Server, Visual Studio, and DirectX are registered trademarks of Microsoft Corporation.

MMX is a trademark of Intel Corporation.

OpenCL is a trademark of Apple Inc. used by permission by Khronos.

PCIe is a registered trademark of PCI-Special Interest Group (PCI-SIG).

Other product names used in this publication are for identification purposes only and may be trademarks of their respective companies.

#### **Dolby Laboratories, Inc.**

Manufactured under license from Dolby Laboratories.

#### **Rovi Corporation**

This device is protected by U.S. patents and other intellectual property rights. The use of Rovi Corporation's copy protection technology in the device must be authorized by Rovi Corporation and is intended for home and other limited pay-per-view uses only, unless otherwise authorized in writing by Rovi Corporation.

Reverse engineering or disassembly is prohibited.

USE OF THIS PRODUCT IN ANY MANNER THAT COMPLIES WITH THE MPEG-2 STANDARD IS EXPRESSLY PROHIBITED WITHOUT A LICENSE UNDER APPLICABLE PATENTS IN THE MPEG-2 PATENT PORTFOLIO, WHICH LICENSE IS AVAILABLE FROM MPEG LA, L.L.C., 6312 S. FIDDLERS GREEN CIRCLE, SUITE 400E, GREENWOOD VILLAGE, COLORADO 80111.

# Contents

| <b>Revision Hist</b> | ory                  |                                        |
|----------------------|----------------------|----------------------------------------|
| Chapter 1            | Introduction         |                                        |
| Chapter 2            | Supported OS and     | Compilers                              |
| 2.1                  | Operating Systems    |                                        |
| 2.2                  | Compilers            |                                        |
| 2.3                  | Library              |                                        |
| 2.4                  | Message Passing In   | terface (MPI)                          |
| 2.5                  | Programming Lang     | uage                                   |
| 2.6                  | Build Utilities      |                                        |
| Chapter 3            | Installing AOCL      |                                        |
| 3.1                  | Building from Sour   | ce                                     |
| 3.2                  | Installing AOCL B    | nary Packages15                        |
| 3.2                  | .1 Using Maste       | r Package                              |
| 3.2                  | .2 Using Libra       | ry Package                             |
| 3.2                  | .3 Using Debia       | n and RPM Packages16                   |
| 3.2                  | .4 Using Wind        | ows Packages                           |
| Chapter 4            | AOCL-BLIS            |                                        |
| 4.1                  | Installation on Linu | x                                      |
| 4.1                  | .1 Build AOCI        | 2-BLIS from Source                     |
| 4.1                  | .2 Using Pre-b       | uilt Binaries                          |
| 4.2                  | Application Develo   | pment Using AOCL-BLIS                  |
| 4.2                  | .1 API Compa         | bibility Layers (Calling AOCL-BLIS)    |
| 4.2                  | .2 API Compa         | ibility - Advance Options              |
| 4.2                  | .3 Linking App       | blication with AOCL-BLIS               |
| 4.2                  | .4 Example Ap        | plication - AOCL-BLIS Usage in FORTRAN |
| 4.2                  | .5 AOCL-BLI          | S Usage in C                           |
| 4.3                  | Migrating/Porting    |                                        |
| 4.4                  | Using AOCL-BLIS      | Library Features                       |
| 4.4                  | .1 Dynamic Di        | spatch                                 |

|       |       | 4.4.2 | BLIS - Running the Test Suite                               | 34 |
|-------|-------|-------|-------------------------------------------------------------|----|
|       | 4.4.3 |       | Testing/Benchmarking                                        | 35 |
|       |       | 4.4.4 | BLIS APIs                                                   | 37 |
|       | 4.5   | Debu  | ugging and Troubleshooting                                  | 37 |
|       |       | 4.5.1 | Debugging Build Using GDB                                   | 37 |
|       |       | 4.5.2 | Viewing Logs                                                | 38 |
|       |       | 4.5.3 | Checking AOCL-BLIS Operation Progress                       | 42 |
|       | 4.6   | Buil  | d AOCL-BLIS from Source on Windows                          | 44 |
|       |       | 4.6.1 | Building AOCL-BLIS using GUI                                | 45 |
|       |       | 4.6.2 | Building AOCL-BLIS using Command-line Arguments             | 48 |
|       |       | 4.6.3 | Building and Running the Test Suite                         | 49 |
| Chapt | er 5  | AOO   | CL-libFLAME                                                 | 50 |
|       | 5.1   | Insta | alling on Linux                                             | 50 |
|       |       | 5.1.1 | Building AOCL-libFLAME from Source                          | 50 |
|       |       | 5.1.2 | Using Pre-built Libraries                                   | 52 |
|       | 5.2   | Usag  | ge                                                          | 52 |
|       |       | 5.2.1 | Use by Applications                                         | 52 |
|       | 5.3   | Buil  | ding AOCL-libFLAME from Source on Windows                   | 53 |
|       |       | 5.3.1 | Building AOCL-libFLAME Using GUI                            | 53 |
|       |       | 5.3.2 | Building AOCL-libFLAME using Command-line Arguments         | 55 |
|       |       | 5.3.3 | Building and Running Test Suite                             | 56 |
|       | 5.4   | Chee  | cking AOCL-libFLAME Operation Progress                      | 56 |
| Chapt | er 6  | AOO   | CL-FFTW                                                     | 59 |
|       | 6.1   | Insta | alling                                                      | 59 |
|       |       | 6.1.1 | Building AOCL-FFTW from Source on Linux                     | 59 |
|       |       | 6.1.2 | Building AOCL-FFTW from Source on Windows                   | 61 |
|       |       | 6.1.3 | Using Pre-built Libraries                                   | 65 |
|       | 6.2   | Usag  | ge                                                          | 65 |
|       |       | 6.2.1 | Sample Programs for Single-threaded and Multi-threaded FFTW | 65 |
|       |       | 6.2.2 | Sample Programs for MPI FFTW                                | 66 |
|       |       | 6.2.3 | Additional Options                                          | 66 |

| Chapter 7  | AOCL-LibM           |                                            |  |
|------------|---------------------|--------------------------------------------|--|
| 7.1        | Installation on Lin | ux                                         |  |
| 7.2        | Compiling AOCL-LibM |                                            |  |
| 7.3        | Usage               |                                            |  |
| 7.4        | Building AOCL-L     | ibM on Windows                             |  |
| Chapter 8  | AOCL-ScaLAPA        | СК74                                       |  |
| 8.1        | Installation        |                                            |  |
| 8.1        | 1 Building A        | OCL-ScaLAPACK from Source74                |  |
| 8.1        | 2 Using Pre-        | built Libraries                            |  |
| 8.2        | Usage               |                                            |  |
| 8.3        | Building AOCL-S     | caLAPACK from Source on Windows77          |  |
| 8.3        | 1 Building A        | OCL-ScaLAPACK Using GUI                    |  |
| 8.3        | 2 Building A        | OCL-ScaLAPACK using Command-line Arguments |  |
| 8.4        | Checking AOCL-      | ScaLAPACK Operation Progress               |  |
| Chapter 9  | AOCL-RNG            |                                            |  |
| 9.1        | Installation        |                                            |  |
| 9.2        | Using AOCL-RN       | G Library on Linux                         |  |
| 9.3        | Using AOCL-RN       | G Library on Windows                       |  |
| Chapter 10 | AOCL-SecureRN       | G                                          |  |
| 10.1       | Installation        |                                            |  |
| 10.2       | Usage               |                                            |  |
| 10.3       | Using AOCL-Sec      | areRNG Library on Windows86                |  |
| Chapter 11 | AOCL-Sparse .       |                                            |  |
| 11.1       | Installation        |                                            |  |
| 11.        | .1 Building A       | OCL-Sparse from Source on Linux            |  |
| 11.        | .2 Simple Te        | st                                         |  |
| 11.        | .3 Using Pre-       | built Libraries                            |  |
| 11.2       | Usage on Linux .    |                                            |  |
| 11.        | 2.1 Use by Ap       | plications                                 |  |
| 11.3       | Build AOCL-Spar     | se from Source on Windows96                |  |
| 11.        | B.1 Building A      | OCL-Sparse Using GUI96                     |  |

| 1                                   | 1.3.2                   | Building AOCL-Sparse using Command-line Arguments9           | 7 |  |
|-------------------------------------|-------------------------|--------------------------------------------------------------|---|--|
| Chapter 12                          | AOCI                    | -LibMem                                                      | 9 |  |
| 12.1                                | Buildi                  | Building AOCL-LibMem for Linux                               |   |  |
| 12.2                                | Running an Application1 |                                                              |   |  |
| 12.3                                | Runnir                  | ng an Application with Tunables10                            | 0 |  |
| 12                                  | 2.3.1                   | Default State                                                | 1 |  |
| 12                                  | 2.3.2                   | Tuned State                                                  | 1 |  |
| Chapter 13                          | AOCI                    | 2-Cryptography                                               | 4 |  |
| 13.1                                | Requir                  | ements                                                       | 4 |  |
| 13.2                                | Using                   | AOCL-Cryptography in a Sample Application10                  | 4 |  |
| 13                                  | 3.2.1                   | Compiling and Running AOCL-Cryptography Examples10           | 5 |  |
| 13                                  | 3.2.2                   | Running OpenSSL Benchmarks Using AOCL-Cryptography Library10 | 5 |  |
| Chapter 14                          | AOCI                    | -Compression                                                 | 6 |  |
| 14.1                                | Installa                | ation                                                        | 6 |  |
| 14.2                                | Runnir                  | Running AOCL-Compression Test Bench on Linux                 |   |  |
| 14.3                                | Runnir                  | ng AOCL-Compression Test Bench on Windows10                  | 8 |  |
| 14.4                                | API R                   | eference                                                     | 8 |  |
| 14.4.1 Unified Standardized API Set |                         | Unified Standardized API Set10                               | 8 |  |
| 14                                  | 4.4.2                   | Interface Data Structures                                    | 8 |  |
| 14                                  | 4.4.3                   | Native APIs                                                  | 9 |  |
| 14                                  | 4.4.4                   | Example Test Program11                                       | 2 |  |
| 14.5                                | Option                  | al Optimization Options11                                    | 3 |  |
| Chapter 15                          | Linkir                  | ng- AOCL to Applications11                                   | 4 |  |
| 15.1                                | High-p                  | performance LINPACK Benchmark (HPL)11                        | 4 |  |
| 1:                                  | 5.1.1                   | Configuring HPL.dat11                                        | 4 |  |
| 1:                                  | 5.1.2                   | Running the Benchmark11                                      | 4 |  |
| 15.2                                | MUM                     | PS Sparse Solver Library11                                   | 5 |  |
| 1:                                  | 5.2.1                   | Enabling AOCL with MUMPS11                                   | 6 |  |
| Chapter 16                          | AOCL                    | Tuning Guidelines12                                          | 1 |  |
| 16.1                                | AOCL                    | -BLIS Thread Control12                                       | 1 |  |
| 10                                  | 5.1.1                   | AOCL-BLIS Initialization                                     | 1 |  |

16.2

16.3

16.4

16.5

16.6

16.7

Chapter 17

Chapter 18

Appendix

| 16 | .1.2    | Runtime                               | 122 |
|----|---------|---------------------------------------|-----|
| 2  | AOCL    | Dynamic                               | 124 |
| 16 | .2.1    | Limitations                           | 125 |
| 3  | AOCL    | -BLIS DGEMM Multi-thread Tuning       | 125 |
| 16 | .3.1    | Library Usage Scenarios               | 125 |
| 16 | .3.2    | Architecture Specific Tuning          | 127 |
| 4  | AOCL    | -BLIS DGEMM Block-size Tuning         | 128 |
| 5  | Perform | mance Suggestions for Skinny Matrices | 129 |
| 6  | AOCL    | -libFLAME Multi-threading             | 130 |
| 7  | AOCL    | -FFTW Tuning Guidelines               | 130 |
| 7  | Suppo   | rt                                    | 132 |
| 8  | Refere  | ences                                 | 133 |
|    |         |                                       | 134 |

# List of Tables

| BLIS API Compatibility Layers                                |
|--------------------------------------------------------------|
| AOCL-BLIS API Compatibility - Advance Options                |
| AOCL-BLIS Application - Link Options                         |
| Porting to AOCL-BLIS                                         |
| BLIS APIs                                                    |
| Callback Parameters                                          |
| CMake Config Options                                         |
| AOCL-libFLAME Config Options                                 |
| AOCL-libFLAME Progress Feature Callback Function Parameters  |
| AOCL-FFTW Config Options                                     |
| Compiler and Type of Library                                 |
| AOCL-ScaLAPACK CMake Parameter List                          |
| AOCL-ScaLAPACK Progress Feature Callback Function Parameters |
| Compiler and Library Type                                    |
| AOCL-Sparse - CMake Build Options                            |
| Application Implementations                                  |
| Sample Threshold Settings                                    |
| Sample Scenarios - 1                                         |
| Sample Scenarios - 2                                         |
| AOCL Dynamic                                                 |
|                                                              |

# List of Figures

| Figure 1.  | Sample Run of Function Call Tracing           | .40 |
|------------|-----------------------------------------------|-----|
| Figure 2.  | Sample Run with Debug Logs Enabled            | .41 |
| Figure 3.  | Debug Logs Showing Input Values of GEMM       | .42 |
| Figure 4.  | Microsoft Visual Studio Prerequisites         | .44 |
| Figure 5.  | CMake Source and Build Folders                | .45 |
| Figure 6.  | Set Generator and Compiler                    | .46 |
| Figure 7.  | CMake Configure and Generate Project Settings | .48 |
| Figure 8.  | AOCL-libFLAME CMake Configurations            | .55 |
| Figure 9.  | AOCL-FFTW CMake Config Options                | .64 |
| Figure 10. | AOCL-ScaLAPACK CMake Options                  | .79 |
| Figure 11. | AOCL-ScaLAPACK CMake Config Options           | .79 |
| Figure 12. | AOCL-Sparse CMake Config Options              | .97 |

# **Revision History**

| Date          | Revision | Description                                                                                                    |
|---------------|----------|----------------------------------------------------------------------------------------------------|
| November 2022 | 4.0      | <ul> <li>Added sections 9.3, 10.3, 16.1.2.1, and 16.6</li> <li>Updated section 4.4.1.3</li> <li>Added Chapter 14</li> <li>Removed the chapter AOCL-Spack recipes</li> </ul> |
| July 2022     | 3.2      | <ul><li>Added chapters 12 and 13, sections 5.4, 8.4, and 16.1</li><li>Added Multi-thread support information in chapter 11</li></ul>                                        |
| December 2021 | 3.1      | Initial version.                                                                                                    |

# Chapter 1 Introduction

AMD Optimizing CPU Libraries (AOCL) are a set of numerical libraries optimized for AMD "Zen"based processors, including EPYC<sup>TM</sup>, Ryzen<sup>TM</sup> Threadripper<sup>TM</sup>, and Ryzen<sup>TM</sup>. This document provides instructions on installing and using all the AMD optimized libraries.

AOCL is comprised of the following libraries:

- AOCL-BLIS (BLAS Library) is a portable software framework for performing highperformance Basic Linear Algebra Subprograms (BLAS) functionality.
- **AOCL-libFLAME (LAPACK)** is a portable library for dense matrix computations that provides the functionality present in the Linear Algebra Package (LAPACK).
- **AOCL-FFTW (Fastest Fourier Transform in the West)** is a comprehensive collection of fast C routines for computing the Discrete Fourier Transform (DFT) and various special cases.
- AOCL-LibM (AMD Core Math Library) is a software library containing a collection of basic math functions optimized for x86-64 processor based machines.
- AOCL-ScaLAPACK is a library of high-performance linear algebra routines for parallel distributed memory machines. It depends on external libraries including BLAS and LAPACK for linear algebra computations.
- AOCL-RNG (AMD Random Number Generator) is a pseudo-random number generator library.
- **AOCL-SecureRNG** is a library that provides APIs to access the cryptographically secure random numbers generated by the AMD hardware random number generator.
- AOCL-Sparse is a library containing the basic linear algebra subroutines for sparse matrices and vectors optimized for AMD "Zen"-based processors, including EPYC<sup>TM</sup>, Ryzen<sup>TM</sup> Threadripper<sup>TM</sup> PRO, and Ryzen<sup>TM</sup>.
- **AOCL-LibMem** is AMD's optimized implementation of memory/string functions.
- **AOCL-Cryptography** is AMD's optimized implementation of cryptographic functions (AES Encryption/Decryption and SHA2 Digest).
- **AOCL-Compression** is a software framework of various lossless data compression and decompression methods tuned and optimized for AMD "Zen"-based CPUs.

All the above libraries are open-source except AOCL-RNG, AOCL-Cryptography, and AOCL-Compression.

Additionally, AMD provides Spack (*https://spack.io/*) recipes for installing AOCL-BLIS, AOCL-libFLAME, AOCL-ScaLAPACK, AOCL-LibM, AOCL-FFTW, and AOCL-Sparse libraries.

For more information on the AOCL release and installers, refer the AMD Developer Central (*https:// developer.amd.com/amd-aocl/*).

For any issues or queries on the libraries, send an email to toolchainsupport@amd.com.

To determine the underlying architecture of your AMD system, refer to Check AMD Server Processor Architecture.

# Chapter 2 Supported OS and Compilers

This section lists the supported operating systems, compilers, and prerequisites for AOCL 4.0. It has been validated on the following:

*Note:* For the supported compiler versions and prerequisites of a specific library, refer to the corresponding sections.

# 2.1 **Operating Systems**

- Ubuntu<sup>®</sup> 20.04 LTS and 21.04
- CentOS 7 and 8
- Red Hat<sup>®</sup> Enterprise Linux<sup>®</sup> (RHEL) 8.2, 8.3.1, and 8.6
- SUSE Linux Enterprise Server (SLES) 15 SP3
- Windows Server 2019 and 2022
- Windows<sup>®</sup> 10
- Windows 11 Pro

# 2.2 Compilers

- GCC 9.1.0, 9.2.1, and 11.2
- AOCC 3.1, 3.2, and 4.0
- $LLVM^{TM}$  13 and 14

# 2.3 Library

Glibc 2.17 and 2.31

# 2.4 Message Passing Interface (MPI)

Open MPI 4.1.4

# 2.5 **Programming Language**

- Python versions 2.7,2.8, 3.4, and 3.6
- Perl 5.14 and 5.34

# 2.6 Build Utilities

- GNU Make 4.2
- CMake 3.19.6 and 3.23.3
- Microsoft Visual Studio 2019 (build 16.8.7)/2022 (build 17.3.2)

# Chapter 3 Installing AOCL

# **3.1 Building from Source**

You can download the following open-source libraries of AOCL from GitHub and build from source:

- AOCL-BLIS (https://github.com/amd/blis)
- AOCL-libFLAME (https://github.com/amd/libflame)
- AOCL-FFTW (*https://github.com/amd/amd-fftw*)
- AOCL-LibM (https://github.com/amd/aocl-libm-ose)
- AOCL-ScaLAPACK (https://github.com/amd/aocl-scalapack)
- AOCL-Sparse (*https://github.com/amd/aocl-sparse*)

The details on installing from source for each library is explained in the later sections. For more information on Spack-based installation of AOCL libraries, refer to AMD Developer Central (*https://developer.amd.com/spack/amd-optimized-cpu-libraries/*).

# **3.2 Installing AOCL Binary Packages**

The section describes the procedure to install AOCL binaries on Linux and Windows.

### **3.2.1** Using Master Package

Complete the following steps to install the AOCL library suite:

- 1. Download the AOCL tar packages from the **Download** (*https://developer.amd.com/amd-aocl/* #download) section to the target machine.
- 2. Use the command tar -xvf <aocl-linux-<compiler>-4.0.tar.gz> to untar the package.

The installer file *install.sh* is available in aocl-linux-<compiler>-4.0.

3. Run ./install.sh to install the AOCL package (all libraries) to the default INSTALL\_PATH: /home/ <username>/amd/aocl/4.0.

Use install.sh to print the usage of the script, afew supported options are:

-h — Print the help.

- -t Custom target directory to install libraries.
- -1 Library to be installed.
- -i Select LP64/ILP64 libraries to be set as default.

- 4. To install the AOCL package in a custom location, use the installer with the option: -t <CUSTOM\_PATH>. For example, ./install.sh -t /home/<username>.
- 5. You can use the master installer to install the individual library out of the master package. The library names used are blis, libflame, libm, scalapack, rng, secrng, fftw, compression, crypto, and sparse. You can do one of the following:
  - To install a specific library, use the option: -1 <Library name>. For example, ./install.sh -1 blis.
  - Install the individual library in a path of your choice. For example, ./install.sh -t /home/amd -1 libm.

*Note:* For the AOCC package, AOCL-Cryptography is not supported.

- 6. AOCL libraries support the following two integer types:
  - LP64 libraries and header files are installed in /INSTALL\_PATH/lib\_LP64 and / INSTALL\_PATH/include\_LP64 respectively.
  - ILP64 libraries and header files are installed in /INSTALL\_PATH/lib\_ILP64 and / INSTALL\_PATH/include\_ILP64 respectively.

By default, LP64 libraries and header files are available in /INSTALL\_PATH/lib and / INSTALL\_PATH/include respectively.

Suffix ./install.sh with -i <lp64/ilp64> to:

• Set the LP64 libraries as the default libraries, use the installer with the option: -i 1p64. For example, ./install.sh -t /home/amd -1 blis -i 1p64.

This installs only AOCL-BLIS library in the path */home/amd* and sets LP64 AOCL-BLIS libraries as the default.

• Set ILP64 libraries as the default use the installer with the option: -i ilp64. For example, ./ install.sh -i ilp64.

This installs all AOCL libraries in the default path and sets ILP64 libraries as the default.

# **3.2.2** Using Library Package

Refer to the AOCL home page (*https://developer.amd.com/amd-aocl/*) to download the individual library binaries from the respective pages.

For example, AOCL-BLIS and AOCL-libFLAME tar packages are available in the BLAS library page (*https://developer.amd.com/amd-aocl/blas-library/*).

# 3.2.3 Using Debian and RPM Packages

The Debian and RPM packages of AOCL are available in the **Download** section (*https://developer.amd.com/amd-aocl/#download*).

The package name used in the following installation procedure is based on the 'gcc' build. For the AOCC build, you can replace 'gcc' with 'aocc'.

### **Installing Debian Package**

Complete the following steps to install the AOCL Debian package:

- 1. Download the AOCL 4.0 Debian package to the target machine.
- Check the installation path before installing.
   \$ dpkg -c aocl-linux-gcc-4.0\_1\_amd64.deb
- 3. Install the package.

```
$ sudo dpkg -i aocl-linux-gcc-4.0_1_amd64.deb
Or
```

\$ sudo apt install ./aocl-linux-gcc-4.0\_1\_amd64.deb

Note: You must have the sudo privileges to perform this action.

- 4. Display the installed package information along with the package version and a short description.
   \$ dpkg -s aocl-linux-gcc-4.0
- 5. List the contents of the package.

\$dpkg -L aocl-linux-gcc-4.0

- 6. AOCL libraries support the following two integer types:
  - LP64 libraries and header files are installed in /INSTALL\_PATH/lib\_LP64 and / INSTALL\_PATH/include\_LP64 respectively.
  - ILP64 libraries and header files are installed in /INSTALL\_PATH/lib\_ILP64 and / INSTALL\_PATH/include\_ILP64 respectively.

By default, LP64 libraries and header files are available in /INSTALL\_PATH/lib and / INSTALL\_PATH/include respectively.

Where,

- INSTALL\_PATH: /opt/AMD/aocl/aocl-linux-<compiler>-4.0/
- Compiler: aocc or gcc

For example, INSTALL PATH for aocc compiler is /opt/AMD/aocl/aocl-linux-aocc-4.0/.

7. To change the default library path to ILP64 / LP64, use the script as follows:

```
cd /opt/AMD/aocl/aocl-linux-<compiler>-4.0/
sudo bash setenv_aocl.sh <ilp64 / lp64>
```

### Uninstalling Debian package

Execute one of the following commands to uninstall the AOCL Debian package:

```
$ sudo dpkg -r aocl-linux-gcc-4.0
or
$ sudo apt remove aocl-linux-gcc-4.0
```

# Installing RPM Package

Complete the following steps to install the AOCL RPM package:

- 1. Download the AOCL 4.0RPM package to the target machine.
- 2. Install the package.

\$ sudo rpm -ivh aocl-linux-gcc-4.0-1.x86\_64.rpm

Note: You must have the sudo privileges to perform this action.

- Display the installed package information along with the package version and a short description.
   \$ rpm -qi aocl-linux-gcc-4.0-1.x86\_64
- 4. List the contents of the package.

\$ rpm -ql aocl-linux-gcc-4.0-1

- 5. AOCL libraries support he following two integer types:
  - LP64 libraries and header files are installed in /INSTALL\_PATH/lib\_LP64 and / INSTALL\_PATH/include\_LP64 respectively.
  - ILP64 libraries and header files are installed in /INSTALL\_PATH/lib\_ILP64 and / INSTALL\_PATH/include\_ILP64 respectively.

By default, LP64 libraries and header files are available in /INSTALL\_PATH/lib and / INSTALL\_PATH/include respectively.

Where,

- INSTALL\_PATH: /opt/AMD/aocl/aocl-linux-<compiler>-4.0/
- Compiler: aocc or gcc

For example, INSTALL\_PATH for aocc compiler is /opt/AMD/aocl/aocl-linux-aocc-4.0/.

6. To change the default library path to ILP64 / LP64, use the script as follows:

cd /opt/AMD/aocl/aocl-linux-<compiler>-4.0/
sudo bash setenv\_aocl.sh <ilp64 / lp64>

### Uninstalling RPM package

Execute the following command to uninstall the AOCL RPM package:

\$ rpm -e aocl-linux-gcc-4.0-1

### 3.2.4 Using Windows Packages

#### **Installing a Windows Package**

Complete the following steps to install the AOCL Windows package:

- 1. Download the AOCL Windows installer from the Download (*https://developer.amd.com/amd-aocl/#download*) section.
- 2. Double-click the executable.

The installation wizard is displayed.

- 3. Click the **Next** button.
- 4. Accept the License Agreement and click the Next button.
- 5. Select the libraries to be installed and the destination folder.
- 6. Click the **Install** button to begin the installation.
- 7. Click the **Finish** button to complete the installation.

#### **Uninstalling a Windows Package**

Complete the following steps to uninstall the AOCL Windows binaries:

- 1. Double-click the AOCL Windows installer.
- 2. Click the **Remove** button.

Alternatively, you can also use the Add or remove programs option in Windows.

3. Click the **Finish** button to complete the uninstallation.

# Chapter 4 AOCL-BLIS

AOCL-BLIS is a high-performant implementation of the Basic Linear Algebra Subprograms (BLAS). The BLAS was designed to provide the essential ke4rnels of matrix and vector computation and are the most commonly used and computationally intensive operations in dense numerical linear algebra. Select kernels have been optimized for the AMD "Zen"-based processors, for example, AMD EPYC<sup>TM</sup>, AMD Ryzen<sup>TM</sup>, AMD Ryzen<sup>TM</sup> Threadripper<sup>TM</sup> processors by AMD and others.

AMD offers the optimized version of BLIS (AOCL-BLIS) that supports C, FORTRAN, and C++ template interfaces for the BLAS functionalities.

# 4.1 Installation on Linux

You can install AOCL-BLIS from source or pre-built libraries.

## 4.1.1 Build AOCL-BLIS from Source

GitHub URL: https://github.com/amd/blis

You can use the following ways to build AOCL-BLIS using the configure/make method:

- auto This configuration generates a binary optimized for the build machine's AMD "Zen" core architecture. This is useful when you build the library on the target system. Starting from the AOCL-BLIS 2.1 release, the auto configuration option enables selecting the appropriate build configuration based on the target CPU architecture. For example, for a build machine using the 1<sup>st</sup> Gen AMD EPYC<sup>TM</sup> (code name "Naples") processor, the *zen* configuration will be auto-selected. For a build machine using the 2<sup>nd</sup> Gen AMD EPYC<sup>TM</sup> processor (code name "Rome"), the *zen2* configuration will be auto-selected. From BLIS 3.0 forward, *zen3* will be auto-selected for the 3<sup>rd</sup> Gen AMD EPYC<sup>TM</sup> processor (code name "Milan"). From BLIS 4.0 forward, *zen4* will be auto-selected for the 4<sup>th</sup> Gen AMD EPYC<sup>TM</sup> processor (code name "Genoa").
- **zen** This configuration generates a binary compatible with AMD "Zen" architecture and is optimized for it. The architecture of the build machine is not relevant.
- **zen2** This configuration generates binary compatible with AMD "Zen2" architecture and is optimized for it. The architecture of the build machine is not relevant.
- **zen3** This configuration generates binary compatible with AMD "Zen3" architecture and is optimized for it. The architecture of the build machine is not relevant.
- **zen4** This configuration generates binary compatible with AMD "Zen4" architecture and is optimized for it. The architecture of the build machine is not relevant.
- **amdzen** The library built using this configuration generates a binary compatible with and optimized for AMD "Zen", AMD "Zen2", AMD "Zen3", and AMD "Zen4" architectures. The

architecture of the build machine is not relevant. The architecture of the target machine is checked during the runtime, based on which, the relevant optimizations are picked up automatically.

This feature is also called Dynamic Dispatch. For more information, refer "Dynamic Dispatch" on page 32.

Depending on the target system and the build environment, you must enable/disable the appropriate configure options. The following sub-sections provide instructions for compiling AOCL-BLIS. For a complete list of the options and their descriptions, use the command ./configure --help.

#### 4.1.1.1 Single-thread AOCL-BLIS

Complete the following steps to install a single-thread AOCL-BLIS:

- 1. Clone the AOCL-BLIS git repository(https://github.com/amd/blis.git).
- 2. Configure the library as required:

```
GCC (Default)
```

```
$ ./configure --enable-cblas --prefix=<your-install-dir> auto
```

```
AOCC
```

```
$ ./configure --enable-cblas --prefix=<your-install-dir> --complex-return=intel CC=clang
CXX=clang++ auto
```

- 3. To build the library, use the command "\$ make".
- 4. To install the library on build machine, use the command "\$ make install".

### 4.1.1.2 Multi-thread AOCL-BLIS

Complete the following steps to install a multi-thread AOCL-BLIS:

- 1. Clone the AOCL-BLIS git repository(*https://github.com/amd/blis.git*).
- 2. Configure the library as required:

#### GCC (Default)

```
$ ./configure --enable-cblas --enable-threading=[Mode] --prefix=<your-install-dir> auto
```

```
AOCC
```

```
$ ./configure --enable-cblas --enable-threading=[Mode] --prefix=<your-install-dir> --complex-
return=intel CC=clang CXX=clang++ auto
```

[Mode] values can be openmp and no. "no" will disable multi-threading.

- 3. To build the library, use the command "\$ make".
- 4. To install the library on build machine, use the command "\$ make install".

### 4.1.1.3 Verifying AOCL-BLIS Installation

The AOCL-BLIS source directory contains the test cases which demonstrate the usage of BLIS APIs.

To execute the tests, navigate to the AOCL-BLIS source directory and run the following command: **\$** make check

Execute the AOCL-BLIS C++ Template API tests as follows:

\$ make checkcpp

# 4.1.2 Using Pre-built Binaries

AOCL-BLIS library binaries for Linux are available at the following URLs:

https://github.com/amd/blis/releases

https://developer.amd.com/amd-aocl/blas-library/

Also, the AOCL-BLIS binary can be installed from the AOCL master installer tar file (*https://developer.amd.com/amd-aocl/*).

The master installer includes the following:

- Single threaded and multi-threaded AOCL-BLIS binaries.
- Binaries built with **amdzen** config with LP64 and ILP64 integer support.
- Multi-threaded AOCL-BLIS binary (libblis-mt) built with OpenMP threading mode.

The tar file includes pre-built binaries of other AMD libraries as explained in "Using Master Package" on page 15.

# 4.2 Application Development Using AOCL-BLIS

This section explains the different types of APIs provided by AOCL-BLIS. It describes how to call them and link with the library.

# 4.2.1 API Compatibility Layers (Calling AOCL-BLIS)

AOCL-BLIS supports various API compatibility layers. The following sub-sections explain these layers with source code examples.

The standard BLAS/CBLAS layers allows portability between various libraries.

AOCL-BLIS has its own APIs (called BLIS APIs) that provide more flexibility and control to achieve the best performance.

| T1 f. 11       | 4 - 1. 1 - 1° | 11 - 1     |           | 1          |
|----------------|---------------|------------|-----------|------------|
| I ne tollowing | table lis     | is all the | supported | lavers.    |
| I He Ionowing  |               | is all the | Supported | 10 y 01 0. |

| API<br>Compatibility<br>Layer | Header<br>Files   | Configuration<br>Option                  | Usages                                                                                                    |
|-------------------------------|-------------------|------------------------------------------|----------------------------------------------------------------------------------------------------|
| BLAS (Fortran)                | Not<br>applicable | enable-blas                              | Use this option when calling BLIS from Fortran<br>applications.                                                                                                    |
| BLAS (C)                      | blis.h            | enable-blas                              | Use this option when calling BLIS from C application<br>using BLAS type parameters.<br>API Name Format: dgemm                                                                                                    |
| CBLAS                         | cblas.h           | enable-cblas<br>(Implies<br>enable-blas) | Use this option when calling BLIS from C application<br>using CBLAS type parameters.<br>API Name Format: cblas_dgemm                                                                                                    |
| BLIS - C<br>Non Standard      | blis.h            | Default                                  | This is AOCL-BLIS library specific (non-standard)<br>interface, it provides most flexibility in calling<br>AOCL-BLIS for best performance. However, these<br>applications will not be portable to other BLAS/<br>CBLAS compatible libraries.<br>API Name Format: bli_gemm<br>API Name Format: bli_gemm_ex |
| BLIS – CPP<br>Non Standard    | blis.hh           | Default                                  | This is AOCL-BLIS library specific (non-standard)<br>C++ interface. This interface follows same parameter<br>order as CBLAS. However, these applications will<br>not be portable to other BLAS/CBLAS compatible<br>libraries.<br>API Name Format: blis::gemm                                              |

 Table 1.
 BLIS API Compatibility Layers

# 4.2.2 API Compatibility - Advance Options

The API compatibility can be further extended to meet additional requirements for input sizes (ILP64) and different ways in which complex numbers are handled. The following table explains such options:

| Feature            | Configuration<br>Option      | Usages                                                                                                    |
|--------------------|------------------------------|----------------------------------------------------------------------------------------------------|
| ILP64<br>Support   | blas-int-size=SIZE           | This option can be used to specify the integer types used in external BLAS/CBLAS interfaces.                          |
|                    |                              | Accepted Values:                                                                                                    |
|                    |                              | ILP64 - SIZE = $64$                                                                                                   |
|                    |                              | LP64 - SIZE = 32 (Default)                                                                                            |
| Complex<br>Number  | complex-<br>return=gnu intel | The complex numbers can be returned through registers or the hidden parameter.                                        |
| return<br>handling |                              | Based on the way application is calling the API, the library must be configured to match the return value receptions. |
|                    |                              | gnu = return complex values through registers                                                                         |
|                    |                              | intel = return complex values through hidden parameter.                                                               |
|                    |                              | For more information and example, refer "Returning Complex Numbers" on page 31.                                       |

 Table 2.
 AOCL-BLIS API Compatibility - Advance Options

# 4.2.3 Linking Application with AOCL-BLIS

The AOCL-BLIS library can be linked statically or dynamically with the user application. It has a separate binary for single-threaded and multi-threaded implementation.

The basic build command is as following:

gcc test\_blis.c -I<path-to-BLIS-header> <link-options> -o test\_blis.x

The following table explains different options depending on a particular build configuration:

Table 3.AOCL-BLIS Application - Link Options

| Application Type | Linking Type | Link Options                                                            |
|------------------|--------------|-------------------------------------------------------------------------|
| Single-threaded  | Static       | <path-to-blis-library>/libblis.a -lm -lpthread</path-to-blis-library>   |
| Single-threaded  | Dynamic      | -L <path-to-blis-library> -lblis -lm -lpthread</path-to-blis-library>   |
| Multi-threaded   | Static       | <path-to-blis-library>/libblis-mt.a -lm -fopenmp</path-to-blis-library> |
| Multi-threaded   | Dynamic      | -L <path-to-blis-library> -lblis-mt -lm -fopenmp</path-to-blis-library> |

### 4.2.3.1 Example - Dynamic Linking and Execution

AOCL-BLIS can be built as a shared library. By default, the library is built as both static and shared libraries. Complete the following steps to build a shared lib version of AOCL-BLIS and link it with the user application:

- During configuration, enable the support for the shared lib using the following command:
   ./configure --disable-static --enable-shared zen
- 2. Link the application with the generated shared library using the following command:

gcc CBLAS\_DGEMM\_usage.c -I path/to/include/blis/ -L path/to/libblis.so -lblis -lm -lpthread -o CBLAS\_DGEMM\_usage.x

3. Ensure that the shared library is available in the library load path. Run the application using the following command (for this demo we will use the *BLAS\_DGEMM\_usage.c*):

\$ export LD\_LIBRARY\_PATH="path/to/libblis.so"
\$ ./BLAS DGEMM usage.x

a = 1.000000 2.00000 3.000000 4.000000 b = 5.000000 6.000000 7.000000 8.000000 c = 19.000000 22.000000 43.000000 50.000000

# 4.2.4 Example Application - AOCL-BLIS Usage in FORTRAN

AOCL-BLIS can be used with the FORTRAN applications through the standard BLAS API.

For example, the following FORTRAN code does a double precision general matrix-matrix multiplication. It calls the 'DGEMM' BLAS API function to accomplish this. A sample command to compile and link it with the AOCL-BLIS library is shown in the following code:

```
! File: BLAS_DGEMM_usage.f
! Example code to demonstrate BLAS DGEMM usage
program dgemm_usage
implicit none
EXTERNAL DGEMM
DOUBLE PRECISION, ALLOCATABLE :: a(:,:)
DOUBLE PRECISION, ALLOCATABLE :: b(:,:)
DOUBLE PRECISION, ALLOCATABLE :: c(:,:)
INTEGER I, J, M, N, K, lda, ldb, ldc
DOUBLE PRECISION alpha, beta
M=2
N=M
K=M
lda=M
ldb=K
ldc=M
alpha=1.0
beta=0.0
ALLOCATE(a(lda,K), b(ldb,N), c(ldc,N))
a=RESHAPE((/ 1.0, 3.0, &
             2.0, 4.0 /), &
             (/lda,K/))
b=RESHAPE((/ 5.0, 7.0, &
             6.0, 8.0 /), &
             (/ldb,N/))
WRITE(*,*) ("a =")
DO I = LBOUND(a, 1), UBOUND(a, 1)
    WRITE(*,*) (a(I,J), J=LBOUND(a,2), UBOUND(a,2))
END DO
WRITE(*,*) ("b =")
DO I = LBOUND(b,1), UBOUND(b,1)
    WRITE(*,*) (b(I,J), J=LBOUND(b,2), UBOUND(b,2))
END DO
CALL DGEMM('N', 'N', M, N, K, alpha, a, lda, b, ldb, beta, c, ldc)
WRITE(*,*) ("c =")
DO I = LBOUND(c,1), UBOUND(c,1)
    WRITE(*,*) (c(I,J), J=LBOUND(c,2), UBOUND(c,2))
END DO
end program dgemm_usage
```

A sample compilation command with gfortran compiler for the code above:

gfortran -ffree-form BLAS\_DGEMM\_usage.f path/to/libblis.a

### 4.2.5 AOCL-BLIS Usage in C

There are multiple ways to use BLIS with an application written in C. While you can always use the native BLIS API, AOCL-BLIS also includes BLAS and CBLAS interfaces.

### 4.2.5.1 Example Application - Using BLIS with BLAS API in C

Following is the C version of the FORTRAN code in section 4.2.4. It uses the standard BLAS API.

The following process takes place during the execution of the code:

- 1. The matrices are transposed to account for the row-major storage of C and the column-major convention of BLAS (inherited from FORTRAN).
- 2. The function arguments are passed by address again to be in line with FORTRAN conventions.
- 3. There is a trailing underscore in the function name ('dgemm\_') as BLIS' BLAS APIs require FORTRAN compilers to add a trailing underscore.

4. "blis.h" is included as a header. A sample command to compile it and link with the BLIS library is also shown in the following code:

```
// File: BLAS DGEMM usage.c
// Example code to demonstrate BLAS DGEMM usage
#include<stdio.h>
#include "blis.h"
#define DIM 2
int main() {
double a[DIM * DIM] = { 1.0, 3.0, 2.0, 4.0 };
double b[DIM * DIM] = { 5.0, 7.0, 6.0, 8.0 };
double c[DIM * DIM];
int I, J, M, N, K, lda, ldb, ldc;
double alpha, beta;
M = DIM;
N = M;
K = M;
lda = M;
1db = K;
ldc = M;
alpha = 1.0;
beta = 0.0;
printf("a = \n");
for ( I = 0; I < M; I ++ ) {
for ( J = 0; J < K; J ++ ) {
printf("%ft", a[J * K + I]);
printf("\n");
}
printf("b = \n");
for (I = 0; I < K; I ++) \{
for ( J = 0; J < N; J ++ ) {
printf("%f\t", b[J * N + I]);
}
printf("\n");
}
dgemm_("N","N",&M,&N,&K,&alpha,a,&lda,b,&ldb,&beta,c,&ldc);
printf("c = \n");
for (I = 0; I < M; I ++) \{
for ( J = 0; J < N; J ++ ) {
printf("%f\t", c[J * N + I]);
}
printf("\n");
}
return 0;
}
```

A sample compilation command with a gcc compiler for the code above:

gcc BLAS\_DGEMM\_usage.c -Ipath/to/include/blis/ -lpthread -lm path/to/libblis.a

### 4.2.5.2 Example Application - Using AOCL-BLIS with CBLAS API

This section contains an example application written in C code using the CBLAS API for DGEMM. The following process takes place during the execution of the code:

- 1. The CBLAS Layout option is used to choose row-major layout which is consistent with C.
- 2. The function arguments are passed by value.

3. "cblas.h" is included as a header. A sample command to compile it and link with the AOCL-BLIS library is also shown in the following code:

```
// File: CBLAS DGEMM usage.c
// Example code to demonstrate CBLAS DGEMM usage
#include<stdio.h>
#include "cblas.h"
#define DIM 2
int main() {
double a[DIM * DIM] = { 1.0, 2.0, 3.0, 4.0 };
double b[DIM * DIM] = { 5.0, 6.0, 7.0, 8.0 };
double c[DIM * DIM];
int I, J, M, N, K, lda, ldb, ldc;
double alpha, beta;
M = DIM;
N = M;
K = M;
1da = M;
1db = K;
1dc = M;
alpha = 1.0;
beta = 0.0;
printf("a = \n");
for (I = 0; I < M; I ++) \{
for (J = 0; J < K; J ++) {
printf("%f\t", a[I * K + J]);
}
printf("\n");
printf("b = \n");
for (I = 0; I < K; I ++) \{
for ( J = 0; J < N; J ++ ) {
printf("%f\t", b[I * N + J]);
}
printf("\n");
}
cblas_dgemm(CblasRowMajor, CblasNoTrans, CblasNoTrans, M, N, K, alpha, a, lda, b, ldb, beta,
c, ldc);
printf("c = \n");
for (I = 0; I < M; I ++) \{
for (J = 0; J < N; J ++) \{
printf("%f\t", c[I * N + J]);
}
printf("\n");
}
return 0;
}
```

*Note:* To get the CBLAS API with AOCL-BLIS, you must provide the flag '--enable-cblas' to the 'configure' command while building the AOCL-BLIS library.

A sample compilation command with a gcc compiler for the code above is as follows:

gcc CBLAS\_DGEMM\_usage.c -Ipath/to/include/blis/ -lpthread -lm path/to/libblis.a

#### 4.2.5.3 Returning Complex Numbers

The GNU Fortran compiler (gfortran), AOCC (Flang), and Intel Fortran compiler (ifort) have different requirements for returning complex numbers from the C functions as follows:

- GNU (gfortran)/AOCC (Flang) compiler returns complex numbers using registers. Thus, the complex numbers are returned as the return value of the function itself.
- Intel<sup>®</sup> (ifort) compiler returns complex numbers using hidden first argument. The caller must pass the pointer to the return value as the first parameter.

#### gfortran Example:

- Configure Option:
   --complex-return=gnu
- API Call: ret\_value = cdotc\_(&n, x, &incx, y, &incy);

#### ifort example:

- Configure Option:
   --complex-return=intel
- API Call:

```
cdotc_(&ret_value, &n, x, &incx, y, &incy);
```

This feature is currently enabled only for cdotx and zdotx APIs.

# 4.3 Migrating/Porting

The application written for MKL, OpenBLAS or any other library using standard BLAS or CBLAS interfaces can be ported to AOCL-BLIS with minimal or no changes.

Complete the following steps to port from BLAS or CBLAS to AOCL-BLIS:

- 1. Update the source code to include the correct header files.
- 2. Update the build script or makefile to use correct compile or link option.

The following table lists the compiler and linker options to use while porting to AOCL-BLIS:

|              | MKL                                                                                | OpenBLAS   | AOCL-BLIS                |                           |
|--------------|------------------------------------------------------------------------------------|------------|--------------------------|---------------------------|
|              |                                                                                    |            | Single-threaded          | Multi-threaded            |
| Header File  | mkl.h                                                                              | cblas.h    | blis.h/cblas.h           | blis.h/cblas.h            |
| Link Options | -lmkl_intel_lp64<br>-lmkl_core<br>-lmkl_blacs_intelmpi_ilp64<br>-lmkl_intel_thread | -lopenblas | -lm -lblis -<br>lpthread | -lm -fopenmp<br>-lblis-mt |

### Table 4.Porting to AOCL-BLIS

# 4.4 Using AOCL-BLIS Library Features

### 4.4.1 **Dynamic Dispatch**

Starting from AOCL 3.1, AOCL-BLIS supports Dynamic Dispatch feature. It enables you to use the same binary on different architectures.

### 4.4.1.1 Purpose

Before Dynamic Dispatch, the user had to build different binaries for each CPU architecture, that is, AMD "Zen", AMD "Zen2", and AMD "Zen3" architectures. Furthermore, when building the application, users had to ensure that they used the correct AMD "Zen"-based library as needed for the platform. This becomes challenging when using BLIS on a cluster having nodes of different architectures.

Dynamic Dispatch addresses this issue by building a single binary compatible with all the AMD "Zen" architectures. At the runtime, the Dynamic Dispatch feature enables optimizations specific to the detected AMD "Zen" architecture.

### 4.4.1.2 On non-AMD "Zen" Architectures

The Dynamic Dispatch feature supports AMD "Zen", AMD "Zen2", AND "Zen3", and AMD "Zen4" architectures in a single binary. However, it also includes the support for standard x86 architecture. The generic architecture uses a pure C implementation of the APIs and does not use any architecture-specific features.

The specific compiler flags used for building the library with generic configuration are:

-O2 -funsafe-math-optimizations -ffp-contract=fast -Wall -Wno-unused-function -Wfatal-errors

*Note:* As no architecture specific optimization and vectorized kernels are enabled, performance with the generic architecture may be significantly lower than the architecture-specific implementation.

### 4.4.1.3 Using Dynamic Dispatch

### **Building AOCL-BLIS**

Dynamic Dispatch must be enabled while building the AOCL-BLIS library. This is done by building the library for **amdzen** configuration as explained in "Build AOCL-BLIS from Source" on page 20.

### **Code Path**

Dynamic Dispatch can print debugging information on the selected code path. This is enabled by setting the environment variable BLIS\_ARCH\_DEBUG=1.

### **Architecture Selection at Runtime**

For most use cases, Dynamic Dispatch will detect the underlying architecture and enable appropriate code paths and optimizations.

However, AOCL-BLIS can be forced to use a specific architecture by setting the environment variable BLIS\_ARCH\_TYPE as follows:

BLIS\_ARCH\_TYPE=value <AOCL-BLIS linked application>

Where, value = {zen4, zen3, zen2, zen, generic}

You must note the following:

- The code path names are not case sensitive.
- The enumeration number for a given code path may change from release to release as new code paths are added. It has changed in AOCL-BLIS 4.0 from the previous release (3.2).
- Specifying a particular code path will completely override the automatic selection and thus, the following scenarios are possible:
  - A code path unavailable in the AOCL-BLIS build is being used. This will result in an error message from the AOCL-BLIS library which will then abort.
  - A code path executes instructions unavailable on the processor being used, for example, trying to run the AMD "Zen4" code path (which may use AVX512 instructions) on a AMD "Zen3" or older system. If this happens, the program may stop with an "illegal instruction" error. This may be routine and problem size dependent.

In some circumstances, setting BLIS\_ARCH\_TYPE incorrectly may cause errors. If you are building AOCL-BLIS from source, there are two options to mitigate this issue. One is to change the environment variable used from BLIS\_ARCH\_TYPE to another name:

./configure --enable-cblas --prefix=<your-install-dir> -rename-blis-arch-type=<your-name-forarch-type> amdzen

Alternatively, the mechanism to allow manual selection of code path can be disabled:

./configure --enable-cblas --prefix=<your-install-dir> --disable-blis-arch-type amdzen

In this case, Dynamic Dispatch will still occur among the included code paths. However, only by automatic selection based on the code architecture.

# 4.4.2 BLIS - Running the Test Suite

The AOCL-BLIS source directory contains a test suite to verify the functionality of AOCL-BLIS and BLAS APIs. The test suite invokes the APIs with different inputs and verifies that the results are within the expected tolerance limits.

For more information, refer https://github.com/amd/blis/blob/master/docs/Testsuite.md.

### 4.4.2.1 Multi-thread Test Suite Performance

Starting from AOCL-BLIS 3.1, the dynamic selection of number of threads is supported. If the number of threads are not specified, AOCL-BLIS uses the maximum number of threads equal to the number of cores available on the system. A higher number of threads result in better performance for medium to large size matrices found in practical use cases.

However, the higher number of threads results in poor performance for very small sizes used by the test and check features. Hence, you must specify the number of threads while running the test/test suite.

The recommended number of threads to run the test suite is 1 or 2.

#### **Running Test Suite**

Execute the following command to invoke the test suite:

\$ BLIS\_NUM\_THREADS=2 make test

The sample output from the execution of the command is as follows:

```
$:~/blis$ BLIS NUM THREADS=2 make test
Compiling obj/zen3/testsuite/test addm.o
Compiling obj/zen3/testsuite/test addv.o
<<< More compilation output >>>
Compiling obj/zen3/testsuite/test xpbym.o
Compiling obj/zen3/testsuite/test xpbyv.o
Linking test_libblis-mt.x against 'lib/zen3/libblis-mt.a -lm -lpthread -fopenmp -lrt'
Running test_libblis-mt.x with output redirected to 'output.testsuite'
check-blistest.sh: All BLIS tests passed!
Compiling obj/zen3/blastest/cblat1.o
Compiling obj/zen3/blastest/abs.o
<<< More compilation output >>>
Compiling obj/zen3/blastest/wsfe.o
Compiling obj/zen3/blastest/wsle.o
Archiving obj/zen3/blastest/libf2c.a
Linking cblat1.x against 'libf2c.a lib/zen3/libblis-mt.a -lm -lpthread -fopenmp -lrt'
Running cblat1.x > 'out.cblat1'
<<< More compilation output >>>
Linking zblat3.x against 'libf2c.a lib/zen3/libblis-mt.a -lm -lpthread -fopenmp -lrt'
Running zblat3.x < './blastest/input/zblat3.in' (output to 'out.zblat3')
check-blastest.sh: All BLAS tests passed!
```

#### Check-Diastest.sh: All BLAS tests passed

### 4.4.3 Testing/Benchmarking

The AOCL-BLIS source has an API specific test driver and this section explains how to use it for a specific set of matrix sizes.

The source file for this driver is *test/test gemm.c* and the executable is *test/test gemm blis.x*.

Complete the following steps to execute the GEMM tests on specific inputs:

### **Enabling File Inputs**

By default, file input/output is disabled (instead it uses start, end, and step sizes). To enable the file inputs, complete the following steps:

- 1. Open the file *test/test gemm.c*.
- 2. Uncomment the following two macros at the start of the file:
  - a. #define FILE\_IN\_OUT
  - b. #define MATRIX\_INITIALISATION

#### **Building Test Driver**

Execute the following commands to build the test driver:

```
$ cd tests
$ make blis
```

### **Creating an Input File**

The input file accepts matrix sizes and strides in the following format. Each dimension is separated by a space and each entry is separated by a new line.

For example, m k n cs\_a cs\_b cs\_c. Where:

- Matrix A is of size m x k
- Matrix B is of size k x n
- Matrix C is of size m x n

This test application (test\_gemm.c) assumes column-major storage of matrices.

The valid values of CS\_A, CS\_B, and CS\_C for a GEMM operation C = beta\*C + alpha\* A \* B, are as follows:

- $CS_A \ge m$
- CS  $B \ge k$
- CS  $C \ge m$

#### **Running the Tests**

Execute the following commands to run the tests:

\$ cd tests
\$ ./test\_gemm\_blis.x <input file name> <output file name>

An execution sample (with the test driver) for GEMM is as follows:

```
$ cat inputs.txt
200 100 100 200 200 200
10 4 1 100 100 100
4000 4000 400 4000 4000 4000
$ ./test_gemm_blis.x inputs.txt outputs.txt
~~~~~ BLAS m
                                                  cs b
                                                          cs c
                                                                  gflops
                         k
                                 n
                                          cs a
data_gemm_blis
                 200
                          100
                                  100
                                          200
                                                   200
                                                           200
                                                                  27.211
data_gemm_blis
                 10
                            4
                                    1
                                          100
                                                  100
                                                           100
                                                                   0.027
                         4000
                                                  4000
                                                          4000
data_gemm_blis 4000
                                  400
                                          4000
                                                                  45.279
$ cat outputs.txt
m
         k
                 n
                         cs a
                                 cs b
                                          cs c
                                                  gflops
   200
          100
                  100
                          200
                                  200
                                          200
                                                  27.211
                                                   0.027
   10
            4
                    1
                          100
                                  100
                                          100
         4000
  4000
                  400
                         4000
                                 4000
                                          4000
                                                  45.279
```
# 4.4.4 BLIS APIs

This section explains some of the BLIS APIs used to get the AOCL-BLIS library configuration information and for configuring optimization tuning parameters.

Table 5.BLIS APIs

| API                                                                                                 | Usages                                                                                                    |  |
|----------------------------------------------------------------------------------------------------|----------------------------------------------------------------------------------------------------|--|
| bli_info_get_version_str                                                                            | Returns the version string in<br>the form of "AOCL-BLIS<br>4.0.0 Build yyyyddmm".                                       |  |
| bli_info_get_enable_openmp<br>bli_info_get_enable_pthreads<br>bli_info_get_enable_threading         | Returns true if OpenMP/<br>pthreads are enabled and false<br>otherwise.                                                 |  |
| bli_thread_get_num_threads <sup>1</sup>                                                             | Returns the default number of<br>threads used for the<br>subsequent BLAS calls.                                         |  |
| bli_thread_set_num_threads( dim_t n_threads ) <sup>1</sup>                                          | Sets the number of threads for the subsequent BLAS calls.                                                               |  |
| bli_thread_set_ways(<br>dim_t jc,<br>dim_t pc,<br>dim_t ic,<br>dim_t jr,<br>dim_t ir ) <sup>1</sup> | Sets the number of threads for<br>different levels of<br>parallelization as per<br>GotoBLAS five loops<br>architecture. |  |
| Notes:                                                                                              |                                                                                                    |  |

1. Refer https://github.com/amd/blis/blob/master/docs/Multithreading.md#specifying-multithreading

# 4.5 Debugging and Troubleshooting

### 4.5.1 Debugging Build Using GDB

The AOCL-BLIS library can be debugged on Linux using GDB. To enable the debugging support, build the library with the --enable-debug flag. Use following commands to configure and build the debug version of AOCL-BLIS:

```
$ cd blis_src
$ ./configure --enable-cblas --enable-debug auto
$ make -j
```

Use the following commands to link the application with the binary and build application with debug support:

```
$ cd blis_src
$ gcc -g -00 -lpthread -lm -I<path-to-BLIS-header> <path-to-BLIS-library>/libblis.a test_gemm.c
-o test_gemm_blis.x
```

You can debug the application using gdb. A sample output of the gdb session is as follows:

```
$ gdb ./test gemm blis.x
GNU gdb (GDB) Red Hat Enterprise Linux 8.2-12.el8
. .
• •
. .
Reading symbols from ./test_gemm_blis.x...done.
(gdb) break bli gemm small
Breakpoint 1 at 0x677543: file kernels/zen/3/bli_gemm_small.c, line 110.
(gdb) run
Starting program: /home/dipal/work/blis_dtl/test/test_gemm_blis.x
Using host libthread_db library "/lib64/libthread_db.so.1".
BLIS Library version is : AOCL BLIS 3.1
Breakpoint 1, bli_gemm_small (alpha=0x7fffffffcf40, a=0x2471b30, b=0x7fffffffd1c0,
beta=0x2465400 <BLIS ZERO>,
   c=0x4fe66e <bli_obj_equals+300>, cntx=0x7ffffffb320, cntl=0x0) at kernels/zen/3/
bli_gemm_small.c:110
110
       {
(gdb) bt
#0 bli_gemm_small (alpha=0x7ffffffffffff, a=0x2471b30, b=0x7ffffffffff1c0, beta=0x2465400
<BLIS ZERO>,
    c=0x4fe66e <bli_obj_equals+300>, cntx=0x7ffffffb320, cntl=0x0) at kernels/zen/3/
bli_gemm_small.c:110
#1 0x0000000007caab6 in bli_gemm_front (alpha=0x7ffffffd1c0, a=0x7fffffffd120,
b=0x7ffffffd080,
   beta=0x7fffffffcfe0, c=0x7fffffffcf40, cntx=0x2471b30, rntm=0x7fffffffce50, cntl=0x0)
   at frame/3/gemm/bli_gemm_front.c:83
#2 0x00000000005baf42 in bli_gemmnat (alpha=0x7fffffffd1c0, a=0x7fffffffd120,
b=0x7ffffffd080,
   beta=0x7fffffffcfe0, c=0x7fffffffcf40, cntx=0x2471b30, rntm=0x7fffffffce50)
   at frame/ind/oapi/bli_13_nat_oapi.c:83
#3 0x00000000005474a2 in dgemm_ (transa=0x7fffffffd363 "N\320\a", transb=0x7ffffffd362
"NN\320\a",
   m=0x7ffffffd36c, n=0x7ffffffd364, k=0x7ffffffd368, alpha=0x24733c0, a=0x7fffff53e2040,
lda=0x7ffffffd378,
   b=0x7ffff355d040, ldb=0x7ffffffd374, beta=0x2473340, c=0x7ffff16d8040, ldc=0x7ffffffd370)
   at frame/compat/bla_gemm.c:559
#4 0x000000000413a1c in main (argc=1, argv=0x7fffffffd988) at test_gemm.c:321
(gdb)
```

# 4.5.2 Viewing Logs

The AOCL-BLIS library provides Debug and Trace features:

- **Trace Log** identifies the code path taken in terms of the function call chain. It prints the information on the functions invoked and their order.
- **Debug Log** prints the other debugging information, such as values of input parameters, content, and data structures.

The key features of this functionality are as follows:

• Can be enabled/disabled at compile time.

- When these features are disabled at compile time, they do not require any runtime resources and that does not affect the performance.
- Compile time option is available to control the depth of trace/log levels.
- All the traces are thread safe.
- Performance data, such as execution time and gflops achieved, are also printed for xGEMM APIs.

#### 4.5.2.1 Function Call Tracing

The function call tracing is implemented using hard instrumentation of the AOCL-BLIS code. Here, the functions are grouped as per their position in the call stack. You can configure the level up to which the traces must be generated.

Complete the following steps to enable and view the traces:

- 1. Enable the trace support as follows:
  - Modify the source code to enable tracing.
     Open file <blis folder>/aocl\_dtl/aocldtlcf.h
  - b. Change the following macro from 0 to 1:
     #define AOCL\_DTL\_TRACE\_ENABLE
- 2. Configure the trace depth level.
  - Modify the source code to specify the trace depth level.
     Open file <blis folder>/aocl\_dtl/aocldtlcf.h
  - b. Change the following macro as required. Beginning with Level 5 should be a good compromise in terms of details and resource requirement. The higher the level, the deeper is the call stack. A lower level reduces the depth of the call stack used for a trace generation.
     #define AOCL DTL TRACE LEVEL AOCL DTL LEVEL TRACE 5
- 3. Build the library as explained in "Build AOCL-BLIS from Source" on page 20.

4. Run the application to generate the trace data.

The trace output file for each thread is generated in the current folder.

The following figure shows a sample running the call tracing function using the test\_gemm application:

```
~/projects/blis work/blis gemm trace/test [amd-staging-rome-2.2 ↑·1|+ 2]
17:51 $ rm *.txt *.rawfile
rm: cannot remove '*.txt': No such file or directory
rm: cannot remove '*.rawfile': No such file or directory
~/projects/blis_work/blis_gemm_trace/test [amd-staging-rome-2.2 ^.1]+ 2]
17:51 $ export BLIS_NUM_THREADS=4
~/projects/blis_work/blis_gemm_trace/test [amd-staging-rome-2.2 ↑·1|+ 2]
17:51 $ ./test_gemm_blis.x
data_gemm_blis( 1, 1:4 ) = [ 1000 1000 1000
                                               69.27 ];
data_gemm_blis( 2, 1:4 ) = [ 2000 2000 2000
                                               93.31 ];
/projects/blis_work/blis_gemm_trace/test [amd-staging-rome-2.2 ↑·1|+ 2…4]
17:51 $ ls -l *.txt
-rw-rw-r-- 1 dipal dipal 6428 Jun 10 17:51 P21175_T21175_aocldtl_trace.txt
rw-rw-r-- 1 dipal dipal 6142 Jun 10 17:51 P21175_T21176_aocldtl_trace.txt
rw-rw-r-- 1 dipal dipal 6142 Jun 10 17:51 P21175_T21177_aocldtl_trace.txt
rw-rw-r-- 1 dipal dipal 6142 Jun 10 17:51 P21175_T21178_aocldtl_trace.txt
//projects/blis_work/blis_gemm_trace/test [amd-staging-rome-2.2 ↑·1|+ 2…4]
7:51 $
```

#### Figure 1. Sample Run of Function Call Tracing

The trace data for each thread is saved in the file with appropriate naming conventions. The *.txt* extension is used to signify the readable file:

*P*<*process id*>\_*T*<*thread id*>\_*aocldtl\_trace.txt* 

5. View the trace data.

The output of the call trace is in a readable format, you can open the file in any of the text editors. The first column shows the level in call stack for the given function.

#### 4.5.2.2 Debug Logging

The debug logging works very similar to the function call tracing and uses the same infrastructure. However, it can be enabled independent of the trace feature to avoid cluttering of the overall debugging information. This feature is primarily used to print the input values of the BLIS APIs. Additionally, it can also be used to print any arbitrary debugging data (buffers, matrices, arrays, or text).

Complete the following steps to enable and view the debug logs:

- 1. Enable the debug log support as follows:
  - a. Modify the source code to enable debug logging. Open file <blis folder>/aocl\_dtl/aocldtlcf.h

- b. Change the following macro from 0 to 1:
   #define AOCL\_DTL\_LOG\_ENABLE
- 2. Configure the trace depth level.
  - Modify the source code to specify the debug log depth level.
     Open file <blis folder>/aocl\_dtl/aocldtlcf.h
  - b. Change the following macro as required. Beginning with Level 5 should be a good compromise in terms of details and resource requirement. The higher the level (maximum is 10), the deeper is the call stack. A lower level reduces the depth of the call stack used for a trace generation.

```
#define AOCL_DTL_TRACE_LEVEL AOCL_DTL_LEVEL_TRACE_5
```

- 3. Build the library as explained in "Build AOCL-BLIS from Source" on page 20.
- 4. Run the application to generate the trace data.

The trace output files for each thread is generated in the current folder.

The following figure shows a sample running of BLIS with the debug logs enabled using the test\_gemm application:

#### Figure 2. Sample Run with Debug Logs Enabled

The debug logs for each thread are saved in the file with appropriate naming conventions. The *.txt* extension is used to signify the readable file:

*P*<*process id*>\_*T*<*thread id*>\_*aocldtl\_log.txt* 

5. View the debug logs.

The output of the debug logs is in a readable format, you can open the file in any of the text editors. The following figure shows the sample output for one of the threads of test\_gemm application:

### Figure 3. Debug Logs Showing Input Values of GEMM

#### 4.5.2.3 Usages and Limitations

The debug and trace logs have the following usages and limitations:

- When tracing is enabled, there could be a significant drop in the performance.
- Only a function that has the trace feature in the code can be traced. To get the trace information for any other function, the source code must be updated to add the trace/log macros in them.
- The call trace and debug logging is a resource-dependent process and can generate a large size of data. Based on the hardware configuration (the disk space, number of cores and threads) required for the execution, logging may result in a sluggish or non-responsive system.

# 4.5.3 Checking AOCL-BLIS Operation Progress

The AOCL libraries may be used to perform lengthy computations (for example, matrix multiplications and solver involving large matrices). These operations/computations may go on for hours.

AOCL Progress feature provides mechanism for the application to check the computation progress. The AOCL libraries (AOCL-BLIS and AOCL-libFLAME) periodically updates the application with progress made through a callback function.

### Usage

The application must define the callback function in a specific format and register it with the AOCL library.

#### **Callback Definition**

The callback function prototype must be as defined as given follows:

```
int AOCL_BLIS_progress(
  const char* const api,
  const int lapi,
  const dim_t progress,
  const dim_t current_thread,
  const dim_t total_threads
)
```

However, you can modify the function name as per your preference.

| Table 0. Canback I at ameters |                                                           |  |  |
|-------------------------------|-----------------------------------------------------------|--|--|
| Parameter                     | Purpose                                                   |  |  |
| api                           | Name of the API running currently                         |  |  |
| lapi                          | Length of the API name string (*api)                      |  |  |
| progress                      | Linear progress made in current thread presently          |  |  |
| current_thread                | Current thread ID                                         |  |  |
| total_threads                 | Total number of threads used to performance the operation |  |  |

The following table explains different parameters passed to the callback function:

#### **Callback Registration**

The callback function must be registered with the library for reporting the progress. Each library has its own callback registration function. The registration can be done by calling:

#### AOCL\_BLIS\_set\_progress(AOCL\_progress); // for AOCL-BLIS

#### Example

The library only invokes the callback function at appropriate intervals, it is up to the user to consume this information appropriately. The following example shows how to use it for printing the progress to a standard output:

Register the callback with:

#### AOCL\_BLIS\_set\_progress(AOCL\_progress); // for AOCL-BLIS

The result is displayed in following format (output truncated):

```
BLIS_NUM_THREADS=5 ./test_gemm_blis.x
dgemm, total thread = 5, processed 11796480 element by thread 4.
dgemm, total thread = 5, processed 17694720 element by thread 0.
dgemm, total thread = 5, processed 5898240 element by thread 2.
dgemm, total thread = 5, processed 20643840 element by thread 0.
dgemm, total thread = 5, processed 14745600 element by thread 3.
dgemm, total thread = 5, processed 14745600 element by thread 4.
```

#### Limitations

- The feature only shows if the operation is progressing or not, it doesn't provide an estimate/ percentage compilation status.
- A separate callback must be registered for AOCL-BLIS, AOCL-libFLAME, and AOCL-ScaLAPACK.

# 4.6 Build AOCL-BLIS from Source on Windows

#### GitHub URL: https://github.com/amd/blis

AOCL-BLIS uses CMake along with Microsoft Visual Studio for building binaries from the sources on Windows. The following sections explain the GUI and command-line schemes of building the binaries and test suite.

#### Prerequisites

- Windows 10/11 or Windows Server 2019/2022
- LLVM 13/14 for AMD "Zen3" and AMD "Zen4" support (or LLVM 11 for AMD "Zen2" support)
- LLVM plug-in for Microsoft Visual Studio (if latest version of LLVM is installed separately, this plugin enables linking Visual Studio with the installed LLVM toolchain)
- CMake 3.0 through 3.23.3
- Microsoft Visual Studio 2019 (build 16.8.7) through 2022 (build 17.3.2)
- Microsoft Visual Studio tools (as shown in Figure 4):
  - Python development
  - Desktop development with C++: C++ Clang-Cl for v142 build tool (x64/x86)

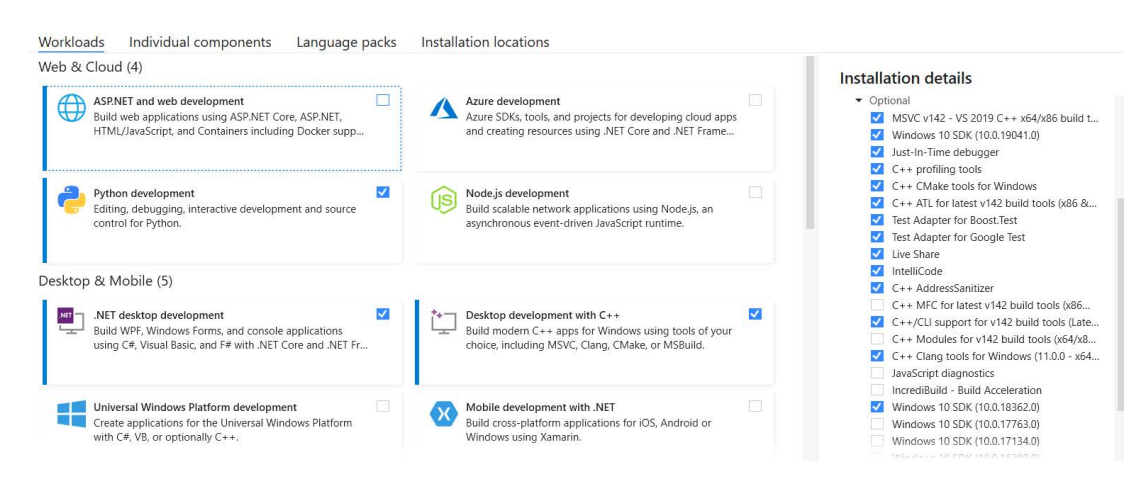

Figure 4. Microsoft Visual Studio Prerequisites

# 4.6.1 Building AOCL-BLIS using GUI

#### 4.6.1.1 **Preparing Project with CMake GUI**

Complete the following steps in the CMake GUI:

1. Set the **source** (folder containing AOCL-BLIS source code) and **build** (folder in which the project files will be generated, for example, **out**) folder paths as shown in the following figure:

| 🛕 CMake 3.19.0-rc3 - C:      | \AMD\AOCL-Windows\blis/out                  |                                  |                    | -                   |           | $\times$ |
|------------------------------|---------------------------------------------|----------------------------------|--------------------|---------------------|-----------|----------|
| File Tools Options H         | Help                                        |                                  |                    |                     |           |          |
| Where is the source code:    | C:/AMD/AOCL-Windows/blis                    |                                  |                    |                     | Browse So | ource    |
| Preset:                      | <custom></custom>                           |                                  |                    | ~                   |           |          |
| Where to build the binaries: | C:/AMD/AOCL-Windows/blis/out                |                                  |                    | ~                   | Browse B  | Build    |
| Search:                      | Grouped Advanced Add Entry Remove Entry Env |                                  |                    |                     |           | ment     |
| Name                         |                                             | Value                            |                    |                     |           |          |
|                              |                                             |                                  |                    |                     |           |          |
|                              |                                             |                                  |                    |                     |           |          |
|                              |                                             |                                  |                    |                     |           |          |
|                              |                                             |                                  |                    |                     |           |          |
|                              |                                             |                                  |                    |                     |           |          |
| Press C                      | Configure to update and display new         | values in red, then press Genera | ate to generate se | lected build files. |           |          |
| Configure Generat            | e Open Project Current Gene                 | rator: None                      |                    |                     |           |          |
|                              |                                             |                                  |                    |                     |           |          |
|                              |                                             |                                  |                    |                     |           |          |
|                              |                                             |                                  |                    |                     |           |          |
|                              |                                             |                                  |                    |                     |           |          |
|                              |                                             |                                  |                    |                     |           |          |

#### Figure 5. CMake Source and Build Folders

It is not recommended to use the folder named **build** since **build** is usedby Linux build system.

2. Click on the **Configure** button to prepare the project options.

3. Set the generator to Visual Studio 16 2019 or Visual Studio 17 2022 and the compiler to ClangCl or LLVM as shown in the following figure:

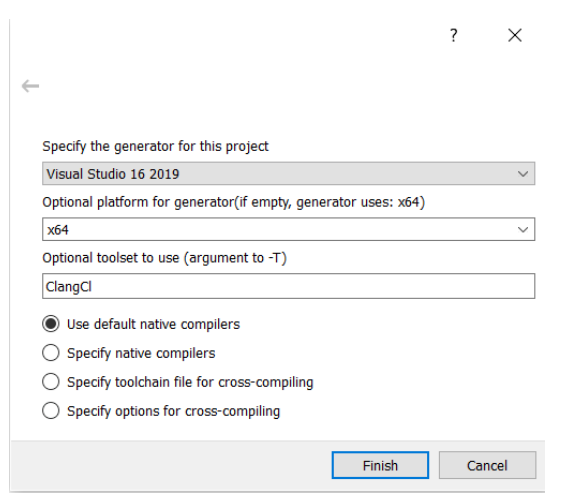

#### Figure 6. Set Generator and Compiler

4. Update the options based on the project requirements. All the available options are listed in the following table:

| Feature                            | CMake Parameter                       |
|------------------------------------|---------------------------------------|
| AMD CPU architecture               | AOCL_BLIS_FAMILY:STRING=zen/zen2/zen3 |
| Enable verbose mode                | ENABLE_VERBOSE=ON                     |
| Shared library                     | BUILD_SHARED_LIBS=ON                  |
| Static library                     | BUILD_SHARED_LIBS=OFF                 |
|                                    | ENABLE_AOCL_DYNAMIC=OFF               |
| Debug/Release build type           | CMAKE_BUILD_TYPE=Debug/Release        |
| Dynamic Dispatcher                 | AOCL_BLIS_FAMILY:STRING=amdzen        |
| Enable single threading            | ENABLE_MULTITHREADING=OFF             |
|                                    | ENABLE_AOCL_DYNAMIC=OFF               |
| Enable multi-threading with OpenMP | ENABLE_MULTITHREADING=ON              |
| and AOCL dynamic enabled           | ENABLE_OPENMP=ON                      |
|                                    | ENABLE_AOCL_DYNAMIC=ON                |
| Enable multi-threading with OpenMP | ENABLE_MULTITHREADING=ON              |
| and AOCL dynamic disabled          | ENABLE_OPENMP=ON                      |
|                                    | ENABLE_AOCL_DYNAMIC=OFF               |
| Enable BLAS/CBLAS support          | ENABLE_BLAS=ON                        |
|                                    | ENABLE_CBLAS=ON                       |

#### Table 7.CMake Config Options

| Table 7. | <b>CMake Config Options</b> |
|----------|-----------------------------|
|----------|-----------------------------|

| Feature                                                                                | CMake Parameter           |
|----------------------------------------------------------------------------------------|---------------------------|
| Enable 32-bit BLIS/BLAS integer size                                                   | BLIS_ENABLE_ILP64=OFF     |
|                                                                                        | ENABLE_INT_TYPE_SIZE=OFF  |
| Enable 64-bit BLIS/BLAS integer size                                                   | BLIS_ENABLE_ILP64=ON      |
|                                                                                        | ENABLE_INT_TYPE_SIZE=ON   |
| Flags that are enabled by default                                                      | ENABLE_JRIR_SLAB          |
|                                                                                        | ENABLE_PBA_POOLS          |
|                                                                                        | ENABLE_SBA_POOLS          |
|                                                                                        | ENABLE_MIXED_DT           |
|                                                                                        | ENABLE_MIXED_DT_EXTRA_MEM |
|                                                                                        | ENABLE_SUP_HANDLING       |
|                                                                                        | ENABLE_PRAGMA_OMP_SIMD    |
| Flags that are disabled by default                                                     | ENABLE_JRIR_RR            |
|                                                                                        | ENABLE_MEM_TRACING        |
|                                                                                        | ENABLE_MEMKIND            |
|                                                                                        | ENABLE_SANDBOX            |
| Use APIs without trailing underscore                                                   | ENABLE_NO_UNDERSCORE_API  |
| Enable uppercase APIs                                                                  | ENABLE_UPPERCASE_API      |
| Absolute path to the OpenMP library, including the library name                        | OpenMP_libomp_LIBRARY     |
| Disable forced code path selection<br>using the environment variable<br>BLIS_ARCH_TYPE | DISABLE_BLIS_ARCH_TYPE    |

5. To generate the Microsoft Visual Studio project in the **out** folder, click on the **Generate** button as shown in the following figure:

| CMake 3.20.2 - C:\UsersWorkspace\Chandru<br>File Tools Options Help                                                                                                    | AOCL_Of_The_Month\Test                                                                                         |        |            | -              | ٥         | ×     |
|----------------------------------------------------------------------------------------------------|----------------------------------------------------------------------------------------------------|--------|------------|----------------|-----------|-------|
| Where is the source code: C:/UsersWorkspace/Chandru/AOCL_C                                                                                                    | _The_Month/bits_40                                                                                             |        |            |                | Browse So | iurce |
| Preset: <custom></custom>                                                                                                    |                                                                                                    |        |            | ~              |           |       |
| Where to build the binaries: C:/UsersWorkspace/Chandru/AOCL_4                                                                                                    | f_The_Nonth/Test                                                                                               |        |            | ~              | Browse B  | uild  |
| Search:                                                                                                    |                                                                                                    | Groupe | I Advanced | 💢 Remove Entry | Environm  | ient  |
| Name                                                                                                    | Value                                                                                                    |        |            |                |           | ^     |
| AOCL, BLIS, FAMILY<br>BLIS, ENABLE, ILP64<br>BUILD, SHARED, LIBS<br>CMAKE, CONFIGURATION, TYPES<br>CMAKE, INSTALL, PRETIX<br>DISABLE, BLIS, ARCH, TYPE<br>ENABLE, GLIS, ARCH, TYPE<br>ENABLE, BLIAS<br>ENABLE, BLIASTEST<br>ENABLE, CHASTEST<br>ENABLE, CHASTEST<br>ENABLE, CHASTEST                                                                                                    | amdzen<br>O<br>Debug:Release:MinSizeRel;RelWithDebinfo<br>CyProgram Files (x86)/AOCL-LibBlis-Win               |        |            |                |           |       |
| ENABLE, UNT TYPE, SIZE<br>ENABLE, JIRI, RR<br>ENABLE, JIRI, RR<br>ENABLE, JIRI, SI, JAB<br>ENABLE, MEMKIND<br>ENABLE, MEM TRACING<br>ENABLE, MIKED, DT<br>ENABLE, MIKED, DT<br>ENABL |                                                                                                    |        |            |                |           | ~     |
|                                                                                                    | Press Configure to update and display new values in red, then press Generate to generate selected build files. |        |            |                |           |       |
| Configure Generate Open Project                                                                                                    | Current Generator: Visual Studio 16 2019                                                                       |        |            |                |           |       |

# Figure 7. CMake Configure and Generate Project Settings

# 4.6.1.2 Building the Project in Visual Studio GUI

Complete the following steps in the Microsoft Visual Studio GUI:

- 1. Open the project generated by CMake (build folder) in "Preparing Project with CMake GUI" on page 45.
- 2. To generate AOCL-BLIS binaries, build the AOCL-LibBlis-Win project.

The library files will generate in the **bin** folder based on the project settings.

For example, blis/bin/Release/AOCL-LibBlis-Win.dll or AOCL-LibBlis-Win.lib

# 4.6.2 Building AOCL-BLIS using Command-line Arguments

The project configuration and build procedures can be triggered from the command prompt as well. The corresponding steps are described in the following sections.

### 4.6.2.1 Configuring the Project in Command Prompt

In the AOCL-BLIS project folder, create a folder **out**. Open the command prompt in this directory and run the following command to configure the project:

```
cmake -S .. -B . -G "Visual Studio 16 2019" -DCMAKE_BUILD_TYPE=Release
-DAOCL_BLIS_FAMILY:STRING=amdzen -DBUILD_SHARED_LIBS=ON -DENABLE_MULTITHREADING=ON
-DENABLE_OPENMP=ON -DENABLE_COMPLEX_RETURN_INTEL=ON -DOpenMP_libomp_LIBRARY="C:\Program
Files\LLVM\lib\libomp.lib"
-DENABLE AOCL DYNAMIC=ON -TClangCL
```

You can refer Table 7 and update the parameter options in the command according to the project requirements.

#### 4.6.2.2 Building the Project in Command Prompt

Open command prompt in the *blis\out* directory. Invoke CMake with the build command with release or debug option. For example:

cmake --build . --config Release

The library files would be generated in the Release or Debug folder based on the project settings.

#### 4.6.3 **Building and Running the Test Suite**

The Microsoft Visual Studio projects for individual tests and the test suite are generated as a part the CMake generate step. You can build the test projects from Microsoft Visual Studio GUI or command prompt as described in the previous sections.

#### 4.6.3.1 Running Individual Tests

Copy the relevant input files for the tests from *blis\bench* to the *blis\bin\release* folder. Run the tests from the command prompt as follows:

Release> TestGemm.exe inputgemm.txt output.txt

#### 4.6.3.2 Running the Test Suite

Copy the input files *input.global.general* and *input.global.operations* for the tests from *blis\test* to the release folder. The tests can be run from command prompt as follows:

Release> test\_libblis.exe

#### 4.6.3.3 Running Multi-thread Tests

Complete the following steps to run the multi-thread tests:

- 1. Copy the relevant input files for the tests from *blis\testsuite* or *blis\bench* to the *blis\bin\release* folder.
- 2. Copy *libomp.lib* and *libomp.dll* respectively from the Microsoft Visual Studio folders \VC\Tools\Llvm\lib and \VC\Tools\Llvm\bin to the blis\bin\release folder.
- 3. Set the threading environment variables in the same command prompt session as the test runs.

For example:

```
Release> set BLIS_NUM_THREADS=x (x could be no of threads)
Release> set OMP_PROC_BIND=spread
Release> TestGemm.exe inputgemm.txt output.txt
```

# Chapter 5 AOCL-libFLAME

AOCL-libFLAME is a high performant implementation of Linear Algebra PACKage (LAPACK). LAPACK provides routines for solving systems of linear equations, least-squares problems, eigenvalue problems, singular value problems, and the associated matrix factorizations. It is extensible, easy to use, and available under an open-source license. libFLAME is a C-only implementation. Applications relying on standard Netlib LAPACK interfaces can utilize libFLAME with virtually no changes to their source code.

From AOCL 4.0, AMD optimized version of libFLAME(AOCL-libFLAME) is compatible with LAPACK 3.10.1 specification. In combination with the AOCL-BLIS library, which includes optimizations for the AMD "Zen"-based processors, libFLAME enables running high performing LAPACK functionalities on AMD platforms. AOCL-libFLAME supports C, FORTRAN, and C++ template interfaces (for a subset of APIs) for the LAPACK APIs.

# 5.1 Installing on Linux

AOCL-libFLAME can be installed from source or pre-built binaries.

# 5.1.1 Building AOCL-libFLAME from Source

GitHub URL: https://github.com/amd/libflame

*Note:* Building AOCL-libFLAME does not require linking to AOCL-BLIS or any other BLAS library. The applications which use AOCL-libFLAME must link to AOCL-BLIS (or other BLAS libraries) for the BLAS functionalities.

#### Prerequisites

The following prerequisites must be met for installing AOCL-libFLAME:

- Target CPU ISA supporting AVX2 and FMA
- Python versions 2.7, 2.8, 3.4, and 3.6
- GNU Make 4.2
- GCC and Gfortran (versions 9.x through 11.2)

#### **Build Steps**

Complete the following steps to build AOCL-libFLAME from source:

1. Clone the Git repository (https://github.com/amd/libflame.git).

2. Run the configure script. An example below shows therecommended options to be used when compiling on AMD "Zen"-based processors.

```
With GCC (default)
Using 32-bit Integer (LP64)
$ ./configure --enable-amd-flags --prefix=<your-install-dir>
Using 64-bit Integer (ILP64)
$ ./configure --enable-amd-flags -enable-ilp64 --prefix=<your-install-dir>
With AOCC
$ export CC=clang
$ export CC=clang
$ export CXx=clang++
$ export FC=flang
$ export FC=flang
$ export FLIBS="-lflang"
Using 32-bit Integer (LP64)
$ ./configure --enable-amd-aocc-flags --prefix=<your-install-dir>
Using 64-bit Integer (ILP64)
$ ./configure --enable-amd-aocc-flags -enable-ilp64 --prefix=<your-install-dir>
```

By default, the configuration options --enable-amd-flags and --enable-amd-aocc-flags enable multi-threading using OpenMP for the selected APIs in AOCL-libFLAME. To disable multi-threading, use the configure option --enable-multithreading=no.

Example:

```
$ ./configure --enable-amd-flags --enable-multithreading=no
```

or

```
$ ./configure --enable-amd-aocc-flags --enable-multithreading=no
```

To support binary portability across different architectures, the default compiler flags are set to mavx2 -mfma. As mentioned in the Prerequisites section, AOCL-libFLAME requires target CPU to have a minimum AVX2 and FMA ISA support.

For enabling further optimizations beyond AVX2 and FMA, you can use the configure option -- enable-optimizations to set the desired optimization flags that will override the default flags.

For example, on a AMD "Zen4"-based processor, you can set 'znver4' flag for improved performance:

```
$ ./configure --enable-amd-flags --enable-optimizations="-march=znver4 -03"
or
$ ./configure --enable-amd-flags --enable-optimizations="-march=native -03"
```

Ensure that the compiler you use supports 'znver4' flag.

3. Make and install using the following commands:

```
$ make -j
$ make install
```

By default, without the configure option **prefix**, the library will be installed in *\$HOME/flame*.

# 5.1.2 Using Pre-built Libraries

You can find the AOCL-libFLAME library binaries for Linux at the following URLs:

- https://github.com/amd/libflame/releases
- https://developer.amd.com/amd-aocl/blas-library/#libflame

Also, the AOCL-libFLAME binary can be installed from the AOCL master installer tar file available at the following URL:

https://developer.amd.com/amd-aocl/

The tar file includes pre-built binaries of the other AMD libraries as explained in "Using Master Package" on page 15.

# 5.2 Usage

The AOCL-libFLAME source directory contains test cases which demonstrate the usage of libFLAME APIs.

From AOCL 3.2, a separate test suite is included for the LAPACK interface. Currently, it has test cases for a few AOCL-libFLAME APIs. More test cases will be added in future releases. The test suite validates the APIs and displays performance reports. The configuration files for input supports testing for a range of input sizes and different parameter values. For more information on this test suite, refer the README file in the directory *test/main*.

# 5.2.1 Use by Applications

To use AOCL-libFLAME in your application, link with AOCL-libFLAME and AOCL-BLIS library while building the application.

### 5.2.1.1 Examples

• With a static library

```
gcc test_libflame.c <path-to-libFLAME-library>/libflame.a <path-to-BLIS-library>/libblis.a -o
test_libflame.x
```

• With a dynamic library

```
gcc test_libflame.c <path-to-libFLAME-library>/libflame.so <path-to-BLIS-library>/libblis.so -
o test_libflame.x
```

# 5.3 Building AOCL-libFLAME from Source on Windows

libFLAME (*https://github.com/amd/libflame*) uses CMake along with Microsoft Visual Studio for building binaries from the source on Windows. The following sections explain the GUI and command-line schemes of building the binaries and test suite.

#### Prerequisites

Refer to the Prerequisites sub-section in "Build AOCL-BLIS from Source on Windows" on page 44.

# 5.3.1 Building AOCL-libFLAME Using GUI

#### 5.3.1.1 Preparing Project with CMake GUI

Complete the following steps in the CMake GUI:

- 1. Set the **source** (folder containing libFLAME source code) and **build** (folder in which the project files will be generated, for example, **out**) folder paths. It is not recommended to use the folder named **build** as a folder with that name exists at the top of libFLAME source tree.
- 2. Click on the **Configure** button to prepare the project options.
- 3. Set the generator to Visual Studio 16 2019 and the compiler to ClangCl or LLVM.
- 4. Update the options based on the project requirements. All the available options are listed in the following table:

| Feature                  | CMake Parameter(s)                                                                                                    |
|--------------------------|----------------------------------------------------------------------------------------------------|
| Shared library           | BUILD_SHARED_LIBS=ON                                                                                                    |
| Static library           | BUILD_SHARED_LIBS=OFF                                                                                                    |
| Flags enabled by default | BUILD_SHARED_LIBS<br>ENABLE_WINDOWS_BUILD<br>ENABLE_AMD_FLAGS<br>ENABLE_BLAS_EXT_GEMMT<br>ENABLE_MULTITHREADING<br>ENABLE_WRAPPER<br>ENABLE_BLIS1_USE_OF_FLA_MALLOC<br>ENABLE_BUILTIN_LAPACK2FLAME<br>ENABLE_EXT_LAPACK_INTERFACE<br>ENABLE_INTERNAL_ERROR_CHECKING<br>ENABLE_NON_CRITICAL_CODE |
|                          | ENABLE_PORTABLE_TIMER<br>INCLUDE_LAPACKE                                                                                                    |
|                          |                                                                                                    |

#### Table 8.AOCL-libFLAME Config Options

| Feature                                                                                                    | CMake Parameter(s)                                                                  |
|----------------------------------------------------------------------------------------------------|-------------------------------------------------------------------------------------|
| Enable uppercase APIs                                                                                                    | ENABLE_UPPERCASE=ON                                                                 |
| Enable AMD optimized path                                                                                                    | ENABLE_AMD_OPT=ON                                                                   |
| 32-bit integer size                                                                                                    | ENABLE_ILP64=OFF                                                                    |
| 64-bit integer size                                                                                                    | ENABLE_ILP64=ON                                                                     |
| AOCL-BLIS library path name                                                                                                    | CMAKE_EXT_BLIS_LIBRARY_DEPENDENCY_PATH= <pat<br>h to AOCL-BLIS library&gt;</pat<br> |
| AOCL-BLIS library name                                                                                                    | EXT_BLIS_LIBNAME=AOCL-BLIS library name                                             |
| Enable invoking 'void' return based<br>interface for BLAS functions DOTC<br>and DOTU                                                                                                    | ENABLE_F2C_DOTC=ON                                                                  |
| Enable 'void' return type for<br>libFLAME functions such as cladiv/<br>zladiv                                                                                                    | ENABLE_VOID_RETURN_COMPLEX_FUNCTION=ON                                              |
| Enables multithreading                                                                                                    | ENABLE_MULTITHREADING=ON                                                            |
| <ul> <li>Enable AMD FLAGS,<br/>internallyenables:</li> <li>ENABLE_BLAS_EXT_GEMMT</li> <li>ENABLE_AMD_OPT</li> <li>ENABLE_BUILTIN_LAPACK2FLA<br/>ME</li> <li>ENABLE_EXT_LAPACK_INTERF<br/>ACE</li> <li>ENABLE_F2C_DOTC</li> <li>ENABLE_VOID_RETURN_COMP<br/>LEX_FUNCTION</li> <li>ENABLE_MULTITHREADING</li> </ul> | ENABLE_AMD_FLAGS=ON                                                                 |

#### Table 8. AOCL-libFLAME Config Options

5. Provide the path to the AOCL-BLIS library. It will be used at the linking stage while building the test suite.

6. To generate the Microsoft Visual Studio project in the **out** folder, click on the **Generate** button as shown in the following figure:

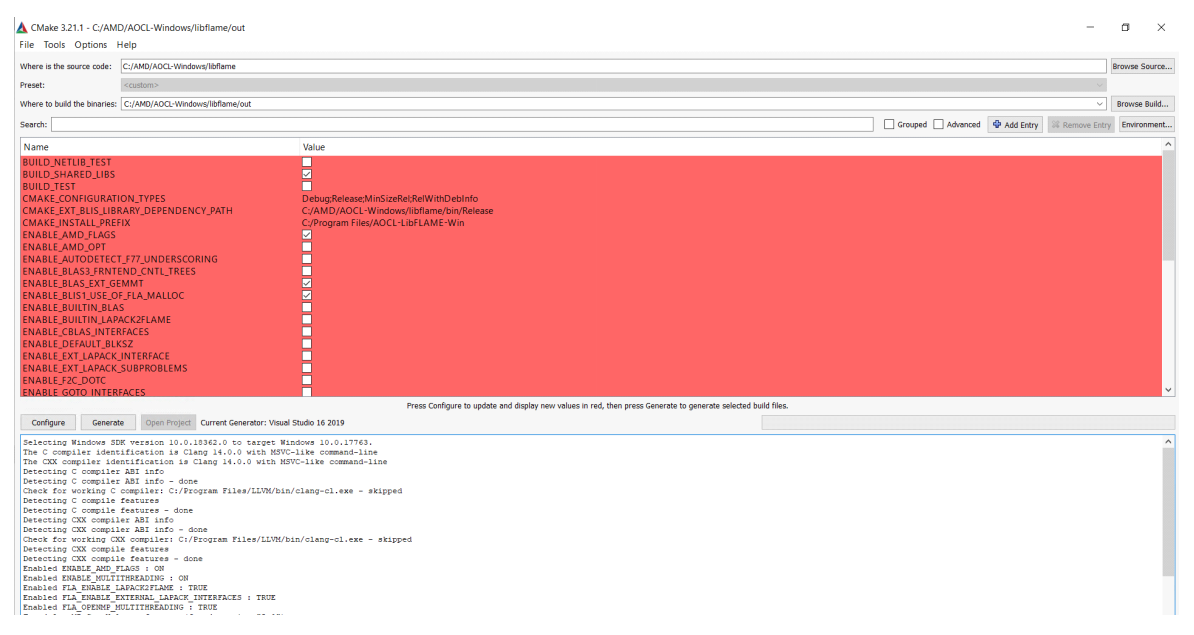

#### Figure 8. AOCL-libFLAME CMake Configurations

#### 5.3.1.2 Building the Project in Visual Studio GUI

Complete the following steps in the Microsoft Visual Studio GUI:

- 1. Open the project generated by CMake (build folder) in "Preparing Project with CMake GUI" on page 53.
- 2. To generate libFLAME binaries, build the AOCL-LibFLAME-Win project.

The library files will generate in the **bin** folder based on the project settings.

For example, *libflame/bin/Release/AOCL-LibFLAME-Win-dll.dll or AOCL-LibFLAME-Win-dll.lib* 

### 5.3.2 Building AOCL-libFLAME using Command-line Arguments

The project configuration and build procedures can also be triggered from the command prompt. The corresponding steps are described in the following sections.

## 5.3.2.1 Configuring the Project in Command Prompt

In the libFLAME project folder, create a folder **out**. Open the command prompt in this directory and run the following command to configure the project:

```
cmake -S .. -B . Example for building ILP64 mode binaries:
cmake -S .. -B . -G "Visual Studio 16 2019" -DCMAKE_BUILD_TYPE=Release -DBUILD_SHARED_LIBS=ON -
DEXT_BLIS_LIBNAME="AOCL-LibBlis-Win-MT-dll.lib" -
DCMAKE_EXT_BLIS_LIBRARY_DEPENDENCY_PATH="<path to AOCL-BLIS library>" -DENABLE_ILP64=ON -
DENABLE_AMD_FLAGS=ON -TLLVM -DBUILD_TEST=OFF -DBUILD_NETLIB_TEST=OFF -DENABLE_WRAPPER=ON -
DOpenMP_libomp_LIBRARY="C:\Program
Files\LLVM\lib\libomp.lib"
```

You can refer to Table 8 and update the parameter options according to the project requirements.

#### 5.3.2.2 Building the Project in Command Prompt

Open a command prompt in the *libflame*\*out* directory. Invoke CMake with the build command with release or debug option. For example:

cmake --build . --config Release

The library files would be generated in the Release or Debug folder based on the project settings.

## 5.3.3 Building and Running Test Suite

The Microsoft Visual Studio project for the test suite is generated as a part the CMake generate step. You can build the test projects from the Microsoft Visual Studio GUI or the command prompt as described in the previous sections.

# 5.4 Checking AOCL-libFLAME Operation Progress

AOCL libraries perform tasks that can be computationally expensive. The AOCL Progress feature provides a mechanism, for a selected set of APIs, for the calling application to check how far a computation has progressed through a callback function.

#### Usage

The application must define the aocl\_fla\_progress or callback function in a specific format and register this callback function with the AOCL-libFLAME library.

The callback function prototype must be defined as follows:

```
int aocl_fla_progress(
char* api,
integer lenapi,
integer *progress,
integer *current_thread,
integer *total_threads
)
```

However, the function name can be changed as per your preference.

The following table explains AOCL-libFLAME Progress feature callback function parameters:

| Table 9. | <b>AOCL-libFLAME</b> | <b>Progress</b> 1 | Feature ( | Callback | Function | Parameters |
|----------|----------------------|-------------------|-----------|----------|----------|------------|
|----------|----------------------|-------------------|-----------|----------|----------|------------|

| Parameter      | Purpose                                               |
|----------------|-------------------------------------------------------|
| api            | Name of the API running currently                     |
| lenapi         | Length of the API name character buffer               |
| progress       | Linear progress made in the current thread so far     |
| current_thread | Current thread ID                                     |
| total_threads  | Total number of threads used to perform the operation |

#### **Callback Registration**

The callback function must be registered with the library to report the progress. Each library has its own callback registration function. The registration is done by calling:

aocl\_fla\_set\_progress(test\_progress); // for AOCL-libFLAME

Example:

```
int aocl fla progress(char* api,integer lenapi,integer *progress,integer
*current_thread,integer *total_threads)
{
 char buf[BUFLEN];
 if( lenapi >= BUFLEN ) lenapi = BUFLEN-1;
 strncpy( buf, api, lenapi );
 buf[lenapi] = '\0';
 printf( "In AOCL FLA Progress thread %11d", at API %s, progress %11d total threads=
%1ld\n", *current thread, buf, *progress,*total threads );
 return 0;
}
or
int test progress(char* api,integer lenapi,integer *progress,integer *current thread,integer
*total_threads)
{
 char buf[BUFLEN];
 if( lenapi >= BUFLEN ) lenapi = BUFLEN-1;
 strncpy( buf, api, lenapi );
 buf[lenapi] = '\0';
 printf( "In AOCL Progress thread %11d", at API %s, progress %11d total threads= %11d\n",
*current thread, buf, *progress,*total threads );
 return 0;
}
Register the callback with:
aocl_fla_set_progress(test_progress);
```

AOCL User Guide

### Limitations

On Windows, aocl\_fla\_progress is not supported when using AOCL-libFLAME. Hence, the callback function must be registered through aocl\_fla\_set\_progress.

# Chapter 6 AOCL-FFTW

AMD optimized version of Fast Fourier Transform Algorithm (FFTW) is a comprehensive collection of fast C routines for computing the Discrete Fourier Transform (DFT) and various special cases thereof that are optimized for AMD EPYC<sup>TM</sup> and other AMD "Zen"-based processors. It is an open-source implementation of FFTW. It can compute transforms of real and complex valued arrays of arbitrary size and dimension.

# 6.1 Installing

AOCL-FFTW can be installed from the source or pre-built binaries.

### 6.1.1 Building AOCL-FFTW from Source on Linux

Complete the following steps to build AOCL-FFTW for AMD EPYC<sup>TM</sup> processor based on the architecture generation:

- 1. Download the latest stable release of AOCL-FFTW (https://github.com/amd/amd-fftw).
- 2. Depending on the target system and build environment, you must enable/disable the appropriate configure options. Set PATH and LD\_LIBRARY\_PATH to the MPI installation. In the case of building for AMD Optimized FFTW library with AOCC compiler, you must compile and setup OpenMPI with AOCC compiler.

Complete the following steps to compile it for EPYC<sup>TM</sup> processors and other AMD "Zen"-based processors:

*Note:* For a complete list of options and their description, type ./configure --help.

#### – With GCC (default)

Double Precision FFTW libraries

\$ ./configure --enable-sse2 --enable-avx --enable-avx2 --enable-avx512 --enable-mpi -enable-openmp --enable-shared --enable-amd-opt --enable-amd-mpifft --prefix=<yourinstall-dir>

Single Precision FFTW libraries

\$ ./configure --enable-sse2 --enable-avx --enable-avx2 --enable-avx512 --enable-mpi -enable-openmp --enable-shared --enable-single --enable-amd-opt --enable-amd-mpifft -prefix=<your-install-dir>

Long double FFTW libraries

\$ ./configure --enable-shared --enable-openmp --enable-mpi --enable-long-double -enable-amd-opt --enable-amd-mpifft --prefix=<your-install-dir>

Quad Precision FFTW libraries

\$ ./configure --enable-shared --enable-openmp --enable-quad-precision --enable-amd-opt
--prefix=<your-install-dir>

#### – With AOCC

Double Precision FFTW libraries

\$ ./configure --enable-sse2 --enable-avx --enable-avx2 --enable-avx512 --enable-mpi -enable-openmp --enable-shared --enable-amd-opt --enable-amd-mpifft --prefix=<yourinstall-dir> CC=clang F77=flang FC=flang

#### Single Precision FFTW libraries

\$ ./configure --enable-sse2 --enable-avx --enable-avx2 --enable-avx512 --enable-mpi -enable-openmp --enable-shared --enable-single --enable-amd-opt --enable-amd-mpifft -prefix=<your-install-dir> CC=clang F77=flang FC=flang

Long double FFTW libraries

```
$ ./configure --enable-shared --enable-openmp --enable-mpi --enable-long-double --
enable-amd-opt --enable-amd-mpifft --prefix=<your-install-dir> CC=clang F77=flang
FC=flang
```

Quad FFTW libraries

\$ ./configure --enable-shared --enable-openmp --enable-quad-precision --enable-amd-opt
--prefix=<your-install-dir> CC=clang F77=flang FC=flang

AMD optimized fast planner is added as an extension to the original planner to improve the planning time of various planning modes in general and PATIENT mode in particular.

The configure user option --enable-amd-fast-planner when given in addition to -enable-amd-opt enables this new fast planner.

An optional configure option AMD\_ARCH is supported, that can be set to the CPU architecture values, such as auto, znver1, znver2, znver3, or znver4 for AMD EPYC<sup>TM</sup> and other AMD "Zen"-based processors.

Additional config and build options to enable specific optimizations are covered in the section "AOCL-FFTW Tuning Guidelines" on page 130.

A dynamic dispatcher feature has been added to build a single portable optimized library for execution on a wide range of x86 CPU architectures. Use the--enable-dynamic-dispatcher configure option to enable this feature. Presently, it is supported for the GCC compiler and Linux-based systems. The configure option --enable-amd-opt is the mandatory master optimization switch that must be set for enabling other optional configure options, such as:

- --enable-amd-mpifft
- --enable-amd-mpi-vader-limit
- --enable-amd-trans
- --enable-amd-fast-planner
- --enable-amd-top-n-planner
- --enable-amd-app-opt
- --enable-dynamic-dispatcher
- 3. Build the library:

```
$ make
```

4. Install the library in the preferred path:

```
$ make install
```

5. Verify the installed library:

\$ make check

### 6.1.2 Building AOCL-FFTW from Source on Windows

AOCL-FFTW uses CMake along with Microsoft Visual Studio for building binaries from the sources on Windows. This section explains the GUI and command-line schemes for building the binaries and test suite.

#### Prerequisites

The following prerequisites must be met:

- Windows 10/11 and Windows Server 2019/2022
- A suitable MPI library installation along with the appropriate environment variables on the host machine
- LLVM 13/14 for AMD "Zen3" support
- LLVM plug-in for Microsoft Visual Studio (if latest version of LLVM is installed separately, this plugin enables linking Visual Studio with the installed LLVM tool-chain)

AOCL User Guide

- CMake versions 3.0 through 3.23.3
- MPI compiler
- Microsoft Visual Studio 2019 build 16.8.7
- Microsoft Visual Studio tools
  - Python development
  - Desktop development with C++: C++ Clang-Cl for build tool (x64 or x86)

### 6.1.2.1 Using CMake GUI to Build

Complete the following steps in the CMake GUI:

- 1. Set the **source** (folder containing FFTW source code) and **build** (folder in which the project files will be generated, for example, **out**) folder paths.
- 2. Click on the **Configure** button to prepare the project options.
- 3. Set the generator to Visual Studio 16 2019 or Visual Studio 17 2022 and the compiler to ClangCl or LLVM.
- 4. Update the options based on the project requirements. All the available options are listed in the following table:

Table 10. AOCL-FFTW Config Options

| Feature                                                               | CMake Parameters                                                |  |  |  |  |
|-----------------------------------------------------------------------|-----------------------------------------------------------------|--|--|--|--|
| Build type (Release or Debug mode)                                    | CMAKE_BUILD_TYPE=Release/Debug                                  |  |  |  |  |
| AMD CPU architecture (AMD "Zen"/AMD "Zen2"/<br>AMD "Zen3"/AMD "Zen4") | AMD_ARCH: STRING=znver1/znver2/znver3/<br>znver4                |  |  |  |  |
| Shared library without multithreading                                 | BUILD_SHARED_LIBS=ON<br>ENABLE_OPENMP=OFF<br>ENABLE_THREADS=OFF |  |  |  |  |
| Shared library with multithreading                                    | BUILD_SHARED_LIBS=ON<br>ENABLE_OPENMP=ON                        |  |  |  |  |
| Static library without multithreading                                 | BUILD_SHARED_LIBS=OFF<br>ENABLE_OPENMP=OFF                      |  |  |  |  |
| Static library with multithreading                                    | BUILD_SHARED_LIBS=OFF<br>ENABLE_OPENMP=ON                       |  |  |  |  |
| Use Threads instead of OpenMP for multithreading                      | ENABLE_THREADS=ON<br>WITH_COMBINED_THREADS=ON                   |  |  |  |  |
| Use both Threads and OpenMP for multithreading                        | ENABLE_THREADS=ON<br>ENABLE_OPENMP=ON                           |  |  |  |  |

| Feature                                                   | CMake Parameters               |  |  |  |  |
|-----------------------------------------------------------|--------------------------------|--|--|--|--|
| Flags for enhanced instruction set support                | ENABLE_SSE=ON                  |  |  |  |  |
|                                                           | ENABLE_SSE2=ON                 |  |  |  |  |
|                                                           | ENABLE_AVX=ON                  |  |  |  |  |
|                                                           | ENABLE_AVX2=ON                 |  |  |  |  |
|                                                           | ENABLE_AVX512=ON               |  |  |  |  |
| Flags for single and long double                          | ENABLE_FLOAT=ON                |  |  |  |  |
|                                                           | ENABLE_LONG_DOUBLE=ON          |  |  |  |  |
| Build tests directory and generate test applications      | BUILD_TESTS=ON                 |  |  |  |  |
| Enables MPI lib                                           | ENABLE_MPI=ON                  |  |  |  |  |
| Enables AMD optimizations                                 | ENABLE_AMD_OPT=ON              |  |  |  |  |
| Enables AMD MPI FFT optimizations                         | ENABLE_AMD_MPIFFT=ON           |  |  |  |  |
|                                                           | ENABLE_AMD_MPI_VADER_LIMIT: ON |  |  |  |  |
| Enables AMD optimized transpose                           | ENABLE_AMD_TRANS=ON            |  |  |  |  |
| Enables AMD optimizations for HPC/Scientific applications | ENABLE_AMD_APP_OPT: ON         |  |  |  |  |

| Table 10. | <b>AOCL-FFTW Config Options</b> |
|-----------|---------------------------------|
|-----------|---------------------------------|

#### *Note: ENABLE\_QUAD\_PRECISION is currently not supported on Windows.*

Select the available and recommended options as follows:

| Where is the source code:    | C:/AMD/AOCL_Windows/fftw                 |                                  |                     |                                        |                     |          |             |                | Browse Sou |
|------------------------------|------------------------------------------|----------------------------------|---------------------|----------------------------------------|---------------------|----------|-------------|----------------|------------|
| Presot:                      | <custom></custom>                        |                                  |                     |                                        |                     |          |             |                |            |
| Where to build the binaries: | C:/AMD/AOCL_Windows/fftw/out             |                                  |                     |                                        |                     |          |             | ~              | Browse Bu  |
| Search:                      |                                          |                                  |                     |                                        | Grouped             | Advanced | 💠 Add Entry | 💢 Remove Entry | Environn   |
| Name                         |                                          |                                  |                     | Value                                  |                     |          |             |                |            |
| AMD ARCH                     |                                          |                                  |                     | TOWARS                                 |                     |          |             |                |            |
| BUILD SHARED LIRS            |                                          |                                  |                     | 1                                      |                     |          |             |                |            |
| BUILD TESTS                  |                                          |                                  |                     | 20                                     |                     |          |             |                |            |
| CMAKE AR                     |                                          |                                  |                     | C/Program Files/LIVM/bin/llym-li       | h exe               |          |             |                |            |
| CMAKE BUILD TYPE             |                                          |                                  |                     | Release                                |                     |          |             |                |            |
| CMAKE CONFIGURATIO           | IN TYPES                                 |                                  |                     | Debug Release MinSizeRel RelWith       | Debinfo             |          |             |                |            |
| CMAKE INSTALL PREFIX         |                                          |                                  |                     | C/Program Files/fftw                   |                     |          |             |                |            |
| CMAKE NM                     |                                          |                                  |                     | C:/Strawberry/c/bin/nm.exe             |                     |          |             |                |            |
| DISABLE FORTRAN              |                                          |                                  |                     |                                        |                     |          |             |                |            |
| ENABLE AMD APP OPT           |                                          |                                  |                     |                                        |                     |          |             |                |            |
| ENABLE AMD FAST PLA          | ANNER                                    |                                  |                     |                                        |                     |          |             |                |            |
| ENABLE AMD MPIFFT            |                                          |                                  |                     | ă l                                    |                     |          |             |                |            |
| ENABLE AMD MPI VAD           | ER LIMIT                                 |                                  |                     |                                        |                     |          |             |                |            |
| ENABLE AMD OPT               |                                          |                                  |                     |                                        |                     |          |             |                |            |
| ENABLE AMD TOP N p           | lanner                                   |                                  |                     |                                        |                     |          |             |                |            |
| ENABLE_AMD_TRANS             |                                          |                                  |                     |                                        |                     |          |             |                |            |
| ENABLE AVX                   |                                          |                                  |                     |                                        |                     |          |             |                |            |
| ENABLE AVX2                  |                                          |                                  |                     | N                                      |                     |          |             |                |            |
| ENABLE AVX512                |                                          |                                  |                     | П                                      |                     |          |             |                |            |
| ENABLE FLOAT                 |                                          |                                  |                     | П                                      |                     |          |             |                |            |
| ENABLE LONG DOUBLE           |                                          |                                  |                     | П                                      |                     |          |             |                |            |
| ENABLE MPI                   |                                          |                                  |                     | ň                                      |                     |          |             |                |            |
| ENABLE OPENMP                |                                          |                                  |                     | П                                      |                     |          |             |                |            |
| ENABLE SSE                   |                                          |                                  |                     | Н                                      |                     |          |             |                |            |
| ENABLE SSE2                  |                                          |                                  |                     | Π .                                    |                     |          |             |                |            |
| ENABLE THREADS               |                                          |                                  |                     | П                                      |                     |          |             |                |            |
| ENABLE VERBOSE MOD           | )E                                       |                                  |                     |                                        |                     |          |             |                |            |
| LIBM LIBRARY                 |                                          |                                  |                     | UBM LIBRARY-NOTFOUND                   |                     |          |             |                |            |
| WITH_COMBINED_THR            | EADS                                     |                                  |                     |                                        |                     |          |             |                |            |
|                              |                                          | Press Configure to update and di | splay new values in | red, then press Generate to generate s | elected build files |          |             |                |            |
| Fortaura Casar               | to Down Brokert Constator Maria          | Studio 16 2010                   |                     |                                        |                     |          |             |                |            |
| compute denera               | Current Content Content of Reality Macal | 30300 10 2013                    |                     |                                        |                     |          |             |                |            |
|                              | OD W plannan.OFF                         |                                  |                     |                                        |                     |          |             |                |            |
| ENABLE AMD T                 | UP N DIADBETTIEF                         |                                  |                     |                                        |                     |          |             |                |            |

### Figure 9. AOCL-FFTW CMake Config Options

5. Click the Generate button and then Open Project.

#### 6.1.2.2 Using Command-line Arguments to Build

Complete the following steps to trigger the project configuration and build procedures from the command prompt:

1. In the AOCL-FFTW project folder, create a folder **out**. Open the command prompt in this directory and run the following command to configure the project:

```
cmake .. -DBUILD_TESTS=ON -D[other options1] -D[other options2] -T ClangCl -G "Visual Studio
16 2019" && cmake --build . --config Release
```

2. Refer Table 10 and update the parameter options in the command according to the project requirements.

The library files would be generated in the **Release** or **Debug** folder based on the project settings.

3. To verify the installed library, copy the test scripts from \win\tests to \out\Release and run python fftw\_check.py.

# 6.1.3 Using Pre-built Libraries

The AOCL-FFTW library binaries for Linux and Windows are available at the following URL:

https://developer.amd.com/amd-aocl/fftw/

The AOCL-FFTW binary for Linux and Windows can also be installed from the AOCL master installer (tar packages for Linux and zip packages for Windows) available at the following URL:

https://developer.amd.com/amd-aocl/

The *tar* and *zip* files include pre-built binaries of other AMD libraries as explained in "Using Master Package" on page 15.

*Note:* The pre-built libraries are prepared on a specific platform having dependencies related to OS, Compiler (GCC, Clang), MPI, Visual studio, and GLIBC. Your platform must adhere to the same versions of these dependencies to use the pre-built libraries.

# 6.2 Usage

Sample programs and executable binaries demonstrating the usage of AOCL-FFTW APIs and performance benchmarking are available in *tests*/ and *mpi*/ directories for Linux and *out/Release* directory for Windows.

### 6.2.1 Sample Programs for Single-threaded and Multi-threaded FFTW

To run single-threaded test, execute the following command:

```
$ bench -opatient -s [i|o][r|c][f|b]<size>
```

Where,

- i/o means in-place or out-of-place. Out of place is the default.
- r/c means real or complex transform. Complex is the default.
- f/b means forward or backward transform. Forward is the default.
- <size> is an arbitrary multidimensional sequence of integers separated by the character 'x'.

Check the tuning guidelines for single-threaded test execution in "AOCL-FFTW Tuning Guidelines" on page 130.

To run multi-threaded test, execute the following command:

\$bench -opatient -onthreads=N -s [i|o][r|c][f|b]<size>

Where, N is number of threads.

Check the tuning guidelines for multi-threaded test execution in the section "AOCL-FFTW Tuning Guidelines" on page 130.

## 6.2.2 Sample Programs for MPI FFTW

\$mpirun -np N mpi-bench -opatient -s [i|o][r|c][f|b]<size>

Where, N is the number of processes.

Check the tuning guidelines for MPI test execution in the section "AOCL-FFTW Tuning Guidelines" on page 130.

# 6.2.3 Additional Options

-owisdom

On startup, read wisdom from the file wis.dat in the current directory (if it exists).

On completion, write accumulated wisdom to wis.dat (overwriting if file exists).

This bypasses the planner next time onwards and directly executes the read plan from wisdom.

--verify <problem>

Verify that AOCL-FFTW is computing correctly. It does not output anything unless there is an error.

• -v<n>

Set verbosity to <n> or 1 if <n> is omitted. -v2 will output the created plans.

#### Notes:

- 1. The names of windows FFTW test bench application has .exe extension (bench.exe and mpibench.exe).
- 2. The folder /win/tests/ includes Windows benchmark scripts for single-threaded, multithreaded and MPI FFT execution for standard sizes. A README file is also provided with the instructions to run these benchmark scripts.

To display the AOCL version number of AOCL-FFTW library, application must call the following FFTW API *fftw\_aoclversion()*.

The test bench executables of AOCL-FFTW support the display of AOCL version using the --infoall option.

# Chapter 7 AOCL-LibM

AOCL-LibM is a software library containing a collection of basic math functions optimized for x86-64 processor-based machines. It provides many routines from the list of standard C99 math functions. It includes scalar and vector variants of the core math functions. AOCL-LibM is a C library you can link to your applications to replace the compiler provided math functions. After linking, the applications can invoke math functions instead of compiler math functions for better accuracy and performance.

The latest AOCL-LibM includes the alpha version of the vector variants for the core math functions; power, exponential, logarithmic, and trigonometric. A few caveats of the vector variants are as follows:

- The vector variants are the relaxed versions of the respective math functions with respect to the accuracy.
- The routines take advantage of the AMD64 architecture for the performance. Some of the performance is gained by sacrificing error handling or the acceptance of certain arguments.
- Abnormal inputs may produce unpredictable results. It is therefore the responsibility of the caller of these routines to ensure that their arguments are suitable.
- The vector variants are not expected to set the IEEE error codes, it is recommended not to rely on error codes for the vector variants.
- The vector routines must be invoked using the C intrinsics or from the x86 assembly.

The vector variants can be enabled by using AOCC compiler with -ffast-math flag and it is not recommended to call these functions manually. As these functions accept arguments in \_\_m128, m128d, m256, m256d, m512 and m512d types, you must manually pack-unpack to/from

such a format.

However, the symbols are enabled in library and the signatures use the naming convention as follows:

amd\_vr<type><vec\_size>\_<func>

Where,

- v vector
- r real
- a array
- <type> 's' for single precision and 'd' for double precision
- <vec\_size> 2, 4, 8, or 16 for 2, 4, 8, or 16 element vector respectively
- <func> function name, such as 'exp' and 'expf'

AOCL User Guide

For example, a single precision 4 element version of exp has the signature:

\_\_m128 amd\_vrs4\_expf (\_\_m128 x);

The list of available vector functions is as follows:

*Note:* All the functions have an 'amd\_' prefix and it is omitted from the list to reduce the length.

- Exponential
  - vrs8\_expf and vrs8\_exp2f
  - vrs4\_expf, vrs4\_exp2f, vrs4\_exp10f, and vrs4\_expm1f
  - vrsa\_expf, vrsa\_exp2f, vrsa\_exp10f, and vrsa\_expm1f
  - vrd2\_exp, vrd2\_exp2, vrd2\_exp10, vrd2\_expm1, vrd4\_exp, and vrd4\_exp2
  - vrda\_exp, vrda\_exp2, vrda\_exp10, and vrda\_expm1
  - vrs16\_expf and vrs16\_exp2f
  - vrd8\_exp and vrd8\_exp2
- Logarithmic
  - vrs8\_logf, vrs8\_log2f, and vrs8\_log10f
  - vrs4\_logf, vrs4\_log2f, vrs4\_log10f, and vrs4\_log1pf
  - vrd4\_log and vrd4\_log2
  - vrsa\_logf, vrsa\_log2f, vrsa\_log10f, and vrsa\_log1pf
  - vrd2\_log, vrd2\_log2, vrd2\_log10, and vrd2\_log1p
  - vrda log, vrda log2, vrda log10, vrda log1p
  - vrs16\_logf, vrs16\_log2f, and vrs16\_log10f
  - vrd8\_log and vrd8\_log2
- Trigonometric
  - vrs4\_cosf, vrs8\_cosf, vrs4\_sinf, and vrs8\_sinf
  - vrsa\_cosf, vrsa\_sinf, and vrsa\_sincosf
  - vrd4\_sin, vrd4\_cos, and vrd4\_tan
  - vrd2\_cos, vrd2\_sin, vrd2\_tan, and vrd2\_sincos
  - $\quad vrda\_cos, vrda\_sin, and vrda\_sincos$
  - vrs16\_cosf, vrs16\_sinf, and vrs16\_tanf
  - $vrd8\_cos, amd\_vrd8\_sin, and vrd8\_tan$
- Inverse Trigonometric
  - vrs4\_acosf, vrs4\_asinf, and vrs8\_asinf
  - $\ vrs4\_atanf, vrs8\_atanf, vrd2\_atan$
  - vrs16\_atanf and vrs16\_asinf
  - vrd8\_atan and vrd8\_asin

- Hyperbolic
  - vrs4\_coshf and vrs4\_tanhf
  - vrs8\_coshf and vrs8\_tanhf
- Power
  - vrs4\_powf, vrd2\_pow, vrd4\_pow, vrs8\_powf, and vrsa\_powf
  - vrs16\_powf and vrd8\_pow
- Error

```
vrs8_erff and vrs4_erff
```

The following scalar functions are present in the library:

They can be called by a standard C99 function call and naming convention and must be linked with AOCL-LibM before standard 'libm.

For example:

```
$ export LD_LIBRARY_PATH=${LD_LIBRARY_PATH}:/path/to/Amd LibM library
$ clang -Wall -std=c99 myprogram.c -o myprogram -L<Path to AMD LibM Library> -lalm -lm
Or
```

```
$ gcc -Wall -std=c99 myprogram.c -o myprogram -L<Path to AMD LibM LIbrary> -lalm -lm
```

The following functions have vector variants in AOCL-LibM:

• Trigonometric

cosf, cos, sinf, sin, tanf, tan, sincosf, and sincos

• Inverse Trigonometric

acosf, acos, asinf, asin, atanf, atan, atan2f, and atan2

Hyperbolic

coshf, cosh, sinhf, sinh, tanhf, and tanh

• Inverse Hyperbolic

acoshf, acosh, asinhf, asinh, atanhf, and atanh

- Exponential and Logarithmic
  - expf, exp, exp2f, exp2, exp10f, exp10, expm1f, and expm1
  - logf, log, log10f, log10, log2f, log2, log1pf, and log1p
  - logbf, logb, ilogbf, and ilogb
  - modff, modf, frexpf, frexp, ldexpf, and ldexp
  - scalbnf, scalbn, scalblnf, and scalbln
- Error

erff

AOCL User Guide

- Power and Absolute Value
  - powf, pow, fastpow, cbrtf, cbrt, sqrtf, sqrt, hypotf, and hypot
  - fabsf and fabs
- Nearest Integer
  - ceilf, ceil, floorf, floor, truncf, and trunc
  - rintf, rint, roundf, round, nearbyintf, and nearbyint
  - lrintf, lrint, llrintf, and llrint
  - lroundf, lround, llroundf, and llround
- Remainder
  - fmodf, fmod, remainderf, and remainder
- Manipulation
  - copysignf, copysign, nanf, nan, finitef, and finite
  - nextafterf, nextafter, nexttowardf, and nexttoward
- Maximum, Minimum, and Difference

fdimf, fdim, fmaxf, fmax, fminf, and fmin

A fast version of AOCL LibM is released as a part of the package libalmfast.so. This library contains faster variants of some of the scalar functions. These function calls are enabled by the compiler based on certain flags used. For more information, refer to the AOCC 4.0 user guide.

# 7.1 Installation on Linux

AOCL-LibM binary for Linux isavailable at the following URL:

https://developer.amd.com/amd-aocl/amd-math-library-libm/

Also, LibM binary can be installed from the AOCC and GCC compiled AOCL master installer tar file available on AMD Developer Central (*https://developer.amd.com/amd-aocl/#download*).

The *tar* and *zip* files include pre-built binaries of other AOCL libraries as explained in Using Master Package.

# 7.2 Compiling AOCL-LibM

Minimum software requirements for compilation:

- GCC versions 9.3.0 through v11.2.0
- Glibc versions 2.29 through v2.31
- Clang 12.0.0 (AOCC 3.0) through Clang 14.0.0 (AOCC 4.0)
- Virtualenv with Python 3.6.8
- SCons versions 3.0.5 through 4.2.0

Complete the following steps to compile AOCL-LibM:

- 1. Download source from GitHub (https://github.com/amd/aocl-libm-ose).
- 2. Navigate to the LibM folder and checkout to the branch *aocl-4.0*:

```
cd aocl-libm-ose
git checkout aocl-4.0
```

3. Create a virtual environment:

virtualenv -p python3 .venv3

4. Activate the virtual environment:

source. venv3/bin/activate

5. Install SCons:

pip install scons

6. Compile AOCL-LibM:

```
scons -j32
```

```
Additional parameters: install --prefix=<path to install> ALM_CC=<gcc/clang exe path>
```

```
Verbosity options: --verbose=1
```

Debug mode build: --debug\_mode=libs

 The libraries (static and dynamic) will be compiled and generated in the following location: aocl-libm-ose/build/aocl-release/src/

# 7.3 Usage

To use AOCL-LibM in your application, complete the following steps:

- 1. Include 'math.h' as a standard way to use the C Standard library math functions.
- 2. Link in the appropriate version of the library in your program.

The Linux libraries may have a dependency on the system math library. When linking AOCL-LibM, ensure that it precedes the system math library in the link order that is, -lalm must appear before -lm. The explicit linking of the system math library is required when using the GCC/AOCC compiler. Such explicit linking is not required with the  $g^{++}$  compiler (for C++).

Example: myprogram.c

```
#include <stdio.h>
#include <math.h>
int main() {
   float f = 3.14f;
   printf ("%f\n", expf(f));
   return 0;
}
```

To use AMD LibM scalar functions, use the following commands:

For the vector calls, you must depend on compiler flag -ffast-math.

Though not recommended, you can call the functions directly with manual packing and unpacking. To invoke the vector functions directly, you must include the header file *amdlibm\_vec.h.* The following program shows such an example with both returning and storing the values in an array. For simplicity, the size and other checks are omitted from the example.

For more details on the usage, you can refer to the examples folder in the release package, which contains example sources and a makefile.

Example: myprogram.c

```
##define AMD_LIBM_VEC_EXTERNAL_H
#define AMD_LIBM_VEC_EXPERIMENTAL
#include "amdlibm_vec.h"
__m128 vrs4_expf (__m128 x);
__m128
test_expf_v4s(float *ip, float *out)
{
    __m128 ip4 = _mm_set_ps(ip1[3], ip1[2], ip1[1], ip1[0]);
    __m128 op4 = vrs4_expf(ip4);
    __mm_store_ps(&out[0], op4);
    return op4;
}
```

You can compile myprogram.c as follows:

```
$ export LD_LIBRARY_PATH=${LD_LIBRARY_PATH}:/path/to/AMD LibM
$ clang -Wall -std=c99 -ffastmath myprogram.c -o myprogram -L<path to libalm.so> -lalm -lm
```

# 7.4 Building AOCL-LibM on Windows

Minimum software requirements for compilation:

- Windows 10/11 or Windows Server 2019/2022
- LLVM compiler V14.0 for AMD "Zen3" or AMD "Zen4" support (or LLVM compiler V11.0 for AMD "Zen2" support)
- Microsoft Visual Studio 2019 build 16 or 2022 build 17
- Windows SDK Version 10.0.19041.0
- Virtualenv with python3
- SCons 4.4.0
Complete the following steps to compile AOCL-LibM on Windows:

- 1. Download source from GitHub (https://github.com/amd/aocl-libm-ose).
- 2. Navigate to the folder:

cd aocl-libm-ose

3. Install virtualenv:

pip install virtualenv

4. Initialize the environment for correct architecture using Visual Studio vcvarsall.bat file using following command:

"C:\Program Files (x86)\Microsoft Visual
Studio\2019\Community\VC\Auxiliary\Build\vcvarsall.bat" amd64

5. Activate virtual environment and install SCons inside:

```
virtualenv -p python .venv3
.venv3\Scripts\activate
pip install scons
```

6. Build the project using clang compiler:

```
scons -j32 ALM_CC=<clang-cl executable path> ALM_CXX=<clang-cl executable path>
Verbosity options: --verbose=1
Debug mode build: --debug_mode=all
```

For example:

```
scons -j32 ALM_CC="C:\PROGRA~1\LLVM\bin\clang-cl.exe" ALM_CXX="C:\PROGRA~1\LLVM\bin\clang-
cl.exe" --verbose=1
```

The static (*libalm-static.lib*) and dynamic (*libalm.dll* and *libalm.lib*) libraries are compiled and generated in the following location:

aocl-libm-ose/build/aocl-release/src/

# Chapter 8 AOCL-ScaLAPACK

AOCL-ScaLAPACK is a library of high-performance linear algebra routines for parallel distributed memory machines. It can be used to solve linear systems, least squares problems, eigenvalue problems, and singular value problems. AOCL-ScaLAPACK is optimized for AMD "Zen"-based processors. It depends on the external libraries BLAS and LAPACK; thus, the use of AOCL-BLIS and AOCL-libFLAME is recommended.

# 8.1 Installation

AOCL-ScaLAPACK can be installed from source or pre-built binaries.

## 8.1.1 Building AOCL-ScaLAPACK from Source

*Note:* Starting from AOCL 3.1, the AOCL-ScaLAPACK will be available in the new GitHub repository (https://github.com/amd/aocl-scalapack). The older GitHub repository (https://github.com/amd/scalapack) is deprecated.

GitHub URL: https://github.com/amd/aocl-scalapack

### Prerequisites

Building AOCL-ScaLAPACK library requires linking to the following libraries installed using prebuilt binaries or built from source:

- AOCL-BLIS
- AOCL-libFLAME
- An MPI library (validated with OpenMPI library)

Complete the following steps to build AOCL-ScaLAPACK from source:

- 1. Clone the GitHub repository (https://github.com/amd/aocl-scalapack.git).
- 2. Execute the command:

\$ cd scalapack

- 3. CMake as follows:
  - a. Create a new directory. For example, build:
    \$ mkdir build
    \$ cd build
  - b. Set PATH and LD\_LIBRARY\_PATH appropriately to the MPI installation.

| c. | Run | cmake | command | l based | n the compiler and the type of library gen | eration required. |
|----|-----|-------|---------|---------|--------------------------------------------|-------------------|
|    |     | ~     | • •     |         |                                            |                   |

|          |                 | • •                        |                                                                                                    |
|----------|-----------------|----------------------------|----------------------------------------------------------------------------------------------------|
| Compiler | Library<br>Type | Threading                  | Command<br>[<>] - use if ILP64 binary required                                                                                                    |
| GCC      | Static          | Single-thread<br>AOCL-BLIS | <pre>\$ cmakeDBUILD_SHARED_LIBS=OFF -DBLAS_LIBRARIES="-<br/>fopenmp <path aocl-blis="" library="" to="">/libblis.a" -<br/>DLAPACK_LIBRARIES="<path libflame="" library="" to="">/<br/>libflame.a" -DCMAKE_C_COMPILER=mpicc -<br/>DCMAKE_Fortran_COMPILER=mpif90 -<br/>DUSE_OPTIMIZED_LAPACK_BLAS=OFF [-D DENABLE_ILP64=ON]</path></path></pre>  |
|          | Shared          | Multi-thread<br>AOCL-BLIS  | <pre>\$ cmakeDBUILD_SHARED_LIBS=OFF -DBLAS_LIBRARIES="- fopenmp <path aocl-blis="" library="" to="">/libblis-mt.a" - DLAPACK_LIBRARIES="<path libflame="" library="" to="">/ libflame.a" -DCMAKE_C_COMPILER=mpicc - DCMAKE_Fortran_COMPILER=mpif90 - DUSE_OPTIMIZED_LAPACK_BLAS=OFF [-D DENABLE_ILP64=ON]</path></path></pre>                   |
|          |                 | Single-thread<br>AOCL-BLIS | <pre>\$ cmakeDBUILD_SHARED_LIBS=ON -DBLAS_LIBRARIES="-<br/>fopenmp <path aocl-blis="" library="" to="">/libblis.so" -<br/>DLAPACK_LIBRARIES="<path libflame="" library="" to="">/<br/>libflame.so" -DCMAKE_C_COMPILER=mpicc -<br/>DCMAKE_Fortran_COMPILER=mpif90 -<br/>DUSE_OPTIMIZED_LAPACK_BLAS=OFF [-D DENABLE_ILP64=ON]</path></path></pre> |
|          |                 | Multi-thread<br>AOCL-BLIS  | <pre>\$ cmakeDBUILD_SHARED_LIBS=ON -DBLAS_LIBRARIES="- fopenmp <path aocl-blis="" library="" to="">/libblis-mt.so" - DLAPACK_LIBRARIES="<path libflame="" library="" to="">/ libflame.so" -DCMAKE_C_COMPILER=mpicc - DCMAKE_Fortran_COMPILER=mpif90 - DUSE_OPTIMIZED_LAPACK_BLAS=OFF [-D DENABLE_ILP64=ON]</path></path></pre>                  |

Table 11.Compiler and Type of Library

| Compiler | Library<br>Type                                                  | Threading                  | Command<br>[<>] - use if ILP64 binary required                                                                                                    |
|----------|------------------------------------------------------------------|----------------------------|----------------------------------------------------------------------------------------------------|
| AOCC     | Static                                                           | Single-thread<br>AOCL-BLIS | <pre>\$ cmakeDBUILD_SHARED_LIBS=OFF -DBLAS_LIBRARIES="-<br/>fopenmp <path aocl-blis="" library="" to="">/libblis.a" -<br/>DLAPACK_LIBRARIES="<path libflame="" library="" to="">/<br/>libflame.a" -DCMAKE_C_COMPILER=mpicc -<br/>DCMAKE_Fortran_COMPILER=mpif90 -<br/>DUSE_OPTIMIZED_LAPACK_BLAS=OFF [-D DENABLE_ILP64=ON] -</path></path></pre>   |
|          | Multi-thread \$ AOCL-BLIS DO DO DO DO DO DO DO DO DO DO DO DO DO |                            | <pre>\$ cmakeDBUILD_SHARED_LIBS=OFF -DBLAS_LIBRARIES="- fopenmp <path aocl-blis="" library="" to="">/libblis-mt.a" - DLAPACK_LIBRARIES="<path libflame="" library="" to="">/ libflame.a" -DCMAKE_C_COMPILER=mpicc - DCMAKE_Fortran_COMPILER=mpif90 - DUSE_OPTIMIZED_LAPACK_BLAS=OFF [-D DENABLE_ILP64=ON]</path></path></pre>                      |
|          | Shared                                                           | Single-thread<br>AOCL-BLIS | <pre>\$ cmakeDBUILD_SHARED_LIBS=ON -DBLAS_LIBRARIES="-<br/>fopenmp <path aocl-blis="" library="" to="">/libblis.so" -<br/>DLAPACK_LIBRARIES="<path libflame="" library="" to="">/<br/>libflame.so" -DCMAKE_C_COMPILER=mpicc -<br/>DCMAKE_Fortran_COMPILER=mpif90 -<br/>DUSE_OPTIMIZED_LAPACK_BLAS=OFF [-D DENABLE_ILP64=ON]</path></path></pre>    |
|          |                                                                  | Multi-thread<br>AOCL-BLIS  | <pre>\$ cmakeDBUILD_SHARED_LIBS=ON -DBLAS_LIBRARIES="-<br/>fopenmp <path aocl-blis="" library="" to="">/libblis-mt.so" -<br/>DLAPACK_LIBRARIES="<path libflame="" library="" to="">/<br/>libflame.so" -DCMAKE_C_COMPILER=mpicc -<br/>DCMAKE_Fortran_COMPILER=mpif90 -<br/>DUSE_OPTIMIZED_LAPACK_BLAS=OFF [-D DENABLE_ILP64=ON]</path></path></pre> |

| Table 11. | Compiler | and Type | of Library |
|-----------|----------|----------|------------|
| 14010 111 | Compiler | and type | or Library |

You can build AOCL-ScaLAPACK with an external BLACS library on Linux using the following configure option:

**Example:** To build static library with external BLACS library:

```
$ cmake .. -DBUILD_SHARED_LIBS=OFF -DBLAS_LIBRARIES="-fopenmp <path to AOCL-BLIS library>/
libblis-mt.a" -DLAPACK_LIBRARIES="<path to libflame library>/libflame.a" -
DBLACS_LIBRARIES=<path to BLACS library>/libBLACS.a -DCMAKE_C_COMPILER=mpicc -
DCMAKE_Fortran_COMPILER=mpif90 -DUSE_OPTIMIZED_LAPACK_BLAS=OFF
```

You can build AOCL-ScaLAPACK with Intel MPI and ICC compiler tool chain using the following configure option.

**Example:** To build a static library with Intel MPI and ICC compiler:

```
cmake .. -DBUILD_SHARED_LIBS=OFF -DBLAS_LIBRARIES="-fopenmp <path to AOCL-BLIS library>/
libblis-mt.a" -DLAPACK_LIBRARIES=<path to AOCL-BLIS library>/libflame.a -
DCMAKE_C_COMPILER=mpiicc -DCMAKE_Fortran_COMPILER=mpiifort -DUSE_OPTIMIZED_LAPACK_BLAS=OFF;
```

d. Ensure CMake locates AOCL-libFLAME and AOCL-BLIS libraries. On completion, a message, "LAPACK routine dgesv is found: 1" similar to the following in CMake output is displayed:

e. Compile the code:

\$ make -j

When the building process is complete, the AOCL-ScaLAPACK library is created in the lib directory. The test application binaries are generated in the *<aocl-scalapack>/build/TESTING* folder.

### 8.1.2 Using Pre-built Libraries

AOCL-ScaLAPACK library binaries for Linux are available at the following URLs:

- https://github.com/amd/aocl-scalapack/releases
- https://developer.amd.com/amd-aocl/scalapack/

Also, AOCL-ScaLAPACK binary can be installed from the AOCL master installer tar file available at the following URL:

https://developer.amd.com/amd-aocl/

The tar file includes pre-built binaries of other AMD Libraries as explained in "Using Master Package" on page 12.

# 8.2 Usage

You can find the applications demonstrating the usage of ScaLAPACK APIs in the TESTING directory of ScaLAPACK source package:

\$ cd scalapack/TESTING

# 8.3 Building AOCL-ScaLAPACK from Source on Windows

GitHub URL: https://github.com/amd/aocl-scalapack

AOCL-ScaLAPACK uses CMake along with Microsoft Visual Studio for building the binaries from the sources on Windows. The following sections explain the GUI and command-line schemes of building the binaries and test suite.

AOCL User Guide

#### Prerequisites

The following prerequisites must be met:

- Windows10/11 or Windows Server 2019/2022
- LLVM 13/14 for AMD "Zen3" and AMD "Zen4" support (or LLVM 11 for AMD "Zen2" support)
- LLVM plug-in for Microsoft Visual Studio (if latest version of LLVM is installed separately, this plug-in enables linking Microsoft Visual Studio with the installed LLVM tool-chain)
- CMake versions 3.0 through 3.23.3
- MPI compiler
- Fortran 90 compiler
- Microsoft Visual Studio 2019 (build 16.8.7) through 2022 (build 17.3.2)
- Microsoft Visual Studio tools
  - Python development
  - Desktop development with C++: C++ Clang-Cl for v142 build tool (x64 or x86)

## 8.3.1 Building AOCL-ScaLAPACK Using GUI

#### 8.3.1.1 Preparing Project with CMake GUI

Complete the following steps to prepare the project with CMake GUI:

- 1. Set the **source** (folder containing aocl-scalapack source code) and **build** (folder in which the project files will be generated, for example, **out**) folder paths. It is not recommended to use the folder named **build** as a folder with that name exists at the top of libFLAME source tree.
- 2. Click on the Configure button to prepare the project options.
- 3. Set the generator to Visual Studio 16 2019 and the compiler to ClangCl or LLVM.
- 4. Update the options based on the project requirements. All the available options are listed in the following table:

| Build Feature                      | CMake Command                                                  |
|------------------------------------|----------------------------------------------------------------|
| Select debug or Release mode build | CMAKE_BUILD_TYPE=Debug/Release                                 |
| Shared library                     | BUILD_SHARED_LIBS=ON<br>BUILD_STATIC_LIBS=OFF                  |
| Static library                     | BUILD_STATIC_LIBS=ON<br>BUILD_SHARED_LIBS=OFF                  |
| Provide external BLAS/BLIS library | BLAS_LIBRARIES<br>= <path blas="" blis="" lib="" to=""></path> |

#### Table 12. AOCL-ScaLAPACK CMake Parameter List

| Provide external LAPACK/libFLAME library                                               | LAPACK_LIBRARIES<br>= <path lapack="" lib="" libflame="" to=""></path> |  |  |  |
|----------------------------------------------------------------------------------------|------------------------------------------------------------------------|--|--|--|
| Integer bit length:<br>• ON => 64-bit integer length<br>• OFF => 32-bit integer length | ENABLE_ILP64                                                           |  |  |  |
| Flags disabled by default                                                              | USE_OPTIMIZED_LAPACK_BLAS                                              |  |  |  |

#### Table 12. AOCL-ScaLAPACK CMake Parameter List

### 5. Select the available and recommended options as follows:

| A CMake 3.21.1 - C:/AMD/     | AOCL-Windows/aocl-scalapac   | :/out                                                                                       |         |          |             | .—             |                |
|------------------------------|------------------------------|---------------------------------------------------------------------------------------------|---------|----------|-------------|----------------|----------------|
| File Tools Options           | Help                         |                                                                                             |         |          |             |                |                |
| Where is the source code:    | C:/AMD/AOCL-Windows/aocl-sca | apack                                                                                       |         |          |             |                | Browse Source. |
| Preset:                      | <custom></custom>            |                                                                                             |         |          |             |                |                |
| Where to build the binaries: | C:/AMD/AOCL-Windows/aocl-sca | lapack/out                                                                                  |         |          |             | ~              | Browse Build   |
| Search:                      |                              |                                                                                             | Grouped | Advanced | 4 Add Entry | 🔉 Remove Entry | Environment.   |
| Name                         |                              | Value                                                                                       |         |          |             |                |                |
| BLAS_LIBRARIES               |                              | C:/AMD/AOCL-Windows/aocl-scalapack/out/lib/libblas.lib                                      |         |          |             |                |                |
| BUILD_SHARED_LIBS            |                              |                                                                                             |         |          |             |                |                |
| DUILD_STATIC_LIDS            |                              |                                                                                             |         |          |             |                |                |
| CDEES                        |                              | UnCaro                                                                                      |         |          |             |                |                |
| CMAKE BUILD TYPE             |                              | Rolase                                                                                      |         |          |             |                |                |
| CMAKE CONFIGURATION          | N TYPES                      | Dehur Release MinSizeRel:RelWithDehinfo                                                     |         |          |             |                |                |
| CMAKE JEORT LIBDEPS          | DIR                          | C/Program Files (x86)/IntelSWTools/compilers and libraries/windows/compiler/lib/intel64 win |         |          |             |                |                |
| CMAKE INSTALL PREFIX         |                              | C/Program Files/SCALAPACK                                                                   |         |          |             |                |                |
| ENABLE AOCL PROGRES          | s                            |                                                                                             |         |          |             |                |                |
| ENABLE DTI                   |                              |                                                                                             |         |          |             |                |                |
| ENABLE ILP64                 |                              |                                                                                             |         |          |             |                |                |
| ENABLE SET LIB VERSION       |                              |                                                                                             |         |          |             |                |                |
| LAPACK_LIBRARIES             |                              | C:/AMD/AOCL-Windows/aocl-scalapack/out/lib/liblapack.lib                                    |         |          |             |                |                |
| SCALAPACK_BUILD_TEST         | S                            |                                                                                             |         |          |             |                |                |
| USE_F2C                      |                              |                                                                                             |         |          |             |                |                |
| USE_OPTIMIZED_LAPACE         | CBLAS                        |                                                                                             |         |          |             |                |                |

### Figure 10. AOCL-ScaLAPACK CMake Options

| File       Tools       Options       Help         Where is the source code:       C/AMD/AOCL-Windows/aocl-scalapack       Image: Code code code code code code code code c                                                                                                    |             |
|----------------------------------------------------------------------------------------------------|-------------|
| Where is the source code:       C:/AMD/AQCL-Windows/aacl-scalapack         Preset:          where to build the binaries:       C:/AMD/AQCL-Windows/aacl-scalapack/out        > MPI C Compiler :       C:/Program Files (x86)/Intel/oneAPI/mpi/2021.3.0/bin/mpicc.bat                                                          |             |
| Preset: <custom>        Where to build the binaries:     C/AMD/AOQL-Windows/aod-scalapack/out       &gt;     MPI C Compiler : C:/Program Files (x86)/Intel/oneAPI/mpi/2021.3.0/bin/mpicc.bat</custom>                                                                                                    | Browse Sour |
| Where to build the binaries: C:/AMD/AOCI-Windows/aoci-scalapadd/out > MPI C Compiler : C:/Program Files (x86)/Intel/oneAPI/mpi/2021.3.0/bin/mpicc.bat                                                                                                    |             |
| > MPI C Compiler : C:/Program Files (x86)/Intel/oneAPI/mpi/2021.3.0/bin/mpicc.bat                                                                                                    | Browse Buil |
| > C Compiler : C:/Program Files (x86)/Intel/oneAPI/mpi/2021.3.0/bin/mpicc.bat<br>> MPI Fortran Compiler : C:/Program Files (x86)/Intel/oneAPI/mpi/2021.3.0/bin/mpiifort.bat<br>> Fortran Compiler : C:/Program Files (x86)/Intel/oneAPI/mpi/2021.3.0/bin/mpiifort.bat<br>====================================                 |             |
| Configure in the INSTALL directory successful<br>Build in the BLACS INSTALL directory successful                                                                                                    |             |
| Testing FORTRAN MANGLING<br>CDEFS set to UpCase                                                                                                    |             |
| ENABLE_SET_LIB_VERSION : OFF<br>> BLACS supplied by user is NOT WORKING, will use BLACS source code for building aocl-scalapack<br>CHECKING BLAS AND LAPACK LIBRARIES                                                                                                    |             |
| > LAPACK supplied by user is C:/AMD/AOCL-Windows/aocl-scalapack/out/lib/lib/apack.lib.<br>Looking for Fortran dgesv - not found                                                                                                    |             |
| > LAPACK routine agesv is round: .<br>> LAPACK and BLAS were not found. Reference LAPACK and BLAS will be downloaded and installed<br>BLAS library: C:/AMD/AOCL-Windows/aocl-scalapack/out/lib/liblas.lib<br>LAPACK library: C:/AMD/AOCL-Windows/aocl-scalapack/out/lib/liblapack.lib<br>==================================== |             |

### Figure 11. AOCL-ScaLAPACK CMake Config Options

6. Click the Generate button and then Open Project.

### 8.3.1.2 Building the Project in Visual Studio GUI

Complete the following steps in Microsoft Visual Studio GUI:

- 1. Open the project generated by CMake (build folder) in "Preparing Project with CMake GUI" on page 78.
- 2. To generate the AOCL-ScaLAPACK binaries, build the **ScaLAPACK** project. The library files would be generated in the folder **out** based on the project settings.

For example:

aocl-scalapack/out/lib/Release/scalapack.lib aocl-scalapack/out/Testing/Release/scalapack.dll

## 8.3.2 Building AOCL-ScaLAPACK using Command-line Arguments

The project configuration and build procedures can be triggered from the command prompt as follows:

#### 8.3.2.1 Configuring the Project in Command Prompt

Complete the following steps to configure the project using the command prompt:

- 1. In the ScaLAPACK project folder, create a folder **out**.
- 2. Open the command prompt in that directory and run the following command:

```
cmake -S .. -B . -G "Visual Studio 16 2019" -DCMAKE_BUILD_TYPE=Release
-DBUILD_SHARED_LIBS=ON
-DBUILD_STATIC_LIBS=OFF -DBLAS_LIBRARIES="<path to BLIS library>/AOCL-
LibBlis-Win-MT-dll.lib"
-DLAPACK_LIBRARIES="<path to libflame library>/AOCL-LibFLAME-Win-MT-dll.lib"
```

Refer Table 12 to update the parameter options in the command according to the project requirements.

#### 8.3.2.2 Building the Project in Command Prompt

Complete the following steps to build the project using the command prompt:

- 1. Open command prompt in the *aocl-scalapack/out* directory.
- 2. Invoke CMake with the build command and release or debug option. For example:

cmake --build . --config Release

The library files would be generated inside the folder Release or Debug based on the project settings.

### 8.3.2.3 Building and Running the Individual Tests

Microsoft Visual Studio projects for the individual tests are generated as part of the CMake generate step. Refer the previous sections to build the test projects from Microsoft Visual Studio GUI or command prompt.

#### 8.3.2.4 Running Individual Tests

The test application binaries are generated in the folder *<aocl-scalapack>/out/Testing/Release* or *<aocl-scalapack>/out/Testing/Debug* based on the project settings. Run the tests from the command prompt as follows:

Release> mpiexec xcbrd.exe

# 8.4 Checking AOCL-ScaLAPACK Operation Progress

AOCL libraries perform tasks that can be computationally expensive. The AOCL Progress feature provides a mechanism, for a selected set of APIs, for the application to check how far a computation has progressed through a callback function.

#### Usage

The application must define a callback function in a specific format and register this callback function with the AOCL-ScaLAPACK library.

The callback function prototype must be defined as follows:

```
int aocl_scalapack_progress(
char* api,
integer lenapi,
integer *progress,
integer *mpi_rank,
integer *total_mpi_processes
)
```

The following table explains AOCL-ScaLAPACK Progress feature callback function parameters:

| Parameter           | Purpose                                                 |
|---------------------|---------------------------------------------------------|
| api                 | Name of the API running currently                       |
| lenapi              | Length of the API name character buffer                 |
| progress            | Linear progress made in the current thread so far       |
| mpi_rank            | Current process rank                                    |
| total_mpi_processes | Total number of processes used to perform the operation |

#### Table 13. AOCL-ScaLAPACK Progress Feature Callback Function Parameters

#### **Callback Registration**

The callback function must be registered with the library to report the progress:

aocl\_scalapack\_set\_progress(aocl\_scalapack\_progress);

# 

AOCL User Guide

Example:

```
int aocl_scalapack_progress(char* api, int *lenapi, int *progress, int *mpi_rank, int
*total_mpi_processes)
{
    printf( "In AOCL Progress MPI Rank: %i API: %s progress: %i MPI processes: %i\n",
*mpi_rank, api, *progress,*total_mpi_processes );
    return 0;
}
```

### Limitation

Currently, AOCL-ScaLAPACK progress feature is supported only on Linux.

# Chapter 9 AOCL-RNG

The AMD Random Number Generator (AOCL-RNG) library is a pseudorandom number generator library. It provides a comprehensive set of statistical distribution functions and various uniform distribution generators (base generators) including Wichmann-Hill and Mersenne Twister. The library contains six base generators and twenty-three distribution generators. In addition, you can supply a custom-built generator as the base generator for all the distribution generators.

# 9.1 Installation

*Note: AOCL-RNG* can only be installed from pre-built binaries.

The AOCL-RNG binary is available at the following URL:

https://developer.amd.com/amd-aocl/rng-library/

Also, AOCL-RNG binary can be installed from the AOCL master installer tar file available at the following URL:

https://developer.amd.com/amd-aocl/

• The tar file includes pre-built binaries of other AMD libraries as explained in Using Master Package.

To install the AOCL-RNG binary for Windows, refer to section 3.2.4. *rng\_amd.dll* and *rng\_amd.lib* are a part of the dynamic library and *rng\_amd-static.lib* is a static library.

# 9.2 Using AOCL-RNG Library on Linux

To use the AOCL-RNG library in your application, link the library while building the application.

The following is a sample Makefile for an application that uses the AOCL-RNG library:

```
RNGDIR := <path-to-AOCL-RNG-library>
CC := gcc
CFLAGS := -I$(RNGDIR)/include
//CFLAGS For ILP64 case
//CFLAGS := -I$(RNGDIR)/include -DINTEGER64
CLINK := $(CC)
CLINKLIBS := -lgfortran -lm -lrt -ldl
LIBRNG := $(RNGDIR)/lib/librng_amd.so
//Compile the program
$(CC) -c $(CFLAGS) test_rng.c -o test_rng.o
//Link the library
$(CLINK) test_rng.o $(LIBRNG) $(CLINKLIBS) -o test_rng.exe
```

For more information, refer the examples directory in the AOCL-RNG library install location.

# 9.3 Using AOCL-RNG Library on Windows

Complete the following steps to use AOCL-RNG library on Windows:

- 1. Create a 64-bit console app project in Visual Studio 16 2019.
- 2. Use the following navigation to select Clang-cl compiler:

# **Project** >**Properties** >**Configuration Properties** >**General** >**Platform Toolset** >**LLVM**(**Clang-cl**)

- 3. Use *example*/\* sources as a reference to find the RNG API call flow.
- 4. Include the AOCL-RNG header file (*rng.h*) and call required AOCL-RNG APIs in Windows application.
- 5. Copy the AOCL-RNG header file (*rng.h*) and AOCL-RNG dll library (*rng\_amd.dll* and *rng\_amd.lib*) to same project folder.
- 6. Use the following navigation to add WIN64 preprocessor definition:

## **Project** >**Properties** >**C**/**C**++ >**Preprocessor** >**Preprocessor Definitions**

- 7. Compile and then run the application.
- 8. You may create Fortran based project in similar manner and compile it using ifort compiler.
- 9. You can also compile your application using AOCL-RNG static library (*rng\_amd-static.lib*).

# Chapter 10 AOCL-SecureRNG

AOCL-SecureRNG is a library that provides the APIs to access the cryptographically secure random numbers generated by the AMD hardware based RNG. These are high quality robust random numbers designed for the cryptographic applications. The library makes use of RDRAND and RDSEED x86 instructions exposed by the AMD hardware. The applications can just link to the library and invoke a single or a stream of random numbers. The random numbers can be of 16-bit, 32-bit, 64-bit, or arbitrary size bytes.

# 10.1 Installation

The AOCL-SecureRNG library can be downloaded from following URL:

https://developer.amd.com/amd-aocl/rng-library/

Also, AMD SecureRNG can be installed from the AOCL master installer tar file available at the following URL:

https://developer.amd.com/amd-aocl/

• The tar file includes pre-built binaries of other AMD libraries as explained in "Using Master Package" on page 15.

To install the AOCL-SecureRNG binary for Windows, refer to section 3.2.4. *amdsecrng.dll* and *amdsecrng.lib* are a part of the dynamic library and *amdsec-static.lib* is a static library.

# 10.2 Usage

The following source files are included in the AOCL-SecureRNG package:

- *include/secrng.h* A header file that has declaration of all the library APIs.
- *src lib/secrng.c* Contains the implementation of the APIs.
- *src test/secrng test.c* Test application to test all the library APIs.
- *Makefile* To compile the library and test the application.

You can use the included *makefile* to compile the source files and generate dynamic and static libraries. Then, you can link it to your application and invoke the required APIs.

The following code snippet shows a sample usage of the library API:

```
//Check for RDRAND instruction support
int ret = is RDRAND supported();
int N = 1000;
//If RDRAND supported
if (ret == SECRNG_SUPPORTED)
{
   uint64 t rng64;
   //Get 64-bit random number
   ret = get rdrand64u(&rng64, 0);
   if (ret == SECRNG SUCCESS)
     printf("RDRAND rng 64-bit value %lu\n\n", rng64);
   else
     printf("Failure in retrieving random value using RDRAND!\n");
   //Get a range of 64-bit random values
   uint64_t* rng64_arr = (uint64_t*) malloc(sizeof(uint64_t) * N);
   ret = get_rdrand64u_arr(rng64_arr, N, 0);
   if (ret == SECRNG SUCCESS)
   ł
     printf("RDRAND for %u 64-bit random values succeeded!\n", N);
    printf("First 10 values in the range : \n");
    for (int i = 0; i < (N > 10? 10 : N); i++)
            printf("%lu\n", rng64 arr[i]);
   }
   else
     printf("Failure in retrieving array of random values using RDRAND!\n");
}
else
{
     printf("No support for RDRAND!\n");
```

In the example, get\_rdrand64u is invoked to return a single 64-bit random value and get\_rdrand64u\_arr is used to return an array of 1000 64-bit random values.

# 10.3 Using AOCL-SecureRNG Library on Windows

Complete the following steps to use AOCL-SecureRNG library on Windows:

- 1. Create a 64-bit console app project in Visual Studio 16 2019.
- 2. Use the following navigation to select Clang-cl compiler:

# **Project** >**Properties** >**Configuration Properties** >**General** >**Platform Toolset** >**LLVM**(**Clang-cl**)

3. Use *secrng\_test.c* as a reference to find the AOCL-SecureRNG API call flow.

- 4. Include the AOCL-SecureRNG header file (*secrng.h*) and call required RNG APIs under window application.
- 5. Copy the AOCL-SecureRNG header file (*secrng.h*) and AOCL-RNG dll library (*amdsecrng.dll* and *amdsecrng.lib*) to same project folder.
- 6. Compile and then run the application.
- 7. You may create Fortran based project in similar manner and compile it using ifort compiler.
- 8. You can also compile your application using AOCL-SecureRNG static library (*amdsecrng-static.lib*).

# Chapter 11 AOCL-Sparse

AOCL-Sparse is a library containing basic linear algebra subroutines for the sparse matrices and vectors. It is designed to be used with C and C++.

The current functionality of AOCL-Sparse is organized in the following categories:

- Sparse Level 3 functions describe the operations between a matrix in sparse format and a matrix in dense/sparse format.
- Sparse Level 2 functions describe the operations between a matrix in sparse format and a vector in dense format.
- Sparse Solver functions that perform matrix factorization and solution phases.
- Analysis and execute functionalities for performing optimized Sparse Matrix-Dense Vector multiplication and Sparse Solver.
- Sparse Format Conversion functions describe operations on a matrix in sparse format to obtain a different matrix format.

The list of supported functions is as follows:

- Sparse Level 3
  - aoclsparse\_xcsrmm (single and double precision)
  - aoclsparse\_xcsr2m (single and double precision)
- Sparse Level 2
  - aoclsparse\_xcsrmv (single and double precision)
  - aoclsparse\_xellmv (single and double precision)
  - aoclsparse\_xdiamv (single and double precision)
  - aoclsparse\_xbsrmv (single and double precision)
  - aoclsparse\_xcsrsv (single and double precision)
  - aoclsparse\_xtrsv (single and double precision)
  - aoclsparse\_dmv (double precision)
- Sparse Solvers
  - aoclsparse\_xilu\_smoother
  - aoclsparse\_xilu0
  - aoclsparse\_itsol\_d\_rci\_solve (double precision)
  - aoclsparse\_itsol\_s\_rci\_solve (single precision)
  - aoclsparse\_itsol\_d\_solve (double precision)
  - aoclsparse\_itsol\_s\_solve (single precision)

- Sparse Auxiliary
  - aoclsparse\_get\_version
  - aoclsparse\_create\_mat\_descr
  - aoclsparse\_destroy\_mat\_descr
  - aoclsparse\_copy\_mat\_descr
  - aoclsparse\_set\_mat\_fill\_mode
  - aoclsparse\_get\_mat\_fill\_mode
  - aoclsparse\_set\_mat\_diag\_type
  - aoclsparse\_get\_mat\_diag\_type
  - aoclsparse\_destroy\_mat\_csr
  - aoclsparse\_destroy()
  - aoclsparse\_create\_xcsr (single and double precision)
- Conversion
  - aoclsparse\_csr2ell\_width
  - aoclsparse\_xcsr2ell (single and double precision)
  - aoclsparse\_csr2dia\_ndiag
  - aoclsparse\_xcsr2dia (single and double precision)
  - aoclsparse\_csr2bsr\_nnz
  - aoclsparse\_xcsr2bsr (single and double precision)
  - aoclsparse\_xcsr2csc (single and double precision)
  - aoclsparse\_xcsr2dense (single and double precision)
- Analysis
  - aoclsparse\_set\_mv\_hint
  - aoclsparse\_set\_lu\_smoother\_hint
  - aoclsparse\_set\_mm\_hint
  - aoclsparse\_set\_2m\_hint
  - aoclsparse\_optimize

#### Notes:

- 1. aoclsparse\_create\_mat\_csr is not available from AOCL-Sparse 3.2 release. You can use the new function aoclsparse\_create\_(s/d)csr for creating a new matrix structure.
- 2. aoclsparse\_destroy\_mat\_csr will be deprecated soon. You can use the new function aoclsparse\_destroy for destroying the matrix structure and internal memory allocated.

### Multi-thread Support

AOCL-Sparse provides multi-thread support for specific APIs through OpenMP by default. You can set the total number of threads using the environment variables AOCLSPARSE\_NUM\_THREADS (recommended) or OMP\_NUM\_THREADS. If both environment variables are set, AOCL-Sparse library gives higher precedence to AOCLSPARSE\_NUM\_THREADS. If neither variable is set, the default number of threads is 1. The list of functions with multi-thread support are as follows:

- aoclsparse\_xcsrmv (single and double precision)
- aoclsparse\_xellmv (single and double precision)
- aoclsparse\_dmv (double precision)

For more information on performing multi-thread runs, refer "Simple Test" on page 93.

For more information on the AOCL-Sparse APIs, refer *aocl-sparse\_API\_Guide.pdf* in the source directory (*https://github.com/amd/aocl-sparse*).

# **11.1** Installation

## 11.1.1 Building AOCL-Sparse from Source on Linux

The following prerequisites must be met:

- Git
- CMake versions 3.5 through 3.19.6
- Boost library versions 1.65 through 1.77

Complete the following steps to build different packages of the library, including dependencies and test application:

- 1. Download the latest release of aocl-sparse (https://github.com/amd/aocl-sparse).
- 2. Clone the Git repository (https://github.com/amd/aocl-sparse.git).
- 3. Run the command:

cd aocl-sparse

4. Create the build directory and change to it:

```
$ mkdir -p build/release
cd build/release
```

| 5. | Run CMake a | s per the | required | compiler a | nd library type: |
|----|-------------|-----------|----------|------------|------------------|
|----|-------------|-----------|----------|------------|------------------|

| Compiler                  | Library<br>Type     | ILP 64<br>Support | Command                                                                                |
|---------------------------|---------------------|-------------------|----------------------------------------------------------------------------------------|
| G++<br>(Default)          | Static              | OFF (Default)     | <pre>cmake/DBUILD_SHARED_LIBS=OFF</pre>                                                |
|                           |                     | ON                | <pre>cmake/DBUILD_SHARED_LIBS=OFF -DBUILD_ILP64=ON</pre>                               |
|                           | Shared<br>(Default) | OFF (Default)     | cmake/                                                                                 |
|                           |                     | ON                | <pre>\$ cmake/DBUILD_ILP64=ON</pre>                                                    |
| AOCC Static OFF (Default) |                     | OFF (Default)     | <pre>cmake/DCMAKE_CXX_COMPILER=clang++ - DBUILD_SHARED_LIBS=OFF</pre>                  |
|                           |                     | ON                | <pre>cmake/DCMAKE_CXX_COMPILER=clang++ - DBUILD_SHARED_LIBS=OFF -DBUILD_ILP64=ON</pre> |
|                           | Shared<br>(Default) | OFF (Default)     | <pre>cmake/DCMAKE_CXX_COMPILER=clang++</pre>                                           |
|                           |                     | ON                | <pre>\$ cmake/DCMAKE_CXX_COMPILER=clang++ - DBUILD_ILP64=ON</pre>                      |

### Table 14.Compiler and Library Type

6. From AOCL-Sparse 4.0, AVX-512 kernels for SPMV are supported as an experimental feature. It can be enabled using the CMake option:

-DUSE\_AVX512 Example: cmake ../.. -DUSE\_AVX512=1 -DBUILD\_SHARED\_LIBS=OFF

*Note: Ensure that the target CPU supports AVX-512 ISA.* 

7. Following CMake build options are applicable for Windows and Linux systems:

| Table 15. | AOCL-Sparse - | CMake Build | Options |
|-----------|---------------|-------------|---------|
|           |               |             |         |

| <b>Build Option</b>          | Feature                                                                                                    |  |
|------------------------------|----------------------------------------------------------------------------------------------------|--|
| CMAKE_INSTALL_PREFIX         | Use -DCMAKE_INSTALL_PREFIX= <path> to choose the custom path. The default install path is /opt/aoclsparse/</path>                                                                                                    |  |
| CMAKE_BUILD_TYPE             | <ul> <li>release =&gt; Release Library (Default)</li> <li>debug =&gt; Debug Library</li> </ul>                                                                                                    |  |
| CMAKE_CXX_COMPILER           | Use -DCMAKE_CXX_COMPILER=clang++ for AOCC builds                                                                                                    |  |
| BUILD_SHARED_LIBS            | <ul> <li>• OFF =&gt; Build Static Library</li> <li>• ON =&gt; Build Dynamic/Shared library (Default)</li> </ul>                                                                                                    |  |
| BUILD_ILP64                  | Integer length:<br>• OFF => 32-bit integer length (Default)<br>• ON => 64-bit integer length                                                                                                    |  |
| SUPPORT_OMP                  | Multi-threading using OpenMP:<br>• OFF => Disable OpenMP<br>• ON => Enable OpenMP (Default)                                                                                                    |  |
| COMPILER_FLAGS               | <ul> <li>If defined, requires a valid compiler flag:</li> <li>not defined =&gt; Use default flags</li> <li>-march=znver1 =&gt; specific for AMD "Zen1" processors</li> <li>-march=znver2 =&gt; specific for AMD "Zen2" and compatible with AMD "Zen1" processors</li> <li>-march=znver3 =&gt; specific for AMD "Zen3" and compatible with AMD "Zen1"/AMD "Zen2" processors</li> <li>-march=znver4 =&gt; specific for AMD "Zen4" and compatible with AMD "Zen1"/AMD "Zen2"/AMD "Zen3" processors</li> </ul> |  |
| USE_AVX512                   | <ul> <li>OFF =&gt; compiler flags depend upon the build flag<br/>COMPILER_FLAGS (Default)</li> <li>ON =&gt; Enable AVX512 kernels for SPMV</li> </ul>                                                                                                    |  |
| BUILD_CLIENTS_BENCHM<br>ARKS | <ul> <li>OFF =&gt; Disable building benchmarks (Default)</li> <li>ON =&gt; Build client benchmarking (requires Boost library)</li> </ul>                                                                                                    |  |
| BUILD_CLIENTS_SAMPLES        | <ul> <li>OFF =&gt; disable building sparse API examples (Default)</li> <li>ON =&gt; enable building sparse examples for SPMV, CSR2M, DTRSV, CG, and GMRES</li> </ul>                                                                                                    |  |
| BUILD_CLIENTS_TESTS          | <ul> <li>OFF =&gt; Disable building functionality/unit tests (Default)</li> <li>ON =&gt; Enable building functionality/unit tests for Hint, TRSV, and CG</li> </ul>                                                                                                    |  |

8. Build the aocl-sparse library:

\$ make -j\$(nproc)

9. Install aocl-sparse to the directory /opt/aoclsparse or a custom path:

\$ make install

## **11.1.2** Simple Test

After compiling the library with benchmarks, run the following aocl-sparse example to test the installation:

1. Navigate to the test binary directory:

\$ cd aocl-sparse/build/release/tests/staging

2. Ensure that the shared library is available in the library load path:

\$ export LD\_LIBRARY\_PATH=\${LD\_LIBRARY\_PATH}:<path/to/libaoclsparse.so>

3. Run CSR-SPMV on a randomly generated matrix to execute the aocl-sparse example:

```
$ ./aoclsparse-bench --function=csrmv --precision=d --sizem=1000 --sizen=1000 --sizennz=4000 --
verify=1
```

4. Run multi-threaded (4 threads) CSR-SPMV on a randomly generated matrix:

```
AOCLSPARSE_NUM_THREADS=4 numactl --physcpubind=4,5,6,7 ./aoclsparse-bench --function=csrmv --
precision=d --sizem=1000 --sizen=1000 --sizennz=4000 --verify=1
```

## 11.1.3 Using Pre-built Libraries

You can find the AMD optimized AOCL-Sparse library binaries for Linux at the following URLs:

https://github.com/amd/aocl-sparse/releases

https://developer.amd.com/amd-aocl/aocl-sparse/

Also, you can install AOCL-Sparse binary from the AOCL master installer tar file available at the following URL:

https://developer.amd.com/amd-aocl/

The tar file includes pre-built binaries of other AMD libraries as explained in "Using Master Package" on page 15.

# 11.2 Usage on Linux

You can find the sample programs demonstrating the usage of AOCL-Sparse APIs and performance benchmarking in the AOCL-Sparse source tests directory:

\$ cd aocl-sparse/tests/examples

The sample programs are built as a part of AOCL-Sparse's CMake build system by enabling the flag BUILD\_CLIENTS\_SAMPLES and the binaries are located in *<build\_directory>/tests/examples*.

## **11.2.1** Use by Applications

To use AOCL-Sparse in your application, link the library while building the application. Configure the install directory using CMAKE\_INSTALL\_PREFIX and install the libraries using CMake build command:

cmake --build . --target install --config Release

Provide this install directory as the path to aocl sparse header and library.

#### **Examples to Build Sample Applications**

-laoclsparse -o test\_aoclsparse.x

SPMV:

```
g++ sample_spmv.cpp -I<path-to-aocl-sparse-header> -L<path-to-aocl-sparse-library>/
-laoclsparse -o test_aoclsparse.x
```

CSR2M:

```
g++ sample_csr2m.cpp -I<path-to-aocl-sparse-header> -L<path-to-aocl-sparse-library>/
-laoclsparse -o test_aoclsparse.x
```

TRSV:

```
g++ sample_dtrsv.cpp -I<path-to-aocl-sparse-header> -L<path-to-aocl-sparse-library>/
-laoclsparse -o test_aoclsparse.x
CG example using Reverse Communication Interface(RCI):
g++ sample_itsol_d_cg_rci.cpp -I<path-to-aocl-sparse-header> -L<path-to-aocl-sparse-library>/
-laoclsparse -o test_aoclsparse.x
CG example using Direct Interface:
g++ sample_itsol_d_cg.cpp -I<path-to-aocl-sparse-header> -L<path-to-aocl-sparse-library>/
-laoclsparse -o test_aoclsparse.x
GMRES example using Reverse Communication Interface(RCI):
g++ sample_itsol_d_gmres_rci.cpp -I<path-to-aocl-sparse-header> -L<path-to-aocl-sparse-library>/
-laoclsparse -o test_aoclsparse.x
GMRES example using Direct Interface:
g++ sample_itsol_d_gmres_rci.cpp -I<path-to-aocl-sparse-header> -L<path-to-aocl-sparse-library>/
-laoclsparse -o test_aoclsparse.x
GMRES example using Direct Interface:
g++ sample_itsol_d_gmres_rci.cpp -I<path-to-aocl-sparse-header> -L<path-to-aocl-sparse-library>/
-laoclsparse -o test_aoclsparse.x
```

The following is a sample *cpp* file depicting the AOCL-Sparse spmv API usage:

```
//file :sample_spmv.cpp
#include "aoclsparse.h"
#include <iostream>
#define M 5
#define N 5
#define NNZ 8
int main(int argc, char* argv[])
{
   aoclsparse operation
                                    = aoclsparse operation none;
                         trans
   double alpha = 1.0;
   double beta = 0.0;
   // Print aoclsparse version
   std::cout << aoclsparse get version() << std::endl;</pre>
   // Create matrix descriptor
   aoclsparse mat descr descr;
   // aoclsparse_create_mat_descr set aoclsparse_matrix_type to aoclsparse_matrix_type_general
   // and aoclsparse index base to aoclsparse index base zero.
   aoclsparse create mat descr(&descr);
aoclsparse_index_base base = aoclsparse_index_base_zero;
   // Initialise matrix
   // 1 0 0 2 0
   // 0 3 0 0 0
   // 0 0 4 0 0
   // 0 5 0 6 7
   // 0 0 0 0 8
   aoclsparse_int csr_row_ptr[M+1] = {0, 2, 3, 4, 7, 8};
   aoclsparse int csr col ind[NNZ] = {0, 3, 1, 2, 1, 3, 4, 4};
   double
                  csr_val[NNZ] = {1, 2, 3, 4, 5, 6, 7, 8};
   aoclsparse_matrix A;
   aoclsparse_create_dcsr(A, base, M, N, NNZ, csr_row_ptr, csr_col_ind, csr_val);
   // Initialise vectors
   double x[N] = \{ 1.0, 2.0, 3.0, 4.0, 5.0 \};
   double y[M];
   //to identify hint id(which routine is to be executed, destroyed later)
   aoclsparse_set_mv_hint(A, trans, descr, 1);
```

## MDLI

AOCL User Guide

```
// Optimize the matrix, "A"
    aoclsparse optimize(A);
    std::cout << "Invoking aoclsparse dmv..";</pre>
    //Invoke SPMV API (double precision)
    aoclsparse_dmv(trans,
    &alpha,
    Α,
    descr,
    х,
    &beta,
    y);
    std::cout << "Done." << std::endl;</pre>
    std::cout << "Output Vector:" << std::endl;</pre>
    for(aoclsparse_int i=0;i < M; i++)</pre>
std::cout << y[i] << std::endl;</pre>
    aoclsparse_destroy_mat_descr(descr);
    aoclsparse destroy(A);
    return 0;
}
```

A sample compilation command with the gcc compiler for the above code:

```
g++ sample_csrmv.cpp -I<path-to-aocl-sparse-header> -L<path-to aocl-sparse-library> -
laoclsparse -o test_aoclsparse.x
```

# **11.3 Build AOCL-Sparse from Source on Windows**

### GitHub URL: https://github.com/amd/aocl-sparse

AOCL-Sparse uses CMake along with Microsoft Visual Studio for building binaries from the sources on Windows. The following sections explain the GUI and command-line schemes of building the binaries and test suite.

### Prerequisites

For more information, refer to the Prerequisites sub-section in section "Build AOCL-BLIS from Source on Windows" on page 44.

## 11.3.1 Building AOCL-Sparse Using GUI

### 11.3.1.1 Preparing Project with CMake GUI

Complete the following steps to prepare the project with CMake GUI:

- 1. Set the **source** (folder containing aocl-sparse source code) and **build** (folder in which the project files will be generated, for example, **out**) folder paths. It is not recommended to use the folder named **build** as it is already used for Linux build system.
- 2. Click on the **Configure** button to prepare the project options.

- 3. Set the generator to Visual Studio 16 2019 and the compiler to ClangCl.
- 4. Update the options based on the project requirements. All the available options are listed in Table 15.Select the available and recommended options as follows:

| Search:                                                                                                    |                                                                                                    |
|----------------------------------------------------------------------------------------------------|----------------------------------------------------------------------------------------------------|
| Name                                                                                                    | Value                                                                                                    |
| AMDCPU_TARGETS<br>AOCLSPARSE_CONFIG_DIR<br>BULD_CLIENTS_SAMPLES<br>BULD_CLIENTS_SAMPLES<br>BULD_LIENTS_TESTS<br>BULD_JLP64<br>BULD_SHARED_LIBS<br>CMAKE_CONFIGURATION_TYPES<br>CMAKE_CONFIGURATION_TYPES<br>CMAKE_CONFIGURATION_TYPES<br>CMAKE_SISTERIAGS<br>ENABLE_SET_BULD_DATE<br>SUPPORT_OMP<br>USE_AVX512 | SICPACK, PACKAGING_INSTALL_PREFIX/IIb                                                                                                   |
| Configure Generate Open Project Current Generator                                                                                                    | Press Configure to update and display new values in red, then press Generate to generate selected build files.<br>Visual Studio 16 2019 |
|                                                                                                    |                                                                                                    |

#### Figure 12. AOCL-Sparse CMake Config Options

5. Click the Generate button and then Open Project.

#### **11.3.1.2** Building the Project in Visual Studio GUI

Complete the following steps in Microsoft Visual Studio GUI:

- 1. Open the project generated by CMake (build folder) in "Preparing Project with CMake GUI" on page 96.
- 2. To generate the AOCL-Sparse binaries, build the **AOCL-Sparse** project. The library files would be generated in the folder **bin** based on the project settings.

For example:

aocl-sparse/build/library/Release/aoclsparse.dll

aoclsparse.lib

### **11.3.2** Building AOCL-Sparse using Command-line Arguments

The project configuration and build procedures can be triggered from the command prompt as follows:

#### **11.3.2.1** Configuring the Project in Command Prompt

Complete the following steps to configure the project using command prompt:

- 1. In the AOCL-Sparse project folder, create a folder out.
- 2. Open the command prompt in that directory and run the following command:

```
cmake .. -DBUILD_ILP64=OFF -DBUILD_SHARED_LIBS=ON -DBUILD_CLIENTS_BENCHMARKS=ON -
DBUILD_CLIENTS_SAMPLES=ON -G "Visual
Studio 16 2019" -T LLVM
```

Refer Table 15 to update the parameter options in the command according to the project requirements.

#### **11.3.2.2** Building the Project in Command Prompt

Complete the following steps to build the project using command prompt:

- 1. Open command prompt in the *aocl-sparse/out* directory.
- 2. Invoke CMake with the build command and release or debug option. For example:

cmake --build . --config Release

The library files would be generated inside the folder Release or Debug based on the project settings.

#### **11.3.2.3** Building and Running the Test Suite

Microsoft Visual Studio projects for the individual tests are generated as a part CMake generate step. Refer previous sections to build the test projects from Microsoft Visual Studio GUI or command prompt.

#### 11.3.2.4 Running Individual Tests

The AOCL-Sparse executable accepts 2 types of inputs, namely randomly generated matrix data and matrices in Matrix Market format (mtx). The MTX inputs can be downloaded from SuiteSparse Matrix Collection website (*https://sparse.tamu.edu/*). Usage of both the type of inputs is shown below.

Copy the generated library and test bench from the release folder to *<aocl-sparse>/tests/staging/ Release*. Run the tests from the command prompt as follows:

```
Random Data:
./aoclsparse-bench.exe --function=optmv --precision=d --sizem=1000 --sizen=1000 --sizennz=4000
-verify=1
MTX Input:
./aoclsparse-bench.exe --function=optmv --precision=d --mtx=LFAT5.mtx --verify=1
```

Run multi-threaded (4 threads) CSR-SPMV on a randomly generated matrix:

```
set AOCLSPARSE_NUM_THREADS=4
./aoclsparse-bench.exe --function=csrmv --precision=d --sizem=1000 --sizen=1000 --sizennz=4000
--verify=1
```

# Chapter 12 AOCL-LibMem

AOCL-LibMem is a Linux library of data movement and manipulation functions (such as memcpy() and strcpy()) highly optimized for AMD Zen micro-architecture. This library has multiple implementations of each function that can be chosen based on the application requirements as per alignments, instruction choice, threshold values, and tunable parameters. By default, this library will choose the best fit implementation based on the underlying micro-architectural support for CPU features and instructions.

This is the first release of the AOCL-LibMem library and it supports the following functions:

- memcpy
- mempcpy
- memmove
- memset
- memcmp

# **12.1 Building AOCL-LibMem for Linux**

Minimum software requirements for compilation:

- GCC 11.1
- AOCC 3.2
- Python 3.6
- CMake 3.10

Complete the following steps to build AOCL-LibMem for Linux:

- Download and install the AOCL master installer (aocl-linux-<compiler>-<version>.tar.gz) from: https://developer.amd.com/amd-aocl/
- 2. Locate the *aocl-libmem* folder in the root directory.
- 3. Create build directory:
  - \$ mkdir build \$ cd build

AOCL User Guide

4. Configure for one of the following builds as required:

```
GCC

Default

$ cmake -D CMAKE_C_COMPILER=gcc ../aocl-libmem

Enabling Tunable Parameters

$ cmake -D CMAKE_C_COMPILER=gcc -D ENABLE_TUNABLES=Y ../aocl-libmem

Compiling AVX512 on non-avx512 Machine

$ cmake -D CMAKE_C_COMPILER=gcc -D ENABLE_TUNABLES=Y -D USE_AVX512=Y ../aocl-libmem

AOCC (Clang)

Default

$ cmake -D CMAKE_C_COMPILER=clang ../aocl-libmem

Enabling Tunable Parameters

$ cmake -D CMAKE_C_COMPILER=clang -D ENABLE_TUNABLES=Y ./aocl-libmem

Compiling AVX512 on non-avx512 Machine

$ cmake -D CMAKE_C_COMPILER=clang -D ENABLE_TUNABLES=Y -D USE_AVX512=Y ../aocl-libmem
```

5. Build:

```
$ cmake --build .
```

6. Install:

\$ make install

After compilation, a shared library file *libaocl-libmem.so* will be generated and stored in *<build/lib> path*.

*Note:* It is recommended not to load/run the AVX512 library on a non-AVX512 machine as it can lead to crash (invalid instructions).

# 12.2 Running an Application

The applications must preload AOCL-LibMem to replace standard c library memory functions for better performance gains on AMD "Zen" micro-architectures.

To run the application, preload the *libaocl-libmem.so* generated from the build procedure above:

\$ LD\_PRELOAD=<path to build/lib/libaocl-libmem.so> <executable> <params>

# **12.3** Running an Application with Tunables

LibMem built with tunables enabled exposes two tunable parameters that will help you select the implementation of your choice:

- LIBMEM\_OPERATION: Instruction based on alignment and cacheability
- LIBMEM\_THRESHOLD: The threshold for ERMS and Non-Temporal instructions

Following two states are possible with this library based on the tunable settings:

- Default State: None of the parameters is tuned.
- Tuned State: One of the parameters is tuned with a valid option.

### **12.3.1 Default State**

In this state, none of the parameters are tuned; the library will pick up the best implementation based on the underlying AMD "Zen" micro-architecture.

Run the application by preloading the tunables enabled *libaocl-libmem.so*:

\$ LD\_PRELOAD=<path to build/lib/libaocl-libmem.so> <executable> <params>

### 12.3.2 Tuned State

In this state, one of the parameters is tuned by the application at run time. The library will choose the implementation based on the valid tuned parameter at run time. Only one of the tunable can be set to a valid set of format/options as described in Table 16.

### 12.3.2.1 LIBMEM\_OPERATION

You can set the tunable LIBMEM\_OPERATION as follows:

```
LIBMEM_OPERATION=<operations>,<source_alignment>,<destination_alignmnet>
```

Based on this option, the library chooses the best implementation based on the combination of move instructions, alignment of the source and destination addresses.

#### Valid Options

- $\langle \text{operations} \rangle = [avx2|avx512|erms]$
- $\langle \text{source}_alignment \rangle = [b|w|d|q|x|y|n]$
- $\langle destination\_alignmet \rangle = [b|w|d|q|x|y|n]$

Use the following table to select the right implementation for your application:

Table 16.Application Implementations

| Application Requirement                        | LIBMEM_OPERATION            | Instructions                   | Side-effects                                                            |
|------------------------------------------------|-----------------------------|--------------------------------|-------------------------------------------------------------------------|
| Vector unaligned source and de stination       | [avx2 avx512],b,b           | Load:VMOVDQU;<br>Store:VMOVDQU | None                                                                    |
| Vectoraligned source and desti<br>nation       | [avx2 avx512],y,y           | Load:VMOVDQA;<br>Store:VMOVDQA | Unaligned source<br>and/or destination<br>address will lead<br>to crash |
| Vectoraligned source and unaligned destination | [avx2 avx512],y,[b w d q x] | Load:VMOVDQA;<br>Store:VMOVDQU | None                                                                    |

| Application Requirement                             | LIBMEM_OPERATION                  | Instructions                          | Side-effects                                                            |
|-----------------------------------------------------|-----------------------------------|---------------------------------------|-------------------------------------------------------------------------|
| Vector unaligned source andali gned destination     | [avx2 avx512],[b w d q x], y      | Load:VMOVDQU;<br>Store:VMOVDQA        | None                                                                    |
| Vector non temporal load and store                  | [avx2 avx512],n,n                 | Load:VMOVNTDQ<br>A;<br>Store:VMOVNTDQ | Unaligned source<br>and/or<br>destination address<br>will lead to crash |
| Vector non temporal load                            | [avx2 avx512],n,[b w d q x <br>y] | Load:VMOVNTDQ<br>A;<br>Store:VMOVDQU  | None                                                                    |
| Vector non temporal store                           | [avx2 avx512],[b w d q x y],n     | Load:VMOVDQU;<br>Store:VMOVNTDQ       | None                                                                    |
| Rep movs unaligned source or destination            | erms,b,b                          | REP MOVSB                             | None                                                                    |
| Rep movs word aligned source<br>and destination     | erms,w,w                          | REP MOVSW                             | Data corruption or<br>crash if the length is<br>not a multiple of 2     |
| Rep movs double word aligned source and destination | erms,d,d                          | REP MOVSD                             | Data corruption or<br>crash if the length is<br>not a multiple of 4     |
| Rep movs quad word aligned source and destination   | erms,q,q                          | REP MOVSQ                             | Data corruption or<br>crash if the length is<br>not a multiple of 8     |

#### Table 16.Application Implementations

*Note:* A best-fit solution for the underlying micro-architecture will be chosen if the tunable is in an invalid format.

For example, to use only avx2-based move operations with both unaligned source and aligned destination addresses:

\$ LD\_PRELOAD=<build/lib/libaocl-libmem.so> LIBMEM\_OPERATION=avx2,b,y <executable>

#### 12.3.2.2 LIBMEM\_THRESHOLD

You can set the tunable LIBMEM\_THRESHOLD as follows:

LIBMEM\_THRESHOLD=<repmov\_start\_threshold>,<repmov\_stop\_threshold>,<nt\_start\_threshold>,<nt\_stop\_threshold>

Based on this option, the library will choose the implementation with tuned threshold settings for supported instruction sets: {vector, rep mov, non-temporal}.

#### **Valid Options**

- <repmov\_start\_threshold> = [0, +ve integers]
- <repmov\_stop\_threshold> = [0, +ve integers, -1]
- <nt\_start\_threshold> = [0, +ve integers]
- <nt\_stop\_threshold> = [0, +ve integers, -1]

Where, -1 refers to the maximum length.

Refer the following table for the sample threshold settings:

| Fable 17. | Sample | Threshold | Settings |
|-----------|--------|-----------|----------|
|-----------|--------|-----------|----------|

| LIBMEM_THRESHOLD  | Vector Range    | <b>RepMov Range</b> | Non-Temporal Range                         |
|-------------------|-----------------|---------------------|--------------------------------------------|
| 0,2048,1048576,-1 | (2049, 1048576) | [0,2048]            | [1048576, max value of unsigned long long) |
| 0,0,1048576,-1    | [0,1048576)     | [0,0]               | [1048576, max value of unsigned long long) |

*Note:* A system configured threshold will be chosen if the tunable is in an invalid format.

For example, to use **\*\***REP MOVE**\*\*** instructions for a range of 1KB to 2KB and non\_temporal instructions for a range of 512 KB and above:

\$ LD\_PRELOAD=<build/lib/libaocl-libmem.so> LIBMEM\_THRESHOLD=1024,2048,524288,-1 <executable>

# Chapter 13 AOCL-Cryptography

AOCL-Cryptography is a Linux library consisting of the basic cryptographic functions optimized for AMD "Zen" micro-architecture. This library has multiple implementations of different Advanced Encryption Standard (AES) cryptographic encryption/decryption ciphers and Secure Hash Algorithm 2 (SHA-2) hash functions.

This is the first release of the AOCL-Cryptography library with the following functions:

- AES encrypt/decrypt routines supporting the following cipher modes:
  - Cipher Block Chaining (CBC)
  - Cipher Feedback (CFB)
  - Output Feedback (OFB)
  - Counter (CTR)
  - Galois/Counter Mode (GCM)
  - Ciphertext Stealing Mode (XTS)

All the mentioned cipher modes support 128, 192, and 256-bit key sizes.

- SHA-2 hash functions with the following digest sizes:
  - SHA-224
  - SHA-256
  - SHA-384
  - SHA-512

# 13.1 Requirements

- CMake 3.14
- GCC 11.1.0
- For more information on supported Linux operating systems, refer "Operating Systems" on page 13.

# **13.2** Using AOCL-Cryptography in a Sample Application

A few pointers for using AOCL-Cryptography in a sample application:

• For using the encrypt/decrypt routines, use the header file in the test application: *include/alcp/alcp.h* 

An example to use the cipher routines can be found in:

aocl-crypto/examples/cipher

 For using the digest routines, use the header file: *include/alcp/digest.h*  An example to use the digest routines can be found in: *aocl-crypto/examples/digest*

# 13.2.1 Compiling and Running AOCL-Cryptography Examples

Complete the following steps to compile and run the AOCL-Cryptography examples:

- 1. Download and untar the aocl-crypto package.
- 2. cd amd-crypto
- 3. make
- 4. To run example applications (for digest):

LD\_LIBRARY\_PATH=<path where aocl libs are installed> ./bin/digest/sha2\_384\_example

### 13.2.2 Running OpenSSL Benchmarks Using AOCL-Cryptography Library

Use OpenSSL 3.0.0 to execute the following command:

openssl speed -provider <libname> -provider-path <path> -evp sha512

# Chapter 14 AOCL-Compression

AOCL-Compression is a software framework of various lossless data compression and decompression methods tuned and optimized for AMD "Zen"-based CPUs. This library suite supports the following:

- Linux and Windows platforms.
- lz4, zlib/deflate, lzma, zstd, bzip2, snappy, and lz4hc based compression and decompression methods.
- A unified standardized API set and the existing native APIs of the respective methods.
- Dynamic dispatcher feature that executes the most optimal function variant implemented using Function Multi-versioning and hence, offering a single optimized library portable across different x86 CPU architectures.

A test suite is provided for validation and performance benchmarking of the supported compression and decompression methods. The test suite also supports the benchmarking of IPP compression methods, such as lz4, lz4hc, and zlib on the Linux-based platforms.

# 14.1 Installation

The library and test bench binary for Linux and Windows can be installed from one of the following:

- AOCL-Compression page (https://developer.amd.com/amd-aocl/aocl-compression/)
- AOCL master installer: tar and zip packages for Linux and Windows respectively (*https://developer.amd.com/amd-aocl/*)

# 14.2 Running AOCL-Compression Test Bench on Linux

Test bench supports several options to validate, benchmark, or debug the supported compression methods. It uses the unified API set to invoke the compression methods supported by AOCL-Compression. It can also invoke and benchmark some of the IPP's compression methods.

To check the various options supported by the test bench, use one of the following commands:

```
aocl_compression_bench -h
Or
aocl_compression_bench --help
```

Use the following command for an example to run the test bench and validate the outputs from all the supported compression and decompression methods for a given input file:

```
aocl_compression_bench -a -t <input filename>
```

Use the following command for an example to run the test bench and check the performance of a particular compression and decompression method for a given input file:

aocl\_compression\_bench -ezstd:5:0 -p <input filename>

Here, 5 is the level and 0 is the additional parameter to specify the custom window size for the ZSTD method.

To run the test bench with *error/debug/trace/info logs*, use the command:

aocl\_compression\_bench -a -t -v <input filename>

Here, you can pass -v with a number such as v < n > that can take the following values:

- 1 for Error (default)
- 2 for Info
- 3 for Debug
- 4 for Trace

To test and benchmark the performance of IPP's compression methods, use the test bench option -c along with the other relevant options (as explained above).

Currently, IPP's lz4, lz4hc, and zlib methods are supported by the test bench.

Complete the following steps:

1. Set the library path environment variable (export LD\_LIBRARY\_PATH on Linux) to point to the installed IPP library path.

Alternatively, you can also run *vars.sh* that comes along with the IPP installation to setup the environment variable.

- 2. Download lz4-1.9.3 and zlib-1.2.11 source packages.
- 3. Apply IPP's lz4 and zlib patch files as follows:

patch -p1 <"path to corresponding patch file">

- 4. Build the patched IPP lz4 and zlib libraries as per the steps in the IPP README files (in the corresponding patch file locations) for these compression methods.
- 5. Set the library path environment variable (export LD\_LIBRARY\_PATH on Linux) to point to the patched IPP lz4 and zlib libraries.
- 6. Run the test bench to benchmark IPP library methods as follows:

aocl\_compression\_bench -a -p -c <input filename> aocl\_compression\_bench -elz4 -p -c <input filename> aocl\_compression\_bench -elz4hc -p -c <input filename> aocl compression bench -ezlib -p -c <input filename>

# 14.3 Running AOCL-Compression Test Bench on Windows

Test bench on Windows supports all the user options as on Linux, except for the -c option to link and test the IPP's compression methods. For more information, refer to "Running AOCL-Compression Test Bench on Linux" on page 106.

To set and launch the test bench with a specific user option:

- 1. Go to project aocl\_compression\_bench > Properties > Debugging.
- 2. Specify the user options and the input test file.

# 14.4 API Reference

### 14.4.1 Unified Standardized API Set

```
//Interface API to get compression library version string
const char *aocl_llc_version(void);
```

### 14.4.2 Interface Data Structures

```
//Types of compression methods supported
typedef enum
{
    LZ4 = 0,
    LZ4HC,
    LZMA,
    BZIP2,
    SNAPPY,
    ZLIB,
    ZSTD,
    AOCL_COMPRESSOR_ALGOS_NUM
} aocl compression type;
```
| //Interface data structur | re                                                             |
|---------------------------|----------------------------------------------------------------|
| typedet struct            |                                                                |
| i<br>chan *inBuf·         | //nointen to input huffer data                                 |
| chan *outBuf              | //pointer to input buffen data                                 |
| chan *wonkBuf             | //pointer to output builter data                               |
| cital workbur,            | //input data longth                                            |
| $size_t$ $msize$ ,        | //input data length                                            |
| size_t outsize,           | //noruestod compression level                                  |
| size_t ievel,             | //additional vaniables on parameters                           |
| int numThnoads:           | //additional valiables of parameters                           |
| int numMPTpanks.          | //number of children multi cone MDT parks                      |
| size + memlimit.          | //maximum memory limit for compression/decompression           |
| int measureState          | //Maximum memory limit for compression/decompression           |
| $\mu int 64 + cSize$      | //size of compressed output                                    |
| $uint64 \pm dSize;$       | //size of decompressed output                                  |
| $uint64 \pm cTime$        | //size of decompressed output                                  |
| $uint64 \pm dTime;$       | //time to decompress input                                     |
| float cSneed:             | //speed of compression                                         |
| float dSpeed;             | //speed of decompression                                       |
| int ontOff.               | //Turn off all ontimizations                                   |
| int ontlevel.             | $//\Omega$ ntimization level:0-NA 1-SSE2 2-AVX 3-AVX2 4-AVX512 |
| int printDebuglogs:       | //nrint debug logs                                             |
| //size t chunk size·      | //Inused variable                                              |
| } aocl compression desc:  |                                                                |

#### 14.4.3 Native APIs

```
//bzip2 Interface API to compress data
int BZ2_bzBuffToBuffCompress(
char*
             dest,
unsigned int* destLen,
char*
             source,
unsigned int sourceLen,
int
             blockSize100k,
             verbosity,
int
int
             workFactor
  );
//bzip2 Interface API to decompress data
int BZ2_bzBuffToBuffDecompress (
char*
             dest,
unsigned int* destLen,
char*
             source,
unsigned int sourceLen,
int
              small,
int
              verbosity
 );
```

AOCL User Guide

```
//lz4 Interface API to compress data
int LZ4 compress default(
      const char* src,
char* dst,
int srcSize,
int dstCapacity
);
//lz4 Interface API to decompress data
int LZ4 decompress safe (
const char* src,
char* dst,
int compressedSize,
int dstCapacity
);
//lz4hc Interface API to compress data
int LZ4_compress_HC(
      const char* src,
char* dst,
int srcSize,
int dstCapacity,
int compressionLevel
);
//lz4hc Interface API to decompress data
int LZ4_decompress_safe (
const char* src,
char* dst,
int compressedSize,
int dstCapacity
);
//lzma Interface API to compress data
int LzmaEncode(
Byte *dest, SizeT *destLen, const Byte *src, SizeT srcLen,
const CLzmaEncProps *props, Byte *propsEncoded, SizeT *propsSize, int writeEndMark,
ICompressProgress *progress, ISzAllocPtr alloc, ISzAllocPtr allocBig
);
//lzma Interface API to decompress data
int LzmaDecode(
Byte *dest, SizeT *destLen, const Byte *src, SizeT *srcLen,
const Byte *propData, unsigned propSize, ELzmaFinishMode finishMode,
ELzmaStatus *status, ISzAllocPtr alloc
);
```

```
//snappy Interface API to compress data
void RawCompress(
const char* input,
size t input length,
char* compressed,
size_t* compressed_length
);
//snappy Interface API to decompress data
bool RawUncompress(
const char* compressed, size t compressed length,
char* uncompressed
);
//zlib Interface API to compress data
Int compress2(
unsigned char *dest, unsigned long *destLen,
const unsigned char *source, unsigned long sourceLen,
int level
);
//zlib Interface API to decompress data
int uncompress(
unsigned char *dest, unsigned long *destLen,
const unsigned char *source, unsigned long sourceLen
);
//zstd Interface API to compress data
size_t ZSTD_compress_advanced(
ZSTD_CCtx* cctx,
void* dst, size t dstCapacity,
const void* src, size_t srcSize,
const void* dict,size_t dictSize,
ZSTD parameters params
);
//zstd Interface API to decompress data
size_t ZSTD_decompressDCtx(
ZSTD_DCtx* dctx,
void* dst, size t dstCapacity,
const void* src, size_t srcSize
);
```

#### 14.4.4 Example Test Program

The following test program shows the sample usage and calling sequence of aocl-compression APIs to compress and decompress a test input:

```
#include <stdio.h>
#include <stdint.h>
#include <stddef.h>
#include <string.h>
#include "api/api.h"
int main (int argc, char **argv)
aocl compression desc aocl compression ds;
aocl_compression_desc *aocl_compression_handle = &aocl_compression_ds;
FILE *inFp = NULL;
int file_size = 0;
char *inPtr = NULL, *compPtr = NULL, *decompPtr = NULL;
int64_t resultComp = 0, resultDecomp = 0;
if (argc < 2)
{
    printf("Provide input test file path\n");
    return -1;
inFp = fopen(argv[1], "rb");
fseek(inFp, 0L, SEEK_END);
file_size = ftell(inFp);
rewind(inFp);
//One of the compression methods as per aocl_compression_type
aocl_compression_type method = LZ4;
aocl compression handle->level = 0;
aocl_compression_handle->optVar = 0;
aocl_compression_handle->printDebugLogs = 0;
aocl_compression_handle->inSize = file_size;
aocl_compression_handle->outSize = (file_size + (file_size / 6) + (16*1024));
inPtr = (char *)calloc(1, aocl_compression_handle->inSize);
compPtr = (char *)calloc(1, aocl_compression_handle->outSize);
decompPtr = (char *)calloc(1, aocl_compression_handle->inSize);
aocl_compression_handle->inBuf = inPtr;
aocl_compression_handle->outBuf = compPtr;
file_size = fread(inPtr, 1, file_size, inFp);
//1. setup and create a handle
aocl_llc_setup(aocl_compression_handle, method);
//2. compress
resultComp = aocl_llc_compress(aocl_compression_handle, method);
if (resultComp <= 0)
{
           printf("Compression: failed\n");
           goto error_exit;
}
```

```
//decompress
aocl compression handle->inSize = resultComp;
aocl_compression_handle->outSize = file_size;
aocl compression handle->inBuf = compPtr;
aocl compression handle->outBuf = decompPtr;
resultDecomp = aocl_llc_decompress(aocl_compression_handle, method);
if (resultDecomp <= 0)
{
           printf("Decompression Failure\n");
           goto error exit;
}
//destroy handle
aocl llc destroy(aocl compression handle, method);
error exit:
if (inPtr)
           free(inPtr);
if (compPtr)
           free(compPtr);
if (decompPtr)
           free(decompPtr);
return 0;
}
```

To build this example test program on a Linux system using GCC or AOCC, you must specify the *api.h* header file and link the *libaocl compression.so* file as follows:

gcc test.c -I< api.h file path> -L < libaocl\_compression.so file path> -laocl\_compression

# 14.5 **Optional Optimization Options**

Some additional optimization options are supported in the library that can give performance benefits based on specific test conditions. These optional features are not enabled by default and must be turned on depending on their need:

- SNAPPY\_MATCH\_SKIP\_OPT: If this configure option is enabled, AOCL optimized Snappy method uses an improved heuristic-based match skipping approach to improve the compression speed with a minor trade off in the compression ratio.
- AOCL\_LZ4\_OPT\_PREFETCH\_BACKWARDS: If this configure option is enabled, prefetching is used in the backward direction for extending the match. This helps improve the performance of the compression process depending upon the test input data. In other cases, when the test input conditions do not satisfy the conditions assumed by this optimization, a minor performance drop may be observed.

# Chapter 15 Linking- AOCL to Applications

This section provides examples of how AOCL can be linked with the HPL benchmark and MUMPS sparse solver library.

# 15.1 High-performance LINPACK Benchmark (HPL)

HPL is a software package that solves a (random) dense linear system in double precision (64-bits) arithmetic on distributed memory computers. It is a LINPACK benchmark that measures the floating-point rate of execution for solving a linear system of equations.

To build an HPL binary from the source code, edit the MPxxx and LAxxx directories in your architecture-specific Makefile to match the installed locations of your MPI and Linear Algebra library. For AOCL-BLIS, use the F77 interface with F2CDEFS = -DAdd\_\_\_\_-DF77\_INTEGER=int - DStringSunStyle.

Use the multi-threaded AOCL-BLIS with the following configuration for an optimal performance:

./configure --enable-cblas -t openmp --disable-sup-handling --prefix=<path> auto

Setup HPL.dat before running the benchmark.

#### 15.1.1 Configuring HPL.dat

*HPL.dat* file contains the configuration parameters. The important parameters are Problem Size, Process Grid, and BlockSize.

- Problem Size (N) For best results, the problem size must be set large enough to use 80-90% of the available memory.
- Process Grid (P and Q) P x Q must match the number of MPI ranks. P and Q must be as close to each other as possible. If the numbers cannot be equal, Q must be larger.
- BlockSize (NB) HPL uses the block size for the data distribution and for the computational granularity. Set NB=240 for an optimal performance.
- Set BCASTs=2 Increasing-2-ring (2rg) broadcast algorithm gives a better performance than the default broadcast algorithm.

#### **15.1.2** Running the Benchmark

The combination of multi-threading (through OpenMP library) and MPI is important to configure for optimal performance. Set the number of MPI tasks to number of L3 caches in the system for optimal performance.

The HPL benchmark typically produces a better single node performance number with the following configurations depending on which generation of AMD EPYC<sup>TM</sup> processor is used:

• 2<sup>nd</sup> Gen AMD EPYC<sup>TM</sup> Processors (codenamed "Rome")

A dual socket AMD EPYC 7742 system consists of 32 CCXs, each having an L3 cache and a total of 2 x 64 cores (four cores per CCX). For maximum performance, use 32 MPI ranks with 4 OpenMP threads. Each MPI rank is bonded to 1 CCX and 4 threads per L3 cache.

Set the following flags while building and running the tests:

```
export BLIS_IC_NT=4
export BLIS_JC_NT=1
```

Execute the following command to run the test:

```
mpirun -np 32 --report-bindings --map-by ppr:1:l3cache,pe=4 -x OMP_NUM_THREADS=4 -x
OMP_PROC_BIND=TRUE -x OMP_PLACES=cores ./xhpl
```

BLIS\_IC\_NT and BLIS\_JC\_NT parameters are set for DGEMM parallelization at each shared L3 cache to improve the performance further.

• 3<sup>rd</sup> Gen AMD EPYC<sup>TM</sup> Processors (codenamed "Milan")

The number of MPI ranks and maximum thread count per MPI rank depends on the specific EPYC SKU. For better performance, bind each MPI rank to a CCX, if there are 4 OpenMP threads. However, if 8 threads are used, then you should specify CCD instead of CCX.

Set the following flags while building and running the tests:

```
export BLIS_IC_NT=8
export BLIS_JC_NT=1
```

Execute the following command to run the test:

```
mpirun -np 16 --report-bindings --map-by ppr:1:l3cache,pe=8 -x OMP_NUM_THREADS=8 -x
OMP_PROC_BIND=TRUE -x OMP_PLACES=cores ./xhpl
```

## **15.2 MUMPS Sparse Solver Library**

MUltifrontal Massively Parallel Solver (MUMPS: *http://mumps-solver.org/*) is an open-source package for solving systems of linear equations of the form:

Ax = b

Where, A is a square sparse matrix that can be one of the following on distributed memory computers:

- Unsymmetric
- Symmetric positive definite
- General symmetric

MUMPS implements a direct method based on a multi-frontal approach which performs the Gaussian factorization:

A = LU

AOCL User Guide

Where, L is a lower triangular matrix and U an upper triangular matrix.

If the matrix is symmetric then the factorization:

A = LDLT

Where, D is a block diagonal matrix performed.

The system Ax = b is solved in the following steps:

1. Analysis

During an analysis, preprocessing including re-ordering and a symbolic factorization are performed. This depends on the external libs METIS, SCOTCH, and PORD (inside MUMPS source). Apre denotes the preprocessed matrix.

2. Factorization

During the factorization, Apre = LU or Apre = LDLT, depending on the symmetry of the preprocessed matrix, is computed. The original matrix is first distributed (or redistributed) onto the processors depending on the mapping computed during the analysis. The numerical factorization is then a sequence of dense factorization on the frontal matrices.

3. Solution

The solution xpre of:

LUxpre = bpre or LDLT xpre = bpre

Where, xpre and bpre are the transformed solution x and right-hand side b respectively. They are associated to the preprocessed matrix Apre and obtained through the forward elimination step:

Ly = bpre or LDy = bpre

Followed by the backward elimination step:

Uxpre = y or L T xpre = y.

The solution xpre is finally processed to obtain the solution x of the original system Ax = b.

The AOCL libraries can be integrated with the MUMPS sparse solver to perform highly optimized linear algebra operations on AMD "Zen"-based processors.

#### **15.2.1 Enabling AOCL with MUMPS**

#### 15.2.1.1 Using Spack On Linux

Complete the following steps to enable AOCL with MUMPS on Linux:

1. Set up Spack on the target machine.

- 2. Link the AOCL libraries AOCL-BLIS, AOCL-libFLAME, and AOCL-ScaLAPACK while installing MUMPS. Use the following Spack commands to install MUMPS with:
  - gcc compiler:
    - \$ spack install mumps ^amdblis ^amdlibflame ^amdscalapack
  - aocc compiler:
    - \$ spack install mumps ^amdblis ^amdlibflame ^amdscalapack %aocc
  - To use an external reordering library (for example, METIS), run the following command:
     \$ spack install mumps ^metis ^amdblis ^amdlibflame ^amdscalapack

#### 15.2.1.2 On Windows

GitHub URL: https://github.com/amd/mumps-build

#### Prerequisites

Ensure that the following prerequisites are met:

• CMake and Ninja Makefile Generator — Ensure that Ninja is installed/updated in the Microsoft Visual Studio installation folder:

C:\Program Files (x86)\Microsoft Visual Studio\2019\Community\Common7\IDE\CommonExtensions\Microsoft\CMake\Ninja

• Download the latest Binary Ninja from the URL:

https://github.com/ninja-build/ninja/releases

- Intel<sup>®</sup> oneAPI toolkit must include C, C++, Fortran Compilers, and MPI. For more information, refer Intel documentation (*https://software.intel.com/content/www/us/en/develop/articles/oneapi-standalone-components.html*#vtune).
- Pre-built AOCL libraries for AOCL-BLIS, AOCL-libFLAME, and AOCL-ScaLAPACK.
- If reordering library is METIS, complete the following steps:
  - a. Download the pre-built METIS library from SuiteSparse public repository (*https://github.com/grup-gu/SuiteSparse.git*).
  - Build METIS library from the *metis* folder: cd SuiteSparse\metis-5.1.0
  - c. Define **IDXTYPEWIDTH** and **REALTYPEWIDTH** to 32 or 64 based on the required integer size in *metis/include/metis.h*.
  - d. Configure:

```
cmake S . -B ninja_build_dir -G "Ninja" -DBUILD_SHARED_LIBS=OFF
-DCMAKE_BUILD_TYPE=Release -DCMAKE_VERBOSE_MAKEFILE:BOOL=ON
```

e. Build the project:

cmake --build ninja\_build\_dir --verbose

The library *metis.lib* is generated in *ninja\_build\_dir\lib*.

- Boost libraries on Windows:
  - Required to read the *.mtx* files efficiently and quickly
  - Essential for the test application *aocl\_amd.cpp* that links to MUMPS libraries and measures the performance for an Symmetric Positive Definite (SPD) .mtx file
  - Download sources and bootstrap as instructed at the following URL: https://www.boost.org/doc/libs/1\_55\_0/more/getting\_started/windows.html
  - Define **BOOST\_ROOT** in *tests/CMakeLists.txt*

#### **Building MUMPS Sources**

Complete the following steps to build the MUMPS sources on Windows:

- 1. Checkout the MUMPS build repository from AOCL GitHub (*https://github.com/amd/mumps-build*).
- 2. Open Intel oneAPI command prompt for Intel 64 for Microsoft Visual Studio 2019 from Windows search box.
- 3. Edit the default options in options.cmake in mumps/cmake/.
- 4. Remove any build directory if it exists already.

5. Configure the MUMPS project using Ninja:

```
cmake S . -B ninja_build_dir -G "Ninja" -DENABLE_AOCL=ON -DENABLE_MKL=OFF -DBUILD_TESTING=ON
-DCMAKE_INSTALL_PREFIX="</mumps/install/path>" -Dscotch=ON -Dopenmp=ON -DBUILD_SHARED_LIBS=OFF
-Dparallel=ON -DCMAKE_VERBOSE_MAKEFILE:BOOL=ON -DCMAKE_BUILD_TYPE=Release
-DUSER_PROVIDED_BLIS_LIBRARY_PATH="<path/to/blis/library/path>"
-DUSER_PROVIDED_BLIS_INCLUDE_PATH="<path/to/blis/headers/path>"
-DUSER_PROVIDED_LAPACK_LIBRARY_PATH="<path/to/libflame/library/path>"
-DUSER_PROVIDED_LAPACK_LIBRARY_PATH="<path/to/libflame/headers/path>"
-DUSER_PROVIDED_SCALAPACK_LIBRARY_PATH="<path/to/scalapack/library/path>"
-DUSER_PROVIDED_SCALAPACK_LIBRARY_PATH="<path/to/metis/library/path>"
-DUSER_PROVIDED_METIS_LIBRARY_PATH="<path/to/metis/library/path>"
-DUSER_PROVIDED_METIS_INCLUDE_PATH="<path/to/metis/library/path>"
-DUSER_PROVIDED_METIS_INCLUDE_PATH="<path/to/metis/library/path>"
-DUSER_PROVIDED_METIS_INCLUDE_PATH="<path/to/metis/library/path>"
-DUSER_PROVIDED_METIS_INCLUDE_PATH="<path/to/metis/library/path>"
-DUSER_PROVIDED_METIS_INCLUDE_PATH="<path/to/metis/library/path>"
-DUSER_PROVIDED_METIS_INCLUDE_PATH="<path/to/metis/library/path>"
-DCMAKE_C_COMPILER=" icl.exe" -DCMAKE_CXX_COMPILER=" icl.exe"
-DCMAKE_Fortran_COMPILER="ifort.exe" -DBOOST_ROOT="<path/to/boost_1_77_0>" -Dintsize64=0FF -
DUSER_PROVIDED_IMPILIB_ILP64_PATH="<path/to/64-bit/Intel IMPI Library>"
-DMUMPS_UPSTREAM_VERSION="5.4.1"
```

The following options are enabled in the command:

- **-DENABLE\_AOCL=ON**: <Enable AOCL Libraries>
- -DENABLE\_MKL=OFF: <Enable MKL Libraries>
- -DBUILD\_TESTING=ON: < Enable Mumps linking to test application to test>
- -Dscotch=ON: < Enable Metis Library for Reordering>
- -Dopenmp=ON: <Enable Multithreading using openmp>
- -Dintsize64=OFF: <Enable LP64 i.e., 32-bit integer size>
- -DBUILD\_SHARED\_LIBS=OFF: <Enable Static Library>
- -Dparallel=ON: <Enable Multithreading>
- - DCMAKE\_VERBOSE\_MAKEFILE:BOOL=ON: <Enable verbose build log>
- **-DCMAKE BUILD TYPE= Release**: <Enable Release build>
- -DUSER PROVIDED BLIS LIBRARY PATH= "path/to/blis/lib>"
- -DUSER PROVIDED BLIS INCLUDE PATH= "path/to/blis/header>"
- -DUSER PROVIDED LAPACK LIBRARY PATH= "path/to/libflame/lib >"
- -DUSER PROVIDED LAPACK INCLUDE PATH= "<path/to/libflame/include/header
- -DUSER PROVIDED SCALAPACK LIBRARY PATH= "rath/to/scalapack/lib
- -DUSER\_PROVIDED\_METIS\_LIBRARY= "<Metis/library/with/absolute/path >"
- -DUSER PROVIDED METIS LIBRARY PATH= "<path/to/metis/lib>"
- -DUSER\_PROVIDED\_METIS\_INCLUDE\_PATH= "path/to/metis/header>"
- -DCMAKE\_C\_COMPILER= "<intel c compiler>"
- -DCMAKE\_Fortran\_COMPILER= "<intel fortran compiler>"
- -DBOOST ROOT= "<path/to/BOOST/INSTALLATION>"
- -**DUSER\_PROVIDED\_IMPILIB\_ILP64\_PATH=**"<path/to/64-bit/Intel IMPI Library>"
- **DMUMPS\_UPSTREAM\_VERSION =** "<valid/supported mumps source versions: 5.4.1 and 5.5.0>"

AOCL User Guide

- 6. Toggle/Edit the options in step 5 to get:
  - a. Debug or Release build
  - b. LP64 or ILP64 libs
  - c. AOCL or MKL Libs
- 7. Build the project:

```
cmake --build ninja_build_dir --verbose
```

8. Run the executable in *ninja\_build\_dir\tests:* 

mpiexec -n 2 --map-by L3cache --bind-to core Csimple.exe
mpiexec -n 2 --map-by L3cache --bind-to core amd\_mumps\_aocl sample.mtx

# Chapter 16 AOCL Tuning Guidelines

This section provides tuning recommendations for AOCL.

## **16.1 AOCL-BLIS Thread Control**

Application can set the desired number of threads during AOCL-BLIS initialization and runtime as explained below.

#### 16.1.1 AOCL-BLIS Initialization

During AOCL-BLIS initialization, the preferred number of threads by an application in the BLAS routines can be set in multiple ways as follows:

- bli\_thread\_set\_num\_threads(nt) BLIS library API
- Valid value of BLIS\_NUM\_THREADS environment variable
- omp\_set\_num\_threads(nt) OpenMP library API
- Valid value of OMP\_NUM\_THREADS environment variable
- If none of these is issued by an application, the number of logical cores would be used by the AOCL-BLIS library as the preferred number of threads

If the number of threads is set in one or more possible ways, the order of precedence for AOCL would be in the above mentioned order.

The following table describes the sample scenarios for setting the number of threads during AOCL-BLIS initialization:

Table 18.Sample Scenarios - 1

| Sample Pseudo Code<br>for Application                                                       | Sample Command<br>Executed                                           | Number of<br>Threads Set<br>During<br>AOCL-BLIS<br>Initialization | Remarks                                                                                                    |
|---------------------------------------------------------------------------------------------|----------------------------------------------------------------------|-------------------------------------------------------------------|----------------------------------------------------------------------------------------------------|
| <pre>int main() {     ///pseudo code to use OpenMP API to set number of threads /////</pre> | <pre>\$ BLIS_NUM_THREADS=8 ./my_blis_program</pre>                   | 8                                                                 | BLIS_NUM_THREADS will have the maximum precedence.                                                                                                    |
|                                                                                             | <pre>\$ ./ my_blis_program</pre>                                     | 16                                                                | BLIS_NUM_THREADS is not set and<br>hence, omp_set_num_threads(16) has<br>taken effect.                                                                                                   |
| <pre>omp_set_num_threads( 16);     dgemm_();     /////////     return 0; }</pre>            | \$<br>OMP_NUM_THREADS=4<br>./my_blis_program                         | 16                                                                | BLIS_NUM_THREADS is not set,<br>omp_set_num_threads(16) has taken effect<br>as it has more precedence than<br>OMP_NUM_THREADS.                                                           |
|                                                                                             | <pre>\$ BLIS_NUM_THREADS=8 OMP_NUM_THREADS=4 ./my_blis_program</pre> | 8                                                                 | BLIS_NUM_THREADS is set to 8,<br>omp_set_num_threads(nt) and<br>OMP_NUM_THREADS do not have any<br>effect.                                                                               |
| <pre>int main() {</pre>                                                                     | <pre>\$ BLIS_NUM_THREADS=8 ./my_blis_program</pre>                   | 8                                                                 | BLIS_NUM_THREADS will have the maximum precedence.                                                                                                    |
|                                                                                             | \$ ./<br>my_blis_program                                             | 64                                                                | BLIS_NUM_THREADS is not set,<br>omp_set_num_threads() is not issued, and<br>OMP_NUM_THREADS is not set,<br>Considering the number of logical cores to<br>be 64, number of threads is 64. |
|                                                                                             | <pre>\$ OMP_NUM_THREADS=4 ./my_blis_program</pre>                    | 4                                                                 | BLIS_NUM_THREADS is not set,<br>omp_set_num_threads() is not issued, and<br>OMP_NUM_THREADS is set to 4.                                                                                 |

#### 16.1.2 Runtime

Once the number of threads is set during AOCL-BLIS initialization, it will be used in subsequent BLAS routine execution until the application modifies the number of threads (for example, omp\_set\_num\_threads() API) to be used.

The following table describes the sample scenarios for setting the number of threads during runtime:

| Sample Pseudo Code for<br>Application                                                                                                    | Sample Command<br>Executed     | m Value in<br>Sequence of<br>Execution | Number of<br>Threads for<br>this BLAS Call          | Remarks                                              |
|----------------------------------------------------------------------------------------------------|--------------------------------|----------------------------------------|-----------------------------------------------------|------------------------------------------------------|
| <pre>int main() {     ////Pseudo code for     sample usage of OpenMP     API to set number of     threads in the     Application during Run     Time/////         do {                if(m &lt; 500)         omp_set_num_threads(8);                     if(m &gt;=                 500)     omp_set_num_threads(16);                            if(m &gt;=</pre> | <pre>\$./my_blis_program</pre> | 100                                    | 8                                                   | Application issued<br>omp_set_num_threa<br>ds(8)     |
|                                                                                                    |                                | 500                                    | 16                                                  | Application issued<br>omp_set_num_threa<br>ds(16)    |
|                                                                                                    |                                | 200                                    | 8                                                   | Application re-issued<br>omp_set_num_threa<br>ds(8)  |
|                                                                                                    |                                | 4000                                   | 32                                                  | Application issued<br>omp_set_num_threa<br>ds(32)    |
|                                                                                                    |                                | 1000                                   | 16                                                  | Application re-issued<br>omp_set_num_threa<br>ds(16) |
|                                                                                                    |                                | 500                                    | 16                                                  | Application re-issued<br>omp_set_num_threa<br>ds(16) |
|                                                                                                    | 100                            | 8                                      | Application re-issued<br>omp_set_num_threa<br>ds(8) |                                                      |
|                                                                                                    |                                |                                        |                                                     |                                                      |

Table 19.Sample Scenarios - 2

#### 16.1.2.1 Runtime Thread Control

The Runtime Thread Control feature details are as follows:

- The Runtime Thread Control feature facilitates the application to allocate different number of threads to BLIS from the number of threads application is using.
- Previously, when an application sets BLIS\_NUM\_THREADS with a valid value, BLIS internally called omp\_set\_num\_threads() API with same value. Due to this, the application would not be able to differentiate between the number of threads used in BLIS library and the application.

AOCL User Guide

- Currently, an application can choose either BLIS\_NUM\_THREADS environment variable or bli\_thread\_set\_num\_threads(nt) API for BLIS and OpenMP APIs/environment variables respectively.
- If BLIS\_NUM\_THREADS is set with a valid value, it will be used in the subsequent parallel regions unless bli\_thread\_set\_num\_threads() API is used by the application to modify the desired number of threads during BLIS API execution.
- Once BLIS\_NUM\_THREADS environment variable or bli\_thread\_set\_num\_threads(nt) API is used by the application, BLIS module would always give precedence to these values. BLIS API would not consider the values set using OpenMP API omp\_set\_num\_threads(nt) API or OMP\_NUM\_THREADS environment variable.
- If BLIS\_NUM\_THREADS is not set, if the application is multithreaded and issued omp\_set\_num\_threads(nt) with the desired number of threads, omp\_get\_max\_threads() API will fetch the number of threads set earlier.
- If BLIS\_NUM\_THREADS is not set, omp\_set\_num\_threads(nt) is not called by the application, but only OMP\_NUM\_THREADS is set, omp\_get\_max\_threads() API will fetch the value of OMP\_NUM\_THREADS.
- If both environment variables are not set or if they are set with invalid values and omp\_set\_num\_threads(nt) is not issued by application, omp\_get\_max\_threads() API will return the number of the cores in the current context.
- BLIS will initialize rntm > num\_threads with the value derived based on the above conditions. If omp\_set\_nested is false and the application calls BLIS APIs from parallel threads, BLIS APIs will run in a sequential manner. However, if nested parallelism is enabled, BLIS APIs can run on parallel threads internally.
- Order of precedence used for the number of threads:
  - a. Value set using bli\_thread\_set\_num\_threads(nt) by the application.
  - b. Valid value set for the environment variable BLIS\_NUM\_THREADS.
  - c. omp\_set\_num\_threads(nt) issued by the application.
  - d. Valid value set for the environment variable OMP\_NUM\_THREADS.
  - e. The number of cores.
- If nt is not a valid value for omp\_set\_num\_threads(nt) API, the number of threads would be set to 1. omp\_get\_max\_threads() API will return 1.
- OMP\_NUM\_THREADS environment variable is applicable only when OpenMP is enabled.
- Existing precedence of BLIS\_\*\_NT environment variables and the decision of optimal number of threads obtained from the AOCL-BLIS Tuning Features, for example, AOCL Dynamic over the number of threads set by the application during BLIS initialization or runtime remains as it is.

# 16.2 AOCL Dynamic

The AOCL dynamic feature enables AOCL-BLIS to dynamically change the number of threads.

This feature is enabled by default, however, it can be enabled or disabled at the configuration time using the options --enable-aocl-dynamic and --disable-aocl-dynamic respectively.

You can also specify the preferred number of threads using the environment variables BLIS\_NUM\_THREADS or OMP\_NUM\_THREADS, BLIS\_NUM\_THREADS takes precedence if both of them are specified.

The following table summarizes how the number of threads is determined based on the status of AOCL Dynamic and the user configuration using the variable BLIS\_NUM\_THREADS:

| AOCL Dynamic         | BLIS_NUM_THREADS | Number of Threads Used by AOCL-BLIS                                      |
|----------------------|------------------|--------------------------------------------------------------------------|
| Disabled             | Unset            | Number of Cores.                                                         |
| Disabled             | Set              | BLIS_NUM_THREADS                                                         |
| Enabled <sup>a</sup> | Unset            | Number of threads determined by AOCL Dynamic.                            |
| Enabled <sup>a</sup> | Set              | Minimum of BLIS_NUM_THREADS or the number of threads determined by AOCL. |

Table 20.AOCL Dynamic

a. The AOCL dynamic feature currently supports only DGEMM, DGEMMT, DTRSM, DTRMM, and DSYRK APIs. For the other APIs, the threads selection will be same as when AOCL Dynamic is disabled.

#### 16.2.1 Limitations

The AOCL Dynamic feature has the following limitations:

- Support only for OpenMP Threads
- Supports only DGEMM, DGEMMT, DTRSM, and DSYRK APIs
- Specifying the number of threads more than the number of cores may result in deteriorated performance because of over-utilization of cores

# 16.3 AOCL-BLIS DGEMM Multi-thread Tuning

A AOCL-BLIS library can be used on multiple platforms and applications. Multi-threading adds more configuration options at runtime. This section explains the number of threads and CPU affinity settings that can be tuned to get the best performance for your requirements.

#### 16.3.1 Library Usage Scenarios

• The application and library are single-threaded:

This is straight forward - no special instructions needed. You can export BLIS\_NUM\_THREADS=1 indicating you are running AOCL-BLIS in a single-thread mode. If both BLIS\_NUM\_THREADS and OMP\_NUM\_THREADS are set, the former will take precedence over the later.

• The application is single-threaded and the library is multi-threaded:

You can either use OMP\_NUM\_THREADS or BLIS\_NUM\_THREADS to define the number of threads for the library. However, it is recommend that you use BLIS\_NUM\_THREADS.

Example:

\$ export BLIS\_NUM\_THREADS=128 // Here, AOCL-BLIS runs at 128 threads.

Apart from setting the number of threads, you must pin the threads to the cores using GOMP\_CPU\_AFFINITY or numactl as follows:

```
$ BLIS_NUM_THREADS=128 GOMP_CPU_AFFINITY=0-127 <./application>
```

0r

```
$ BLIS_NUM_THREADS=128 GOMP_CPU_AFFINITY=0-127 numactl --i=all <./application>
$ BLIS_NUM_THREADS=128 numactl -C 0-127 --interleave=all <./test_application.x>
```

- *Note:* For the Clang compiler, it is mandatory to use OMP\_PROC\_BIND=true in addition to the thread pinning (if numactl is used). For example, for a matrix size of 200 and 32 threads, if you run DGEMM without OMP\_PROC\_BIND settings, the performance would be less. However, if you start using OMP\_PROC\_BIND=true, the performance would improve. This problem is not noticed with libgomp using gcc compiler. For the gcc compiler, the processor affinity defined using numactl is sufficient.
- The application is multi-threaded and the library is running a single-thread:

When the application is running multi-thread and number of threads are set using OMP\_NUM\_THREADS, it is mandatory to set BLIS\_NUM\_THREADS to one. Otherwise, AOCL-BLIS will run in multi-threaded mode with the number of threads equal to OMP\_NUM\_THREADS. This may result in a poor performance.

• The application and library are both multi-threaded:

This is a typical scenario of nested parallelism. To individually control the threading at application and at the AOCL-BLIS library level, use both OMP\_NUM\_THREADS and BLIS\_NUM\_THREADS.

- The number of threads launched by the application is OMP\_NUM\_THREADS.
- Each application thread spawns BLIS NUM THREADS threads.
- To get a better performance, ensure that Number of Physical Cores = OMP\_NUM\_THREADS
   \* BLIS\_NUM\_THREADS.

Thread pinning for the application and the library can be done using OMP\_PROC\_BIND:

\$ OMP\_NUM\_THREADS=4 BLIS\_NUM\_THREADS=8 OMP\_PROC\_BIND=spread,close <./application>

#### **OMP\_PROC\_BIND=spread,close**

At an outer level, the threads are spread and at the inner level, the threads are scheduled closer to their master threads. This scenario is useful for a nested parallelism, where the application is running at say OMP\_NUM\_THREADS and each thread is calling multi-threaded AOCL-BLIS.

#### 16.3.2 Architecture Specific Tuning

#### 16.3.2.1 2<sup>nd</sup> and 3<sup>rd</sup> Gen AMD EPYC<sup>TM</sup> Processors

To achieve the best DGEMM multi-thread performance on 2<sup>nd</sup> Gen AMD EPYC<sup>TM</sup> processors (codenamed "Rome") and 3<sup>rd</sup> Gen AMD EPYC<sup>TM</sup> processors (codenamed "Milan"), execute one of the following commands:

#### Thread Size up to 16 (< 16)

OMP\_PROC\_BIND=spread OMP\_NUM\_THREADS=<NT>./test\_gemm\_blis.x

#### Thread Size above 16 (>= 16)

OMP\_PROC\_BIND=spread OMP\_NUM\_THREADS=<NT> numactl --interleave=all ./test\_gemm\_blis.x

### 16.3.2.2 1<sup>st</sup> Gen AMD EPYC<sup>TM</sup> Processors

To achieve the best DGEMM multi-thread performance on the 1<sup>st</sup> Gen AMD EPYC<sup>TM</sup> processors (codenamed "Naples"), complete the following steps:

The header file *bli\_family\_zen.h* in the AOCL-BLIS source directory *\\blis\config\zen* defines certain macros that help control the block sizes used by AOCL-BLIS.

The required tuning settings vary depending on the number threads that the application linked to BLIS runs.

#### Thread Size upto 16 (< 16)

- 1. Enable the macro BLIS\_ENABLE\_ZEN\_BLOCK\_SIZES in the file *bli family zen.h.*
- 2. Compile AOCL-BLIS with multi-thread option as mentioned in "Multi-thread AOCL-BLIS" on page 21.
- 3. Link the generated AOCL-BLIS library to your application and execute it.
- 4. Run the application:

OMP\_PROC\_BIND=spread BLIS\_NUM\_THREADS=<NT> ./test\_gemm\_blis.x

#### Thread Size above 16 (>= 16)

- 1. Disable the macro BLIS\_ENABLE\_ZEN\_BLOCK\_SIZES in the file *bli\_family\_zen.h*.
- 2. Compile AOCL-BLIS with the multi-thread option as mentioned in "Multi-thread AOCL-BLIS" on page 21.
- 3. Link the generated AOCL-BLIS library to your application.
- 4. Set the following OpenMP and memory interleaving environment settings:

```
OMP_PROC_BIND=spread
BLIS_NUM_THREADS = x // x> 16
numactl --interleave=all
```

5. Run the application.

Example:

OMP\_PROC\_BIND=spread BLIS\_NUM\_THREADS=<NT> numactl --interleave=all ./test\_gemm\_blis.x

# 16.4 AOCL-BLIS DGEMM Block-size Tuning

AOCL-BLIS DGEMM performance is largely impacted by the block sizes used by AOCL-BLIS. A matrix multiplication of large m, n, and k dimensions is partitioned into sub-problems of the specified block sizes.

Many HPC, scientific applications, and benchmarks run on high-end cluster of machines, each with multiple cores. They run programs with multiple instances through Message Passing Interface (MPI) based APIs or separate instances of each program. Depending on whether the application using AOCL-BLIS is running in multi-instance mode or single instance, the specified block sizes will have an impact on the overall performance.

The default values for the block size in AOCL-BLIS GitHub repository (*https://github.com/amd/blis*) is set to extract the best performance for such HPC applications/benchmarks, which use single-threaded AOCL-BLIS and run in multi-instance mode on AMD EPYC<sup>TM</sup> AMD "Zen" core processors. However, if your application runs as a single instance, the block sizes for an optimal performance would vary.

The following settings will help you choose the optimal values for the block sizes based on the way the application is run:

### 2nd Gen AMD EPYC<sup>TM</sup> Processors (codenamed "Rome")

1. Open the file *bli\_family\_zen2.h* in the AOCL-BLIS source:

\$ cd "config/zen2/ bli\_family\_zen2.h"

2. For applications/benchmarks running in multi-instance mode and using multi-threaded AOCL-BLIS, ensure that the macro AOCL\_BLIS\_MULTIINSTANCE is set to 0. As of AOCL 2.x release, this is the default setting. The HPL benchmark is found to generate better performance numbers using the following setting for multi-threaded AOCL-BLIS:

0

#define AOCL\_BLIS\_MULTIINSTANCE

### 1<sup>st</sup> Gen AMD EPYC<sup>TM</sup> Processors (codenamed "Naples")

1. Open the file *bli\_cntx\_init\_zen.c* under the AOCL-BLIS source:

\$ cd "config/zen/bli\_family\_zen.h"

2. Ensure the macro, BLIS\_ENABLE\_ZEN\_BLOCK\_SIZES is defined:

#define BLIS\_ENABLE\_ZEN\_BLOCK\_SIZES

#### **Multi-instance Mode**

For applications/benchmarks running in multi-instance mode, ensure that the macro BLIS\_ENABLE\_SINGLE\_INSTANCE\_BLOCK\_SIZES is set to 0. As of AOCL 2.x release, following is the default setting:

0

1

#define BLIS\_ENABLE\_SINGLE\_INSTANCE\_BLOCK\_SIZES

The optimal block sizes for this mode on AMD EPYC<sup>TM</sup> are defined in the file *config/zen/ bli cntx init zen.c:* 

bli\_blksz\_init\_easy( &blkszs[ BLIS\_MC ], 144, 240, 144, 72 ); bli\_blksz\_init\_easy( &blkszs[ BLIS\_KC ], 256, 512, 256, 256 ); bli\_blksz\_init\_easy( &blkszs[ BLIS\_NC ], 4080, 2040, 4080, 4080 );

#### **Single-instance Mode**

For the applications running as a single instance, ensure that the macro BLIS\_ENABLE\_SINGLE\_INSTANCE\_BLOCK\_SIZES is set to 1:

#define BLIS\_ENABLE\_SINGLE\_INSTANCE\_BLOCK\_SIZES

The optimal block sizes for this mode on AMD EPYC<sup>TM</sup> are defined in the file *config/zen/ bli cntx init zen.c*:

bli\_blksz\_init\_easy( &blkszs[ BLIS\_MC ], 144, 510, 144, 72 ); bli\_blksz\_init\_easy( &blkszs[ BLIS\_KC ], 256, 1024, 256, 256 ); bli\_blksz\_init\_easy( &blkszs[ BLIS\_NC ], 4080, 4080, 4080, 4080 );

### **16.5 Performance Suggestions for Skinny Matrices**

AOCL-BLIS provides a selective packing for GEMM when one or two-dimensions of a matrix is exceedingly small. Selective packing is only applicable when **sup** is enabled. For an optimal performance:

```
C = beta*C + alpha*A*B
Dimension (Dim) of A - m x k Dim(B) - k x n Dim(c) - m x n
Assume row-major.
IF m >> n
$BLIS_PACK_A=1 ./test_gemm_blis.x - will give a better performance.
IF m << n
$BLIS_PACK_B=1 ./test_gemm_blis.x - will give a better performance.
```

# 16.6 AOCL-libFLAME Multi-threading

From AOCL 4.0 release, AOCL-libFLAME supports multi-threading using OpenMP in selected APIs. This feature is enabled by default when AOCL-libFLAME is compiled with --enable-amd-flags or --enable-amd-aocc-flags. However, you can disable multi-threading by setting --enable-multithreading=no.

The selected LAPACK interface APIs that support multi-threading automatically choose optimal number of threads. However, you can explicitly set the number of threads through the environment variable or OpenMP runtime APIs. In such a scenario, the number of threads is selected as follows:

| Thread Criteria                                                 | Threads Used by API                    |
|-----------------------------------------------------------------|----------------------------------------|
| User specified threads > AOCL-libFLAME computed optimal threads | AOCL-libFLAME computed optimal threads |
| User specified threads < AOCL-libFLAME computed optimal threads | User specified threads                 |

# 16.7 AOCL-FFTW Tuning Guidelines

Following are the tuning guidelines to get the best performance out of AMD optimized FFTW:

• Use the configure option --enable-amd-opt to build the targeted library. This option enables all the improvements and optimizations meant for AMD EPYC<sup>TM</sup> CPUs.

This is the mandatory master optimization switch that must be set for enabling any other optional configure options, such as:

- --enable-amd-mpifft
- --enable-amd-mpi-vader-limit
- --enable-amd-trans
- --enable-amd-fast-planner
- --enable-amd-top-n-planner
- --enable-amd-app-opt
- --enable-dynamic-dispatcher
- When enabling the AMD CPU specific improvements with the configure option --enable-amd-opt, do not use the configure option --enable-generic-simd128 or --enable-generic-simd256.
- An optional configure option --enable-amd-trans is provided and it may benefit the performance of transpose operations in the case of very large FFT problem sizes. This feature is to be used only when running in single-thread and single instance mode.
- Use the configure option --enable-amd-mpifft to enable MPI FFT related optimizations. This is provided as an optional parameter and will benefit most of the MPI problem types and sizes.
- An optional configure option --enable-amd-mpi-vader-limit that controls enabling of AMD's new MPI transpose algorithms is supported. When using this configure option, you must set --mca btl\_vader\_eager\_limit appropriately (current preference is 65536) in the MPIRUN command.

- You can enable AMD optimized fast planner using the optional configure option --enable-amd-fast-planner. You can use this option to reduce the planning time without much trade-off in the performance. It is supported for single and double precisions.
- To minimize single-threaded run-to-run variations, you can enable the planner feature Top N planner using configure option --enable-amd-top-n-planner. It works by employing WISDOM feature to generate and reuse a set of top N plans for the given size (wherein the value of N is currently set to 3). It is supported for only single-threaded execution runs.
- For best performance, use the PATIENT planner flag of FFTW.

A sample running of FFTW bench test application with PATIENT planner flag is as follows:

\$ ./bench -opatient -s icf65536

Where, -s option is for speed/performance run and icf options stand for in-place, complex datatype, and forward transform.

• When configured with --enable-openmp and running multi-threaded test, set the OpenMP variables as:

set OMP\_PROC\_BIND=TRUE
OMP\_PLACES=cores

Then, run the test bench executable binary using numactl as follows:

numactl --interleave=0,1,2,3 ./bench -opatient -onthreads=64 -s icf65536

Where, numactl --interleave=0,1,2,3 sets the memory interleave policy on nodes 0, 1, 2, and 3.

• When running MPI FFTW test, set the appropriate MPI mapping, binding, and rank options.

For example, to run 64 MPI rank FFTW on a 64-core AMD EPYC<sup>TM</sup> processor, use:

mpirun --map-by core --rank-by core --bind-to core -np 64 ./mpi-bench -opatient -s icf65536

- Use the configure option --enable-amd-app-opt to enable AMD's application optimization layer in AOCL-FFTW to help uplift performance of various HPC and scientific applications. For more information, refer "AOCL-FFTW" on page 135.
- To build a single portable optimized library that can run on a wide range of CPU architectures, a dynamic dispatcher feature is implemented. Use --enable-dynamic-dispatcher configure option to enable this feature. It is supported for GCC compiler and Linux based systems for now. The set of x86 CPUs on which the single portable library can work depends on the highest level of CPU SIMD instruction set with which it is configured.

# Chapter 17 Support

For support options, the latest documentation, and downloads refer to AMD Developer Central (*https://developer.amd.com/amd-aocl/*).

# Chapter 18 References

The following URLs have been used as references for this document:

- https://developer.amd.com/amd-aocl/
- http://www.netlib.org
- http://www.netlib.org/benchmark/hpl/
- https://dl.acm.org/citation.cfm?id=2764454
- https://github.com/flame/blis
- http://fftw.org/
- http://mumps-solver.org/
- https://spack.io/

# Appendix

## **Check AMD Server Processor Architecture**

#### On Linux

To identify your AMD processor's generation, perform the following steps on Linux:

1. Run the command:

\$ lscpu

- 2. Check the values of CPU family and Model fields:
  - a. For 1<sup>st</sup> Gen AMD EPYC<sup>TM</sup> Processors (codenamed "Naples"), CPU Core AMD "Zen"
    - CPU Family: 23
    - Model: Values in the range <1-47>
  - b. For 2<sup>nd</sup> Gen AMD EPYC<sup>TM</sup> Processors (codenamed "Rome"), CPU Core AMD "Zen2"
    - CPU Family: 23
    - Model: Values in the range <48-63>
  - c. For 3<sup>rd</sup> Gen AMD EPYC<sup>TM</sup> Processors (codenamed "Milan"), CPU Core AMD "Zen3"
    - CPU Family: 25
    - Model: Values in the range <1-15>
  - d. For 4<sup>th</sup> Gen AMD EPYC<sup>TM</sup> Processors (codenamed "Genoa"), CPU Core AMD "Zen4"
    - CPU Family: 25
    - Model: Values in the range <16-31, 96-111, 120-123, 160-175>

#### **On Windows**

To identify your AMD processor's generation, perform the following steps on Windows:

1. Run the command in Windows Command Prompt:

wmic cpu get caption

- 2. Check the values of CPU family and Model fields:
  - a. For 1<sup>st</sup> Gen AMD EPYC<sup>TM</sup> Processors (codenamed "Naples"), CPU Core AMD "Zen"
    - CPU Family: 23
    - Model: Values in the range <1-47>
  - b. For 2<sup>nd</sup> Gen AMD EPYC<sup>TM</sup> Processors (codenamed "Rome"), CPU Core AMD "Zen2"
    - CPU Family: 23
    - Model: Values in the range <48-63>

- c. For 3<sup>rd</sup> Gen AMD EPYC<sup>TM</sup> Processors (codenamed "Milan"), CPU Core AMD "Zen3"
  - CPU Family: 25
  - Model: Values in the range <1-15>
- d. For 4<sup>th</sup> Gen AMD EPYC<sup>TM</sup> Processors (codenamed "Genoa"), CPU Core AMD "Zen4"
  - CPU Family: 25
  - Model: Values in the range <16–31, 96-111, 120-123, 160-175>

# **Application Notes**

### AOCL-FFTW

- Quad precision is supported in AOCL-FFTW using the AOCC v2.2 compiler (AMD clang version 10 onwards).
- Feature **AMD application optimization layer** has been introduced in AOCL-FFTW to uplift the performance of various HPC and scientific applications.
  - The configure option --enable-amd-app-opt enables this optimization layer and must be used with the master optimization configure switch --enable-amd-opt mandatorily.
  - This optimization layer is supported for complex and real (r2c and c2r) DFT problem types in double and single precisions.
  - Not supported for MPI FFTs, real r2r DFT problem types, Quad or Long double precisions, and split array format.